# **EcoStruxure Battery Management System**

# Benutzerhandbuch

0000509775\_02\_de 12/2023

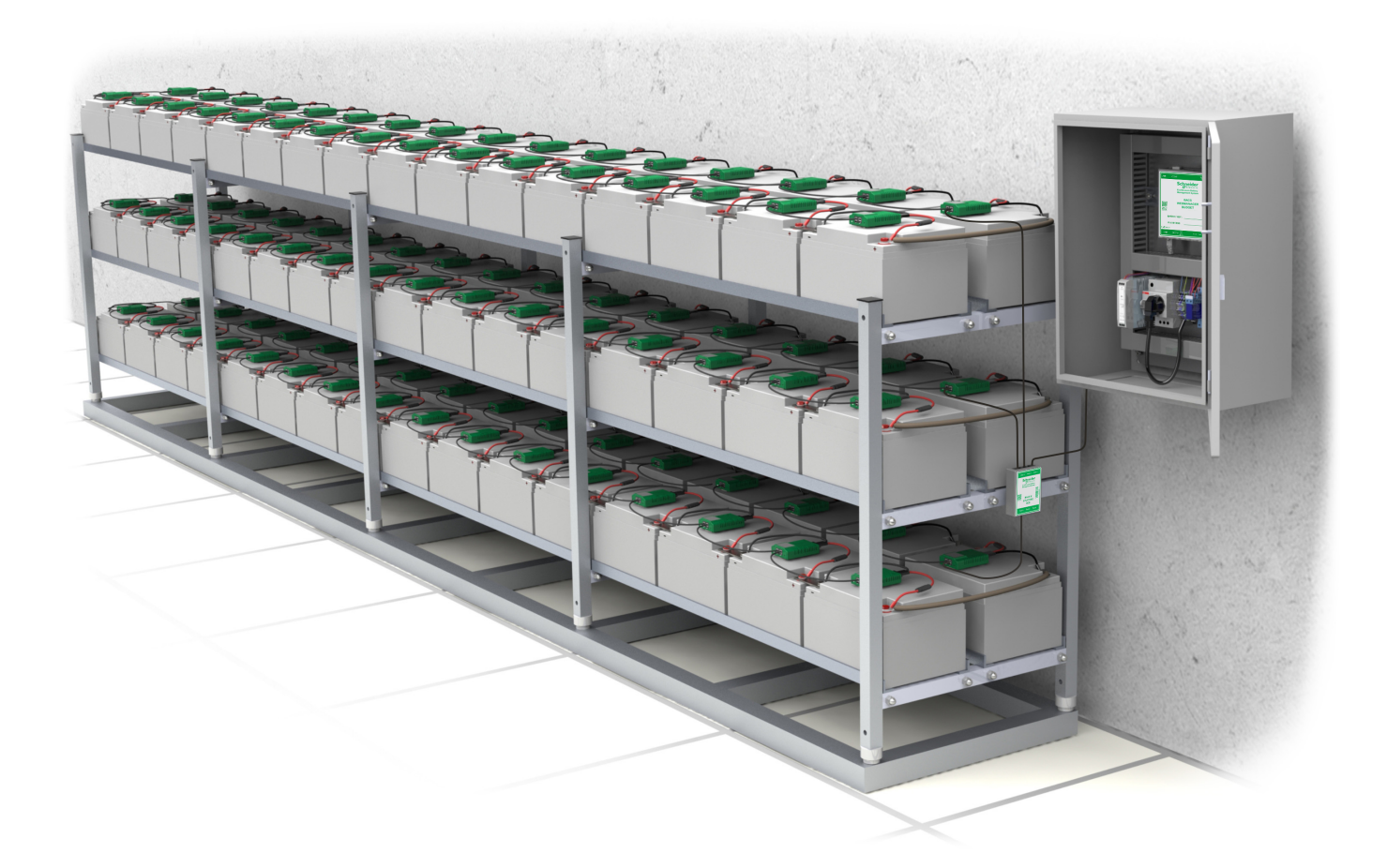

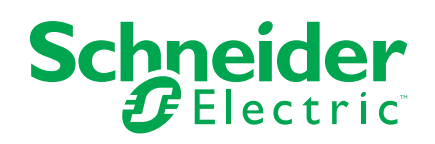

# **Rechtliche Hinweise**

Die in diesem Dokument enthaltenen Informationen umfassen allgemeine Beschreibungen, technische Merkmale und Kenndaten und/oder Empfehlungen in Bezug auf Produkte/Lösungen.

Dieses Dokument ersetzt keinesfalls eine detaillierte Analyse bzw. einen betriebsund standortspezifischen Entwicklungs- oder Schemaplan. Es darf nicht zur Ermittlung der Eignung oder Zuverlässigkeit von Produkten/Lösungen für spezifische Benutzeranwendungen verwendet werden. Es liegt im Verantwortungsbereich eines jeden Benutzers, selbst eine angemessene und umfassende Risikoanalyse, Risikobewertung und Testreihe für die Produkte/Lösungen in Übereinstimmung mit der jeweils spezifischen Anwendung bzw. Nutzung durchzuführen bzw. von entsprechendem Fachpersonal (Integrator, Spezifikateur oder ähnliche Fachkraft) durchführen zu lassen.

Die Marke Schneider Electric sowie alle anderen in diesem Dokument enthaltenen Markenzeichen von Schneider Electric SE und seinen Tochtergesellschaften sind das Eigentum von Schneider Electric SE oder seinen Tochtergesellschaften. Alle anderen Marken können Markenzeichen ihrer jeweiligen Eigentümer sein.

Dieses Dokument und seine Inhalte sind durch geltende Urheberrechtsgesetze geschützt und werden ausschließlich zu Informationszwecken bereitgestellt. Ohne die vorherige schriftliche Genehmigung von Schneider Electric darf kein Teil dieses Dokuments in irgendeiner Form oder auf irgendeine Weise (elektronisch, mechanisch, durch Fotokopieren, Aufzeichnen oder anderweitig) zu irgendeinem Zweck vervielfältigt oder übertragen werden.

Schneider Electric gewährt keine Rechte oder Lizenzen für die kommerzielle Nutzung des Dokuments oder dessen Inhalts, mit Ausnahme einer nicht-exklusiven und persönlichen Lizenz, es "wie besehen" zu konsultieren.

Schneider Electric behält sich das Recht vor, jederzeit ohne entsprechende schriftliche Vorankündigung Änderungen oder Aktualisierungen mit Bezug auf den Inhalt bzw. am Inhalt dieses Dokuments oder dessen Format vorzunehmen.

Soweit nach geltendem Recht zulässig, übernehmen Schneider Electric und seine Tochtergesellschaften keine Verantwortung oder Haftung für Fehler oder Auslassungen im Informationsgehalt dieses Dokuments oder für Folgen, die aus oder infolge der sachgemäßen oder missbräuchlichen Verwendung der hierin enthaltenen Informationen entstehen.

# Inhaltsverzeichnis

| Sicherheitshinweise                                            | 5        |
|----------------------------------------------------------------|----------|
| EcoStruxure Battery Management System –                        |          |
| Sicherheitsvorkehrungen                                        | 6        |
| Batterievorschriften                                           | 9        |
| Normen und Zertifikate                                         | 10       |
| Übersicht über die EcoStruxure Battery Management System-      |          |
| Lösung                                                         | 11       |
| Übersicht über Ports, LEDs und Tasten                          | 12       |
| Modulports, LEDs und Tasten                                    | 13       |
| Webmanager-Ports, -LEDs und -Tasten                            | 14       |
| Installation der Module der EcoStruxure Battery Management     |          |
| System-Lösung                                                  | 16       |
| Batterien vorbereiten                                          | 16       |
| Batteriemesskabel installieren                                 | 17       |
| BC5xx-Messkabel für 4–16-V-Batterien anbringen                 | 17       |
| BC4Bxx-Messkabel für 1,2-2-V-Batterien mit 2 Polen anbringen   | 18       |
| BC4Bxx-Messkabel für 1,2-2-V-Batterien mit 4 oder mehr Polen   |          |
| anbringen                                                      | 19       |
| Beispiele für Messkabelinstallationen                          | 20       |
| Module des EcoStruxure Battery Management System installieren  | 20       |
| Module des EcoStruxure Battery Management System               |          |
| platzieren                                                     | 21       |
| Module des EcoStruxure Battery Management System               |          |
| betestigen                                                     | 24       |
| Anbringen von Buskabein zwischen Modulen                       | 25       |
| Installation des Webmanagers und aller Splitting Boxen         | 29       |
| Beispiele für Webmanager- und Spiltting Box-Installationen     | 30       |
| Stromsensor installieren                                       | 31       |
| Zusatzliche Optionen Installieren                              | 3Z       |
| Autonomon Tomporatur, und Equalitationanaer installioren       | ∠د<br>دد |
| Sensormenager und zugätzliche Sensoren instellieren            | ∠د<br>دد |
|                                                                |          |
|                                                                | 34       |
| Erste lokale Verbindung mit dem Webmanager                     | 34       |
| Ubersicht über die Webmanager-Schnittstelle                    | 35       |
| Einstellungen für Batteriekonfiguration überprüfen             | 35       |
| Module über den Programmierer konfigurieren                    | 36       |
| Anfangsadresse des Moduls einstellen                           | 36       |
| Modul mit einer bestimmten Adresse suchen                      | 37       |
|                                                                | 38       |
| Sensoren und Gerate hinzufugen                                 | 38       |
| Einstellungen über die Web-Oberfläche konfigurieren und andern | 39       |
| Spracheinstellungen                                            | 39       |
| Datums- und Uhrzeiteinstellungen                               | 39       |
| Alarm Schwellenwerte                                           | 40       |
|                                                                | 41       |
| Kontigurationssicnerung                                        | 41       |

| Firmwareaktualisierung                                        | 42 |
|---------------------------------------------------------------|----|
| Kommunikation                                                 | 43 |
| EcoStruxure und digitale Integration                          | 43 |
| Modbus-Register zum Auslesen (Funktionsaufrufe 03/04)         | 43 |
| Allgemeine Modbus-Register                                    | 43 |
| Modbus-Register für Batteriestrang                            | 44 |
| Modbus-Register des Moduls                                    | 45 |
| GXR_AUX Modbus-Alarmregister                                  | 47 |
| GXR_AUX Modbus-Ausgangsregister                               | 48 |
| SNMP-OID-Liste                                                | 48 |
| Einstellungen – OIDs                                          | 48 |
| Objekte – OIDs                                                | 50 |
| Alarm-OIDs                                                    | 52 |
| Traps – OIDs                                                  | 54 |
| GX_R_AUX-OIDs                                                 | 54 |
| Beschreibung der Alarm-Flags                                  | 55 |
| Fehlerbehebung                                                | 60 |
| Technische Daten                                              | 61 |
| Technische Daten und Teile des Moduls                         | 61 |
| Technische Daten und Teile der Schaltschränke                 | 62 |
| Technische Daten und Teile des Webmanagers                    | 63 |
| Technische Daten und Teile der Splitting Box                  | 64 |
| Technische Daten und Teile des Stromsensors                   | 64 |
| Technische Daten und Teile der BACS-Messkabel                 | 65 |
| BC4B-Messkabel                                                | 65 |
| BC4B-Messkabel                                                | 65 |
| BC5-Messkabel                                                 | 66 |
| BC5-Messkabel                                                 | 67 |
| Technische Daten und Teile des BACS-Bus-Kommunikationskabels  | 67 |
| Technische Daten und Teile der zusätzlichen Optionen          | 68 |
| Sensormanager und zusätzliche Sensoren – Technische Daten und |    |
| Teile                                                         | 70 |
| Kontaktieren Sie uns                                          | 74 |

# Sicherheitshinweise

Lesen Sie diese Anweisungen sorgfältig durch und machen Sie sich mit der Anlage vertraut, bevor Sie sie installieren, betreiben oder warten. Die folgenden Sicherheitshinweise sind in diesem Handbuch sowie auf der Anlage selbst zu finden und weisen auf potenzielle Risiken und Gefahren oder bestimmte Informationen hin, die eine Vorgehensweise verdeutlichen oder vereinfachen.

**WICHTIG:** Bewahren Sie die Sicherheitsinformationen zur späteren Bezugnahme auf.

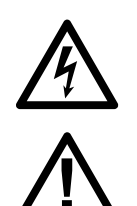

Wird dieses Symbol zusätzlich zu einem Sicherheitshinweis des Typs "Gefahr" oder "Warnung" angezeigt, bedeutet das, dass die Gefahr eines elektrischen Schlags besteht und die Nichtbeachtung der Anweisungen unweigerlich Verletzung zur Folge hat. Das ist ein allgemeines Warnsymbol. Es wird verwendet, um Sie auf mögliche Körperverletzungen hinzuweisen. Beachten Sie alle mit diesem Symbol aufgeführten Hinweise, um Verletzungen oder Unfälle mit Todesfolge zu vermeiden.

# **A**GEFAHR

GEFAHR verweist auf eine Gefahrensituation, die, wenn sie nicht vermieden wird, schwerwiegende Körperverletzung oder sogar Tod zur Folge hat.

Die Nichtbeachtung dieser Anweisungen führt zu Tod oder schweren Verletzungen.

# 

WARNUNG macht auf eine gefährliche Situation aufmerksam, die bei Nichtbeachtung zu schweren bzw. tödlichen Verletzungen führen kann.

Die Nichtbeachtung dieser Anweisungen kann Tod, schwere Verletzungen oder Sachschäden zur Folge haben.

# **A**VORSICHT

VORSICHT macht auf eine gefährliche Situation aufmerksam, die bei Nichtbeachtung zu leichten Verletzungen führen kann.

Die Nichtbeachtung dieser Anweisungen kann Verletzungen oder Sachschäden zur Folge haben.

# HINWEIS

HINWEIS gibt Auskunft über Vorgehensweisen, bei denen keine Verletzungen drohen.

Die Nichtbeachtung dieser Anweisungen kann Sachschäden zur Folge haben.

#### Bitte beachten

Elektrische Geräte dürfen nur von Fachpersonal installiert, betrieben, bedient und gewartet werden. Schneider Electric übernimmt keine Verantwortung für jegliche Konsequenzen, die sich aus der Verwendung dieser Publikation ergeben können.

Als qualifiziertes Fachpersonal gelten Mitarbeiter, die über die entsprechenden Fähigkeiten und Kenntnisse in Bezug auf Konstruktion, Montage und Betrieb von elektrischen Geräten verfügen und eine Schulung zur Erkennung und Vermeidung möglicher Gefahren absolviert haben.

# EcoStruxure Battery Management System – Sicherheitsvorkehrungen

## **A GEFAHR**

GEFAHR EINES ELEKTRISCHEN SCHLAGS, EINER EXPLOSION ODER EINES LICHTBOGENS

- Alle Sicherheitshinweise in diesem Dokument müssen gelesen, verstanden und befolgt werden.
- Installation, Betrieb und Wartung der EcoStruxure™-Batteriemanagementsystem-Lösung und der Batterien dürfen nur von qualifiziertem Fachpersonal durchgeführt werden.
- Batterien und angeschlossene Messkabel sind immer unter Spannung.
- Trennen Sie das Modul des EcoStruxure Battery Management System immer von den Messkabeln, bevor sie andere Kabel berühren oder austauschen.
- Verwenden Sie stets geeignete persönliche Schutzausrüstung (PSA).
- Befolgen Sie sichere Arbeitsweisen für elektrische Anlagen. Siehe NFPA 70E oder CSA Z462.

Die Nichtbeachtung dieser Anweisungen führt zu Tod oder schweren Verletzungen.

## **A A GEFAHR**

#### GEFAHR EINES ELEKTRISCHEN SCHLAGS, EINER EXPLOSION ODER EINES LICHTBOGENS

Verwenden Sie bei Arbeiten an Batterien immer Folgendes:

- Augenschutz
- Schutzhandschuhe aus Gummi
- Schutzschürze aus Gummi
- Schützende Gummistiefel
- Isolierte Werkzeuge

Bei Arbeiten an Batterien:

- Stets die Ladequelle trennen
- Bei versehentlicher Erdung immer von der Erde trennen
- Uhren, Ringe oder andere Metallgegenstände immer entfernen

#### Werkzeuge oder Metallgegenstände niemals auf den Batterien ablegen

#### Die Nichtbeachtung dieser Anweisungen führt zu Tod oder schweren Verletzungen.

# **A A GEFAHR**

# GEFAHR EINES ELEKTRISCHEN SCHLAGS, EINER EXPLOSION ODER EINES LICHTBOGENS

Überprüfen Sie stets die Polarität, bevor Sie die Messkabel zwischen der Batterie und dem Modul des EcoStruxure Battery Management System anschließen.

Die Nichtbeachtung dieser Anweisungen führt zu Tod oder schweren Verletzungen.

# **A GEFAHR**

GEFAHR EINES ELEKTRISCHEN SCHLAGS, EINER EXPLOSION ODER EINES LICHTBOGENS

Platzieren Sie die Module des EcoStruxure Battery Management System nie auf beschädigten Batterien oder Batterien mit zu hohem Innenwiderstand.

Beobachten Sie die Batterietemperatur nach dem Entladen immer 12 Stunden lang auf ein mögliches thermisches Durchgehen oder eine Beschädigung der Batterie.

Die Nichtbeachtung dieser Anweisungen führt zu Tod oder schweren Verletzungen.

# **A GEFAHR**

# GEFAHR EINES ELEKTRISCHEN SCHLAGS, EINER EXPLOSION ODER EINES LICHTBOGENS

- Die Module des EcoStruxure Battery Management System dürfen niemals geöffnet oder verändert werden.
- Befestigen Sie abgesehen von den Anschlusskabeln niemals Gegenstände an der Batterie oder am Modul desEcoStruxure Battery Management System.

Die Nichtbeachtung dieser Anweisungen führt zu Tod oder schweren Verletzungen.

# **A A GEFAHR**

# GEFAHR EINES ELEKTRISCHEN SCHLAGS, EINER EXPLOSION ODER EINES LICHTBOGENS

- Batterien niemals öffnen, verändern oder beschädigen. Dadurch können toxische Elektrolyte freigesetzt werden, die schädlich für Haut und Augen sind.
- In der Nähe der Batterien dürfen Sie nicht rauchen, mit offenen Flammen umgehen oder Funken erzeugen.
- Entsorgen Sie Batterien niemals in einem Feuer, da sie explodieren können.

# Die Nichtbeachtung dieser Anweisungen führt zu Tod oder schweren Verletzungen.

# **A**WARNUNG

#### UNVOLLSTÄNDIGES INSTALLATIONSVERFAHREN

Ein Servicetechniker sollte die Module des EcoStruxure Battery Management System und die Erstladung während der Installation überwachen. Übermäßige Hitzeentwicklung durch dier Module desEcoStruxure Battery Management System können auf eine beschädigte Batterie oder falsch montierte Kabel hinweisen. Verlassen Sie den Installationsort nicht, bevor die Installation der EcoStruxure Battery Management System-Lösung abgeschlossen ist und die Batterie 60 Minuten lang geladen wurde. Danach und nur, wenn die EcoStruxure Battery Management System-Lösung stabile Spannungen und normale Innenwiderstandswerte aufweist, ist die EcoStruxure Battery Management System-Lösung bereit für eine Fernüberwachung.

Die Nichtbeachtung dieser Anweisungen kann Tod, schwere Verletzungen oder Sachschäden zur Folge haben.

# **A**WARNUNG

#### FALSCHE INSTALLATIONSUMGEBUNG

Installieren Sie die Module des EcoStruxure Battery Management System nicht in einem Bereich, der:

- Nass oder staubig ist.
- · Nicht vor Wasser oder hoher Luftfeuchtigkeit geschützt ist.
- Eine konstant hohe Konzentration von salzhaltigen oder oxidierenden Gasen aufweist.
- In der Nähe von Quellen extremer Hitze, offenen Flammen oder Funken ist oder eine hohe Temperaturschwankung aufweist.
- Anfällig für physikalische Schwingungen ist.
- · Eine hohe Gaskonzentration aufweist oder brennbare Materialien enthält.

Die Nichtbeachtung dieser Anweisungen kann Tod, schwere Verletzungen oder Sachschäden zur Folge haben.

# **A**WARNUNG

#### ALARM- ODER WARNSIGNAL ZU SPÄT

Stellen Sie sicher, dass die Alarmschwellenwerte so eingestellt sind, dass sie auf das Alarm- oder Warnsignal reagieren.

Es wird empfohlen, auf Alarmsignale innerhalb von mindestens zwei Stunden zu reagieren.

Die Nichtbeachtung dieser Anweisungen kann Tod, schwere Verletzungen oder Sachschäden zur Folge haben.

## **A**VORSICHT

#### FEHLERHAFTE MESSUNGEN

Verwenden Sie niemals Module des EcoStruxure Battery Management System oder Buskabel verschiedener Versionen in derselben EcoStruxure Battery Management System-Lösung.

Die Nichtbeachtung dieser Anweisungen kann Verletzungen oder Sachschäden zur Folge haben.

# **A**VORSICHT

#### MAGNETISCHE EMISSIONEN

Platzieren Sie niemals Materialien oder Geräte, die empfindlich auf magnetische Emissionen reagieren, in der Nähe des Webmanagers. Zum Beispiel Monitore, Festplattenlaufwerke, Speicherchips oder Magnetbänder.

Die Nichtbeachtung dieser Anweisungen kann Verletzungen oder Sachschäden zur Folge haben.

# **A**VORSICHT

#### **GEFÄHRLICHE SUBSTANZEN**

- Batterieelektrolytlösungen sind hochkorrosiv.
- Batterieelektrolyte sind sowohl für die Augen als auch für die Haut schädlich.

Die Nichtbeachtung dieser Anweisungen kann Verletzungen oder Sachschäden zur Folge haben.

## **Batterievorschriften**

Befolgen Sie bei der Batterieinstallation stets die in Ihrer Region geltenden örtlichen und nationalen Vorschriften. Beispiel:

- ZVEI-Veröffentlichung "Hinweise für den sicheren Umgang mit Elektrolyt für Bleiakkumulatoren"
- ZVEI-Veröffentlichung "Sicherheitsdatenblatt für Akkumulatorsäure (verdünnte Schwefelsäure)".
- VDE 0510 Teil 2: 2001-12, gemäß EN 50272-2:2001: "Sicherheitsanforderungen für Sekundärbatterien und Batterieanlagen - Teil 2: Stationäre Batterien".
- IEEE-Norm 450-2002: "Empfohlene Vorgehensweise für Wartung, Test und Austausch von belüfteten Bleisäurebatterien für stationäre Anwendungen."
- IEEE-Norm 1188-2005: "Empfohlene Vorgehensweise für Wartung, Test und Austausch von ventilgeregelten Bleisäurebatterien für stationäre Anwendungen."
- IEEE-Norm 1375-1998: "Leitfaden für den Schutz von stationären Batteriesystemen"

Anweisungen und Informationen zu Installation, Wartung und Betrieb der Batterien erhalten Sie vom Originalhersteller (OEM) der Batterien.

## Normen und Zertifikate

### **Richtlinien und Verordnungen**

2014/30/EU Elektromagnetische Verträglichkeit - Richtlinie

**2011/65/EU und (EU) 2015/863** Beschränkung der Verwendung bestimmter gefährlicher Stoffe (RoHS)

2012/19/EU Elektro- und Elektronik-Altgeräte (WEEE)

2006/66/EG Altbatterien und -akkumulatoren und zur Aufhebung der Richtlinie

### **CE-Konformität**

#### EN 55024:2010

Einrichtungen der Informationstechnik - Störfestigkeitseigenschaften - Grenzwerte und Prüfverfahren

#### EN 55024:2010

Einrichtungen der Informationstechnik - Funktstöreigenschaften - Grenzwerte und Messverfahren

#### EN 55032:2015

Elektromagnetische Verträglichkeit von Multimediageräten und -einrichtungen – Anforderungen an die Störaussendung

#### EN 61000-4-3:2006+A1:2008+A2:2010

Elektromagnetische Verträglichkeit (EMV) Teil 4: Umwelt Abschnitt 3: Prüfung der Störfestigkeit gegen hochfrequente elektromagnetische Felder. Grenzwerte und Messverfahren

#### IEC 61010-1:2010

Allgemeine Sicherheitsanforderungen für die folgenden Arten elektrischer Geräte und deren Zubehör, unabhängig davon, wo sie verwendet werden sollen. A) Elektrische Prüf- und Messgeräte B) Elektrische Anlagen zur Prozesssteuerung in der Industrie C) Elektrische Laborgeräte

#### EN IEC 63000:2018

Technische Dokumentation für die Bewertung von Elektro- und Elektronikgeräten in Bezug auf die Beschränkung gefährlicher Stoffe; Europäische Version

#### EN 62368-1:2014 + AC:2015

Einrichtungen der Informationstechnik - Sicherheit

#### **UL/CSA-Zertifizierung**

**HINWEIS:** Derzeit sind nur bestimmte Geräte UL/CSA-zertifiziert. Details finden Sie im Abschnitt Technische Daten, Seite 61.

#### UL-Std. Nr. 60950-1 2nd Edition

Einrichtungen der Informationstechnik - Sicherheit - Teil 1: Allgemeine Anforderungen (inkl. AM 1:2011 und AM 2:2014)

#### CAN/CSA-C22.2 Nr. 60950-1-07

Inkl. Amendment 1 (2011) und Amendment 2 (2014) - Einrichtungen der Informationstechnik - Sicherheit - Teil 1: Allgemeine Anforderungen

# Übersicht über die EcoStruxure Battery Management System-Lösung

Das EcoStruxure Battery Management System ist eine Lösung, die die Ladung jedes Batterieblocks aktiv ausgleicht. Das EcoStruxure Battery Management System überwacht kontinuierlich Spannung, Impedanz, Temperatur und optional den Elektrolytpegel. Die Messdaten werden zum Ausgleich der Ladung der einzelnen Blöcke verwendet, damit sie ihre vorgesehene Lebensdauer erreichen können.

Jede USV, jedes Ladegerät und jede andere Standard-Industrie-USV kann die EcoStruxure Battery Management System-Lösung nutzen, da sie vom System getrennt installiert wird. Daher kann die EcoStruxure Battery Management System-Lösung auch auf Ihren bereits vorhandenen USV-Systemen installiert werden.

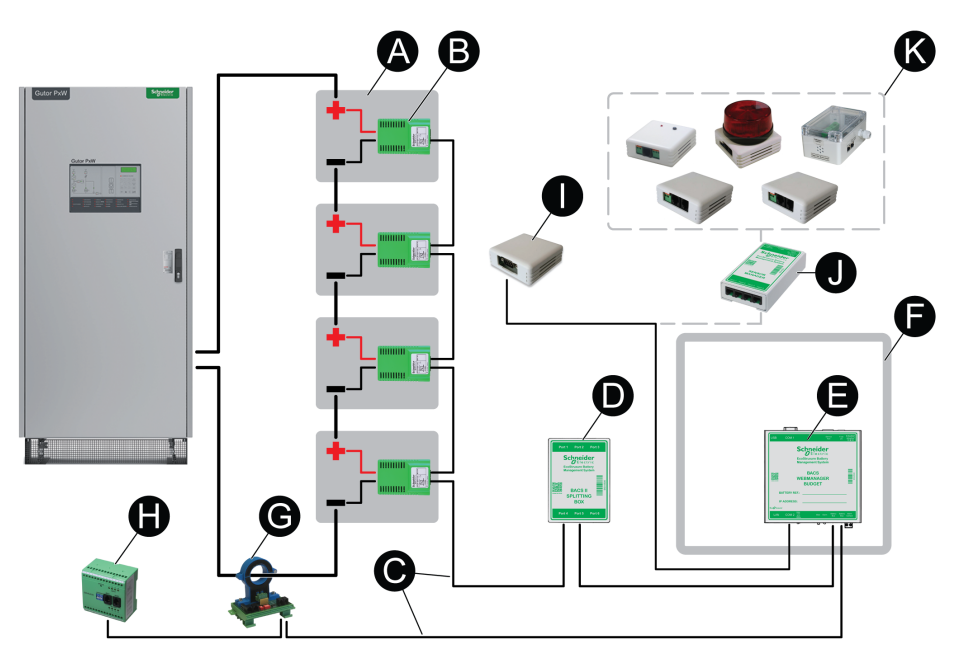

- (A) Batterien: Die EcoStruxure Battery Management System-Lösung kann mit mehreren verschiedenen Batterietypen verwendet werden. Die maximale Anzahl einzelner Batterieblöcke in einer Batteriebank, die mit einem Webmanager überwacht werden können, beträgt 512, wenn drei Splitting Boxen verwendet werden.
- (B) Module: Für jeden Batterieblock in der Batteriebank wird ein Modul verwendet. In einer Batteriebank sind alle Module direkt oder über eine Splitting Box mit demselben Webmanager verbunden.
- (C) Buskabel: Alle Teile der Lösung werden über Buskabel miteinander verbunden. Ein Webmanager ist an einen Bus angeschlossen. Es können zusätzliche Webmanager verwendet werden, wenn mehrere Batteriebanken vorhanden sind, z. B. in einem redundanten System. Bei großen Entfernungen zwischen Geräten können Repeater eingesetzt werden, um den Bus zu erweitern.
- (D) Splitting Box: Optional. Mit einer Splitting Box können zusätzliche Module an den Webmanager angeschlossen werden. Es können maximal 200 Module mit einer Splitting Box verbunden werden.
- (E) Webmanager: Der Webmanager verbindet die EcoStruxure Battery Management System-Lösung mit einem Netzwerk. Über die Weboberfläche des Webmanagers kann die Lösung überwacht und konfiguriert werden. Wenn keine Splitting Box verwendet wird, können maximal 50 Module in einem Strang mit dem Webmanager verbunden werden.
- (F) Schaltschrank: Optional. Bei einem Schaltschrank sind bereits einige interne Verdrahtungen vorhanden, um die Installationszeit vor Ort zu reduzieren. Dies

trägt außerdem dazu bei, den Webmanager vor Umweltverschmutzung zu schützen und den physischen Zugriff zu beschränken.

- (G) Stromsensor: Batteriestromsensoren überwachen den gesamten Lade-/ Entladestrom der Batterie für die USV, das Ladegerät oder ein anderes System. Die Stromsensoren sind mit dem Webmanager verbunden.
- (H) Busschnittstelle: Optional. Ein programmierbares Gerät mit Digitaleingängen und Relaisausgängen.
- (I) Autonomer Temperatur- und Feuchtigkeitssensor: Optional. Ein autonomer Temperatur- und Feuchtigkeitssensor, der direkt an den Webmanager angeschlossen werden kann.
- (J) Sensormanager: Optional. Falls andere Sensoren als der autonome Temperatur- und Feuchtigkeitssensor erforderlich sind, kann ein Sensormanager verwendet werden.
- **(K)** Zusätzliche Sensoren: Optional. Verschiedene zusätzliche Sensoren können an den Sensormanager angeschlossen werden, um Signale zu überwachen oder an den Webmanager zu senden.

# Übersicht über Ports, LEDs und Tasten

Übersicht, Details und Spezifikationen der Ports, LEDs und Tasten an den Hauptgeräten im EcoStruxure Battery Management System.

## Modulports, LEDs und Tasten

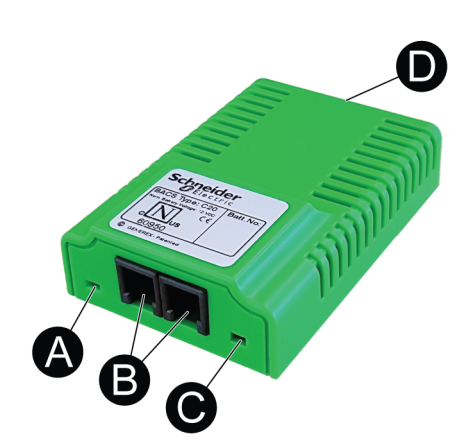

| Teil                            | Name                               | Beschreibung/Status                                                                                                    |  |  |  |
|---------------------------------|------------------------------------|----------------------------------------------------------------------------------------------------|--|--|--|
| (A) Betriebsmodus<br>Status-LED |                                    | Je nach Farbe und Blinkgeschwindigkeit befindet sich das<br>Modul in verschiedenen Modi:                                                                           |  |  |  |
|                                 |                                    | Grün: Betriebsmodus (Adresse programmiert und<br>Kommunikation aktiv).                                                                                             |  |  |  |
|                                 |                                    | Blinkt grün: Bereitschaftsmodus (Adresse programmiert und Kommunikation aktiv).                                                                                    |  |  |  |
|                                 |                                    | Grün und Rot abwechselnd: Suchmodus.                                                                                                    |  |  |  |
|                                 |                                    | Rot: Alarmmodus (die Messwerte liegen über oder unter<br>dem eingestellten Schwellwert).                                                                           |  |  |  |
|                                 |                                    | Blinkt rot: Standardmodus (keine programmierte Adresse,<br>Standard-Auslieferungszustand oder nach Zurücksetzen<br>der Adresse).                                   |  |  |  |
|                                 |                                    | Blinkt schnell rot: Programmiermodus<br>(Adressprogrammierung läuft, kann registriert werden).                                                                     |  |  |  |
|                                 |                                    | Aus: Ruhemodus (mit dem Messkabel verbunden, aber keine Kommunikation aktiv).                                                                                      |  |  |  |
| (B)                             | BACS-Bus-Ports                     | Zwei RJ10-Ports für den Busanschluss.                                                                                                    |  |  |  |
| (C)                             | Taste zur<br>Adressenregistrierung | Ermöglicht die Registrierung eines Moduls bei der<br>Programmierung des Adressbereichs der Konfiguration.<br>Kann mit dem speziellen Zubehörstift gedrückt werden. |  |  |  |
| (D)                             | Messkabel-Port                     | Ein Port für den Anschluss des Batteriemesskabels.                                                                                                    |  |  |  |

# Webmanager-Ports, -LEDs und -Tasten

## Webmanager-Ports

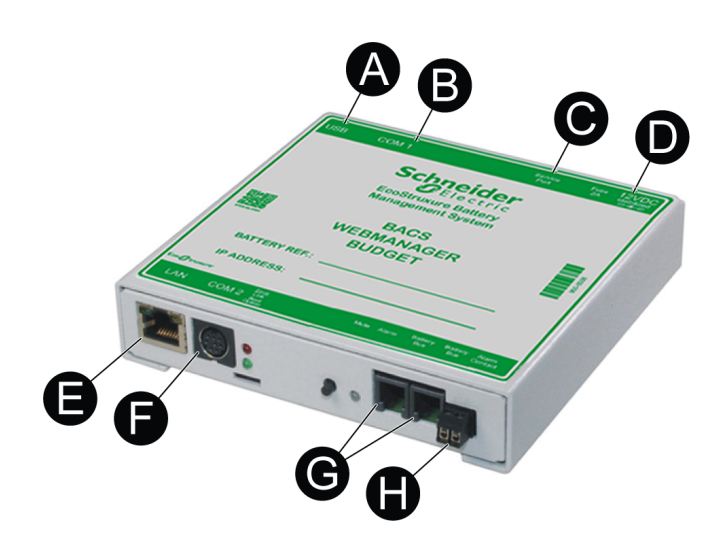

| Teil Name |                                                 | Beschreibung                                                                                                    |  |  |  |  |  |  |
|-----------|-------------------------------------------------|----------------------------------------------------------------------------------------------------|--|--|--|--|--|--|
| (A)       | USB                                             | (Nicht verwendet).                                                                                                    |  |  |  |  |  |  |
| (B)       | COM1-Port                                       | RS-232-Port. (Nicht verwendet).                                                                                                    |  |  |  |  |  |  |
| (C)       | Service-Port                                    | RS-232-Port für den Anschluss eines PCs/Laptops zum<br>Auslesen der Module mittels spezifischer Servicesoftware.                                                                                                    |  |  |  |  |  |  |
| (D)       | DC-Eingang                                      | Spannungsversorgungsanschluss. Innen (-) minus, außen<br>(+) plus. Verwenden Sie stets eine stabilisierte<br>Spannungsquelle. Die Standardspannungsversorgung liefert<br>12 V/2 A DC. Wenn mehr als 300 Module angeschlossen<br>sind, wird stattdessen eine 12 V/3 A DC-<br>Spannungsversorgung verwendet. |  |  |  |  |  |  |
| (E)       | LAN-Port                                        | <ul> <li>Ethernet 10/100 Mbit RJ45-Port mit integrierter LED.</li> <li>Grün: Mit dem Netzwerk verbunden.</li> <li>Gelb: Netzwerkaktivität.</li> </ul>                                                                                                    |  |  |  |  |  |  |
| (F)       | COM2-Port                                       | Mini-DIN-8-Port für optionale Geräte, Sensoren oder<br>Netzwerke (MODBUS, RS-232, Profibus, LONBus usw.).                                                                                                    |  |  |  |  |  |  |
| (G)       | Batteriebus-Ports<br>(COM3) für den<br>BACS-Bus | Zwei RJ10-Ports für den Anschluss an Module, Splitting<br>Boxen, Stromsensoren oder Zusatzgeräte.                                                                                                    |  |  |  |  |  |  |
| (H)       | Alarmkontakt                                    | Potenzialfreier Kontakt zum allgemeinen Alarmsignal im Webmanager.                                                                                                    |  |  |  |  |  |  |

## Webmanager-LEDs und -Tasten

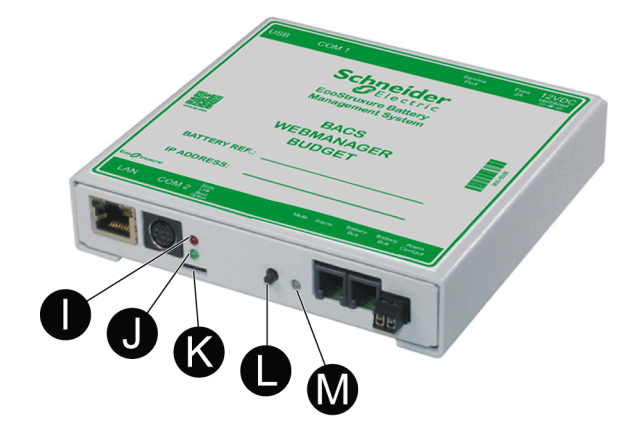

| Teil                | Name             | Beschreibung/Status                                                                                                    |  |  |  |  |  |
|---------------------|------------------|----------------------------------------------------------------------------------------------------|--|--|--|--|--|
| (I)                 | Rote Status-LED  | Ein: Neustart oder Trennung der Verbindung an COM1,<br>COM2 oder einem oder mehreren Modulen auf dem<br>BACS-Bus (Batteriebus/COM3)                |  |  |  |  |  |
|                     |                  | Langsames Blinken: Aktualisierung läuft                                                                                                    |  |  |  |  |  |
|                     |                  | Schnelles Blinken: Update fehlgeschlagen                                                                                                    |  |  |  |  |  |
| (J)                 | Grüne Status-LED | Langsames Blinken: Betrieb                                                                                                    |  |  |  |  |  |
| (K) Schiebeschalter |                  | Schiebeschalter zur Einstellung der verschiedenen Modi für den Webmanager:                                                                         |  |  |  |  |  |
|                     |                  | Linke Position: Betriebsart. Konfigurierte IP-Adresse verwendet oder Standardadresse (10.10.10.10), wenn noch nicht geändert.                      |  |  |  |  |  |
|                     |                  | <b>Mittlere Position:</b> Konfigurationsmodus. In diesem Modus wird die IP-Adresse nach einem Neustart auf den Standardwert (10.10.10.10) gesetzt. |  |  |  |  |  |
|                     |                  | <b>Rechte Position:</b> DHCP ist aktiv und die IP-Adresse wird<br>automatisch eingestellt.                                                         |  |  |  |  |  |
| (L)                 | Stummschalttaste | Drücken Sie diese Taste, um den allgemeinen akustischen<br>Alarm zu bestätigen und stumm zu schalten. Die Alarm-LED<br>leuchtet gelb.              |  |  |  |  |  |
| (M)                 | Alarm-LED        | LED für den allgemeinen Alarm im Webmanager:                                                                                                    |  |  |  |  |  |
|                     |                  | Grün: OK                                                                                                    |  |  |  |  |  |
|                     |                  | Gelb: Allgemeiner Alarm aktiv, aber bestätigt/stumm<br>geschaltet (Stummschalttaste gedrückt)                                                      |  |  |  |  |  |
|                     |                  | Rot: Allgemeiner Alarm aktiv und hörbar                                                                                                    |  |  |  |  |  |

# Installation der Module der EcoStruxure Battery Management System-Lösung

Die Installation umfasst die Vorbereitung der Batterien, die Installation der Geräte und die Verbindungen zwischen den Geräten. Siehe folgende Abschnitte:

- Batterien vorbereiten, Seite 16
- Batteriemesskabel installieren, Seite 17
- Module des EcoStruxure Battery Management System installieren, Seite 20
- Installation des Webmanagers und aller Splitting Boxen, Seite 29
- Stromsensor installieren, Seite 31
- Zusätzliche Optionen installieren, Seite 32

## **Batterien vorbereiten**

Bevor Sie die Befestigungsstreifen des EcoStruxure Battery Management System anbringen, überprüfen Sie, ob die Batterieoberfläche sauber und trocken ist. So reinigen Sie die Batterieoberfläche:

- 1. Prüfen Sie, welches Reinigungsmittel vom Batteriehersteller empfohlen wird.
  - **HINWEIS:** Wenn Sie sich nicht sicher sind oder keine Empfehlungen vorliegen, verwenden Sie nur Seifenwasser.
- 2. Reinigen Sie die Oberfläche der Batterien mit dem empfohlenen Reinigungsmittel.
- 3. Trocknen Sie die Oberfläche der Batterien mit einem antistatischen Stoff.

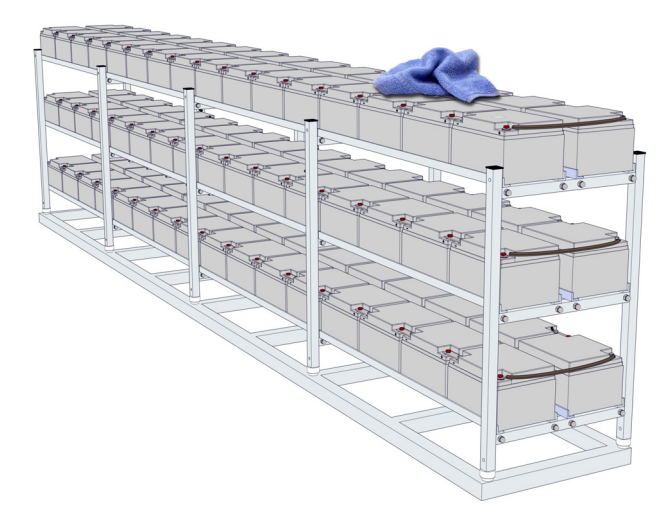

# Batteriemesskabel installieren

# **A**VORSICHT

#### FEHLERHAFTE MESSUNGEN

Achten Sie darauf, die Polschrauben mit dem richtigen Anzugsmoment für Ihre Batterie anzuziehen.

Die Nichtbeachtung dieser Anweisungen kann Verletzungen oder Sachschäden zur Folge haben.

# HINWEIS

Verbinden Sie das Messkabel immer mit dem rechten Pol, das rote Kabel mit dem Pluspol und das schwarze Kabel mit dem Minuspol. Wenn die Kabel umgekehrt angeschlossen werden, kann die integrierte Sicherung beschädigt werden.

# Die Nichtbeachtung dieser Anweisungen kann Sachschäden zur Folge haben.

Gehen Sie folgendermaßen vor, um das Messkabel für Ihren Batterietyp mit dem richtigen Kabel anzuschließen:

- BC5xx-Messkabel f
  ür 4–16-V-Batterien anbringen, Seite 17
- BC4Bxx-Messkabel für 1,2–2-V-Batterien mit 2 Polen anbringen, Seite 18
- BC4Bxx-Messkabel für 1,2–2-V-Batterien mit 4 oder mehr Polen anbringen, Seite 19

**HINWEIS:** Informationen zu den Widerstands-/Impedanzmessungen finden Sie in den Anschlussrichtlinien des Batterieherstellers.

| 4 V-16-V-Batterien | 1,2-V-2-V-Batterien mit 2 Polen | 1,2-V-2-V-Batterien mit<br>mindestens 4 Polen |
|--------------------|---------------------------------|-----------------------------------------------|
| BC5xx-Messkabel    | BC4Bxx-N                        | Messkabel                                     |
|                    |                                 |                                               |

## BC5xx-Messkabel für 4–16-V-Batterien anbringen

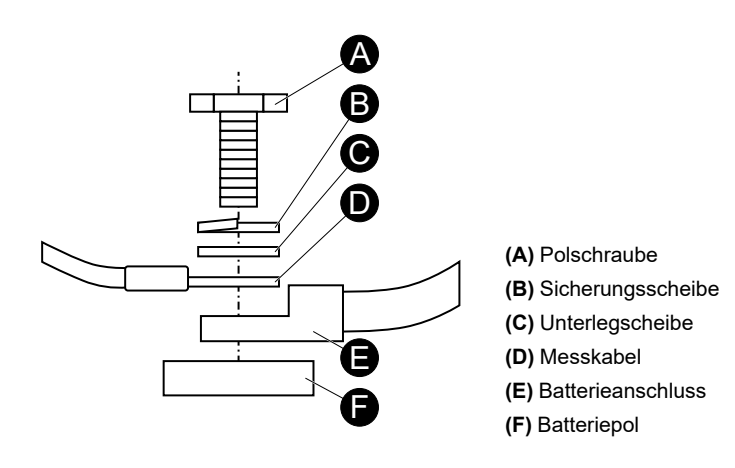

**WICHTIG:** Befestigen Sie das Kabel so nah wie möglich an den Batteriepolen, jedoch über den Batterieanschlüssen.

So befestigen Sie das BC5xx-Messkabel an der Batterie:

- 1. Schließen Sie das rote Kabel am Batterie-Pluspol an.
- 2. Schließen Sie das schwarze Kabel am Batterie-Minuspol an.
- 3. Ziehen Sie die Polschrauben mit dem vom Batteriehersteller empfohlenen Anzugsmoment an.

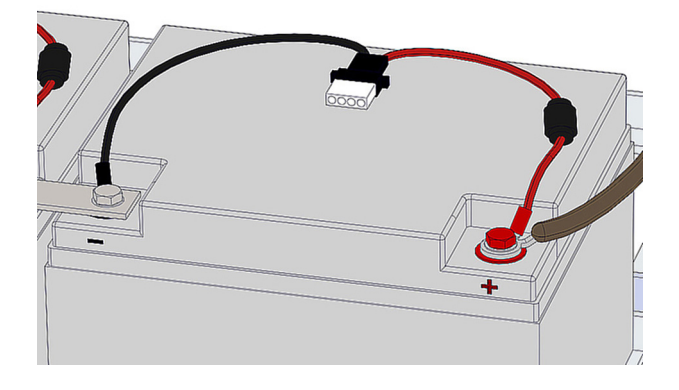

## BC4Bxx-Messkabel für 1,2-2-V-Batterien mit 2 Polen anbringen

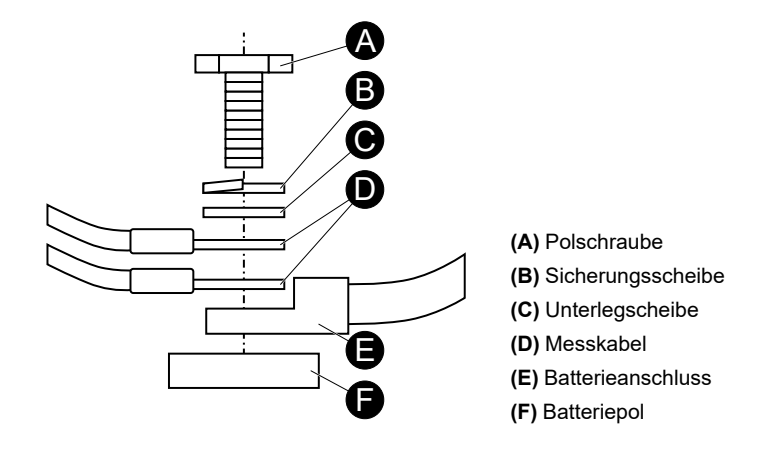

**WICHTIG:** Befestigen Sie das Kabel so nah wie möglich an den Batteriepolen, jedoch über den Batterieanschlüssen.

So befestigen Sie das BC4Cxx-Messkabel an der Batterie:

- 1. Schließen Sie die roten Kabel am Batterie-Pluspol an.
- 2. Schließen Sie die schwarzen Kabel am Batterie-Minuspol an.

3. Ziehen Sie die Polschrauben mit dem vom Batteriehersteller empfohlenen Anzugsmoment an.

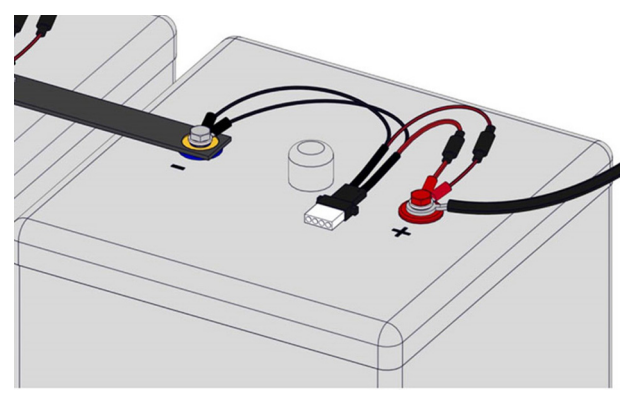

# BC4Bxx-Messkabel für 1,2-2-V-Batterien mit 4 oder mehr Polen anbringen

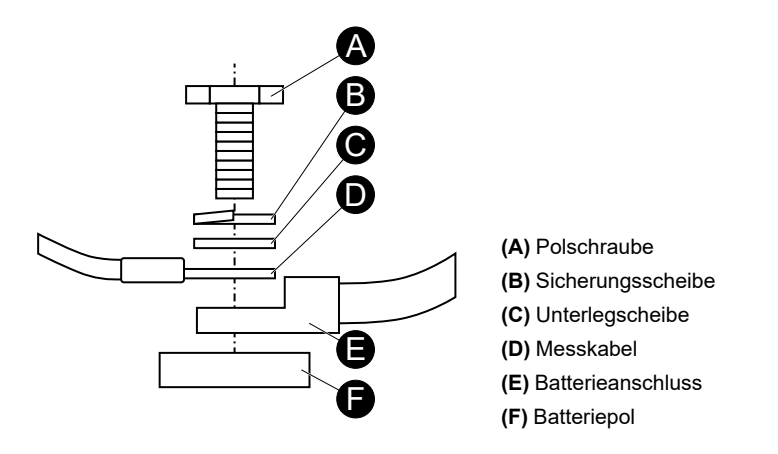

**WICHTIG:** Befestigen Sie das Kabel so nah wie möglich an den Batteriepolen, jedoch über den Batterieanschlüssen.

**HINWEIS:** Wenn die Batterie 4 Pole hat, schließen Sie das Kabel an alle Pole an. Wenn die Batterie mehr als 4 Pole hat, reicht es aus, das Messkabel nur an 4 Pole anzuschließen. Verwenden Sie für jede Batterie die gleichen Pole.

So befestigen Sie das BC4Cxx-Messkabel an der Batterie:

- 1. Schließen Sie die roten Kabel an den Batterie-Pluspolen an.
- 2. Schließen Sie die schwarzen Kabel an den Batterie-Minuspolen an.

3. Ziehen Sie die Polschrauben mit dem vom Batteriehersteller empfohlenen Anzugsmoment an.

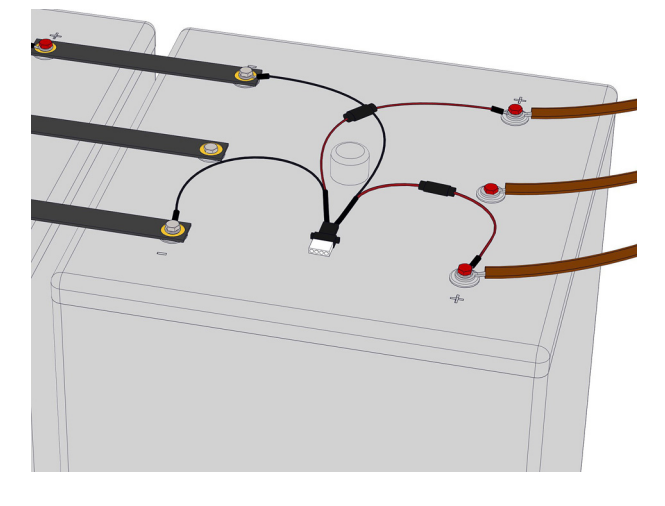

## Beispiele für Messkabelinstallationen

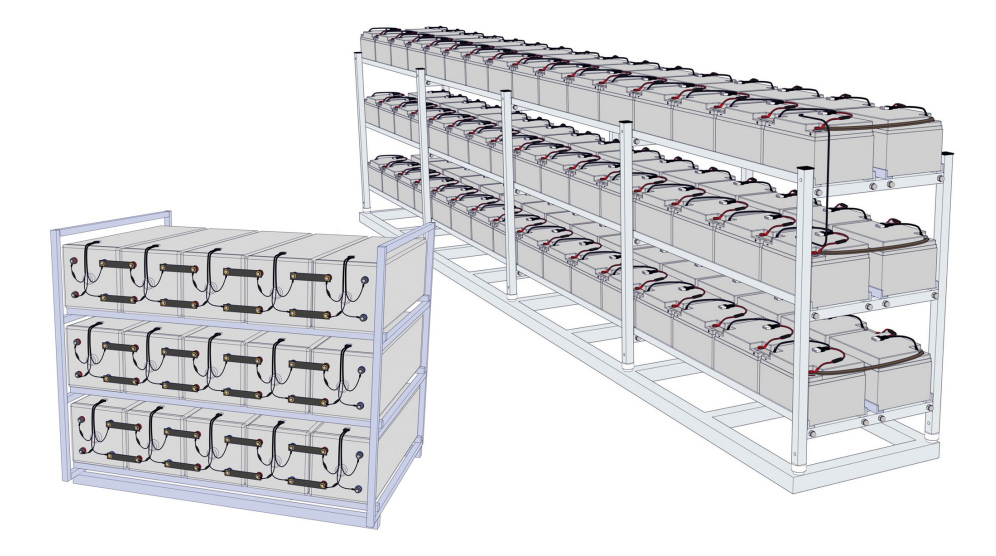

# Module des EcoStruxure Battery Management System installieren

Es gibt zwei Arten von EcoStruxure Battery Management System-Modulen:

• EcoStruxure Battery Management System-Modul mit integrierter Temperaturmessung (Standard)

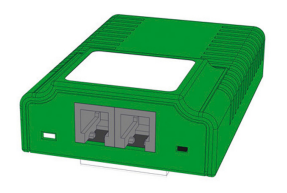

EcoStruxure Battery Management System-Modul mit externem Temperatursensor (Option)

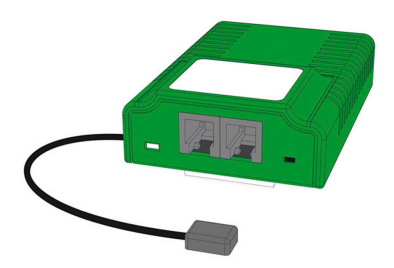

Informationen zur Installation der Module finden Sie in den folgenden Abschnitten:

- Module des EcoStruxure Battery Management System platzieren, Seite 20
- Module des EcoStruxure Battery Management System befestigen, Seite 24
  - Anbringen von Buskabeln zwischen Modulen, Seite 25

## Module des EcoStruxure Battery Management System platzieren

Lesen Sie alle relevanten Informationen zur Positionierung, bevor Sie Module anbringen.

- Allgemeine Informationen zur Positionierung, Seite 21
- Zusätzliche Informationen zur Positionierung für Batterien mit Entlüftungen, Seite 23
- Zusätzliche Positionierungsinformationen für EcoStruxure Battery Management System-Module mit externen Temperatursensoren, Seite 23

## **Allgemeine Informationen zur Positionierung**

Die empfohlene Position befindet sich auf der Batterie.

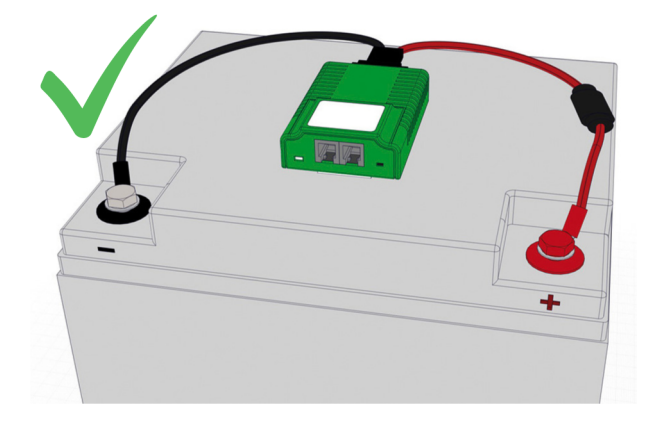

Wenn nicht genug Platz auf der Oberseite der Batterie vorhanden ist, platzieren Sie das Modul des EcoStruxure Battery Management System an der Vorderseite der Batterie.

## HINWEIS

#### GEFAHR DES EINTROPFENS VON GASKONDENSAT IN DEN ANSCHLUSS

- Verlegen Sie die Module mit den Messkabeln in einer Schleife mit der Verbindung nach unten.
- Vergewissern Sie sich, dass das gesamte Original-Batteriezubehör (z. B. Kunststoffabdeckungen) nach dem Platzieren der wieder angebracht wurde.

Die Nichtbeachtung dieser Anweisungen kann Sachschäden zur Folge haben.

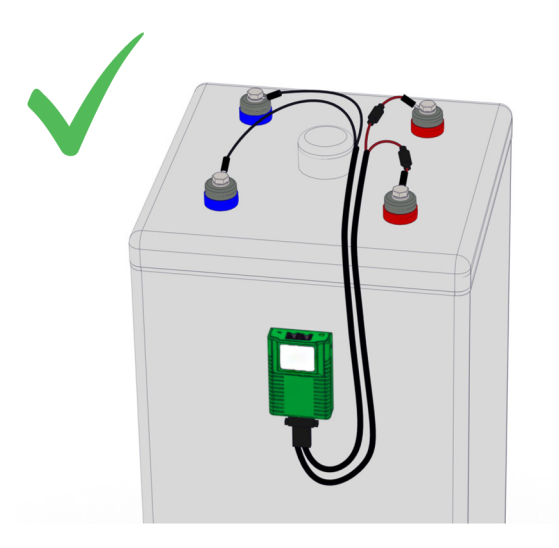

Vermeiden Sie es, die Module des EcoStruxure Battery Management System auf Kühlrippen oder Steckern zu platzieren.

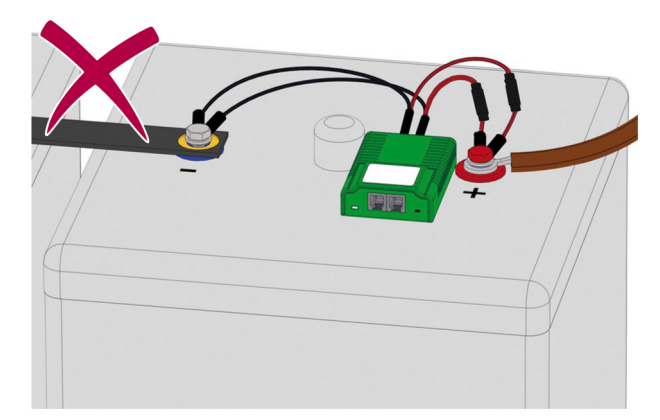

## Zusätzliche Informationen zur Positionierung für Batterien mit Entlüftungen

**Bei Platzierung auf Batterien mit Entlüftungen:** Achten Sie darauf, dass der Abstand **(A)** zwischen der Entlüftung und dem Modul mindestens 10 cm beträgt.

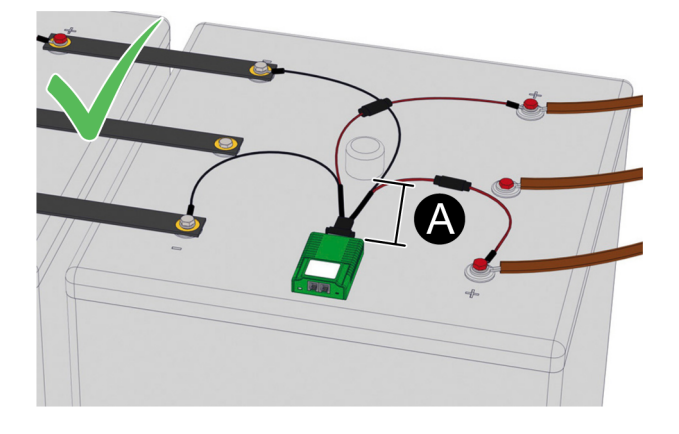

#### Zusätzliche Positionierungsinformationen für EcoStruxure Battery Management System-Module mit externen Temperatursensoren

**Für EcoStruxure Battery Management System-Module mit externen Temperatursensoren:** Stellen Sie sicher, dass sich der Temperatursensor auf jeder Batterie an derselben Stelle befindet.

**HINWEIS:** Das Kabel für den Temperatursensor ist 23 cm (9 Zoll) oder 90 cm (35 Zoll) lang.

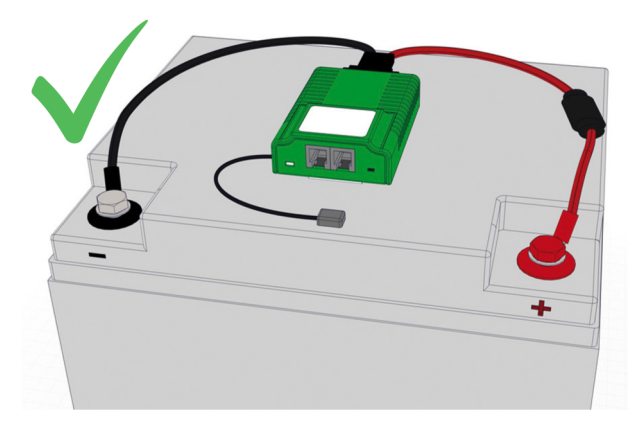

# Module des EcoStruxure Battery Management System befestigen

So befestigen Sie die Module des EcoStruxure Battery Management System auf den Batterien:

1. Entfernen Sie die Klebefolie von den Befestigungsstreifen. Jedes Modul hat zwei Streifen.

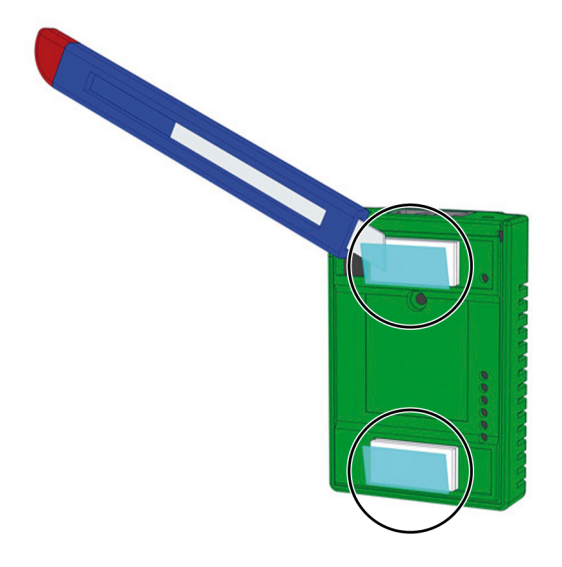

- 2. Positionieren Sie das Modul über der richtigen Position.
- Drücken Sie das Modul herunter und halten Sie es 5-10 Sekunden lang unter mäßigem Druck.

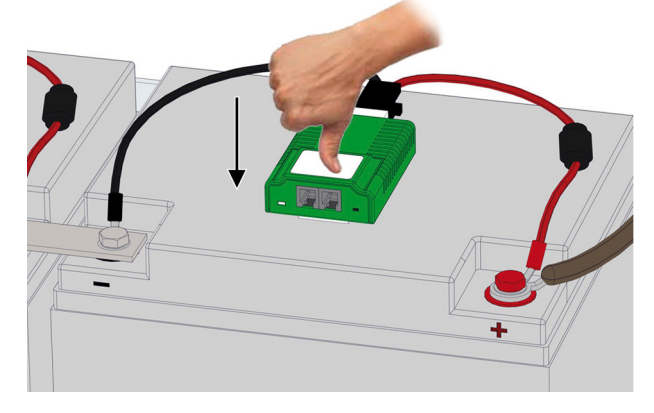

- 4. Vergewissern Sie sich, dass das Modul sicher auf der Batterie befestigt ist.
- 5. Verbinden Sie den Messkabelstecker mit der Buchse unten am Modul.

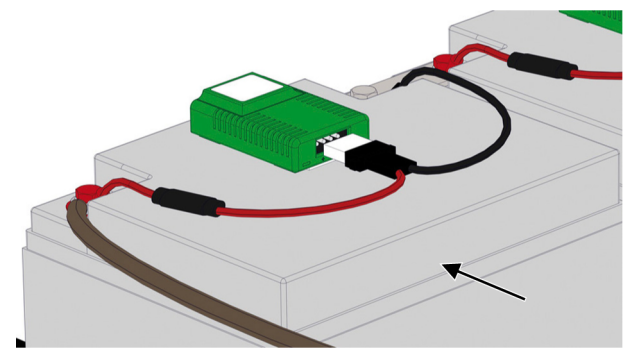

**HINWEIS:** Das Messkabel ist mit einem mechanischen Schutz gegen versehentliche Polaritätsumkehr ausgestattet.

### Beispiel für die Installation der Module des EcoStruxure Battery Management System

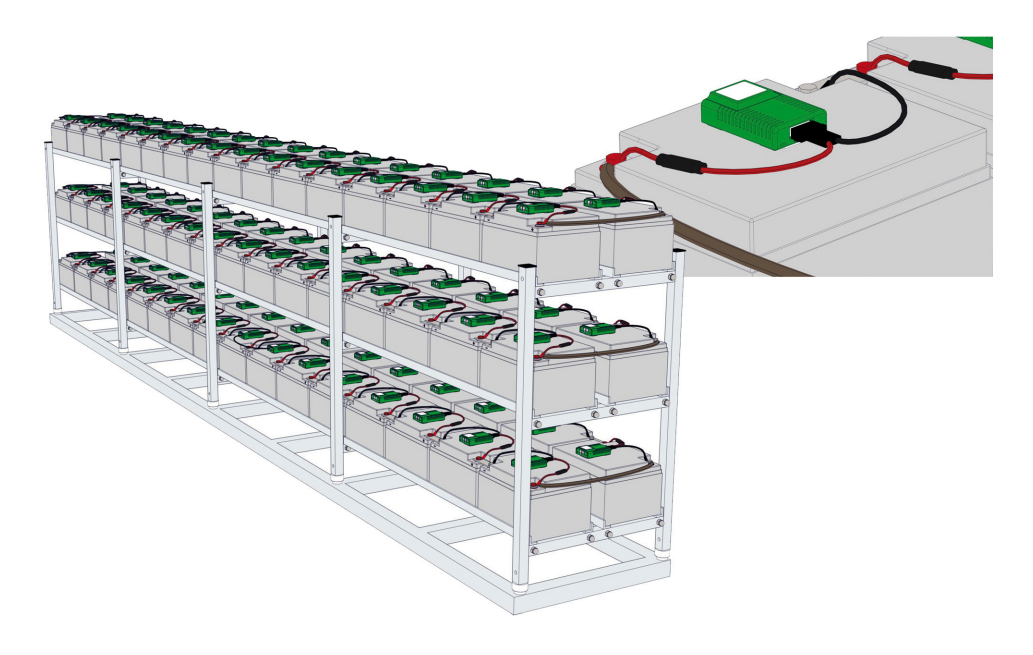

## Anbringen von Buskabeln zwischen Modulen

# **A**VORSICHT

#### NICHT VORGESEHENER GERÄTEBETRIEB

Verwenden Sie ausschließlich BACS-Buskabel des Originalherstellers (OEM). Wenn die Kabel ausgetauscht werden, kann die Gesamtfunktion des Batterieüberwachungssystems nicht gewährleistet werden.

Die Nichtbeachtung dieser Anweisungen kann Verletzungen oder Sachschäden zur Folge haben.

# HINWEIS

#### **GERINGE SIGNALSTÄRKE**

Verwenden Sie kein BACS-Buskabel, das die für die Verbindung angegebene maximale Kabellänge überschreitet.

# Die Nichtbeachtung dieser Anweisungen kann Sachschäden zur Folge haben.

Vor dem Anschließen der Buskabel:

- Beachten Sie die Abstände zwischen den einzelnen Batterieblöcken und wählen Sie die entsprechende Kabellänge aus. Es stehen verschiedene Kabellängen zur Auswahl.
- Das Modul, das dem Webmanager oder der Splitting Box am nächsten ist, sollte das erste Modul im Strang sein. Lassen Sie einen der beiden Bus-Ports frei und stellen Sie zu einem späteren Zeitpunkt eine Verbindung zur Splitting Box oder zum Webmanager her.
- Informationen und maximale Abstände für die Buskabelinstallation finden Sie im Kapitel Buskabellänge und Verdrahtungsdetails, Seite 27.

Bringen Sie die Buskabel zwischen allen Modulen an:

1. Verbinden Sie die Buskabel zwischen den Modulen in jeder Reihe der Batteriebank. Die maximale Anzahl der Module in einem Busstrang ist 50.

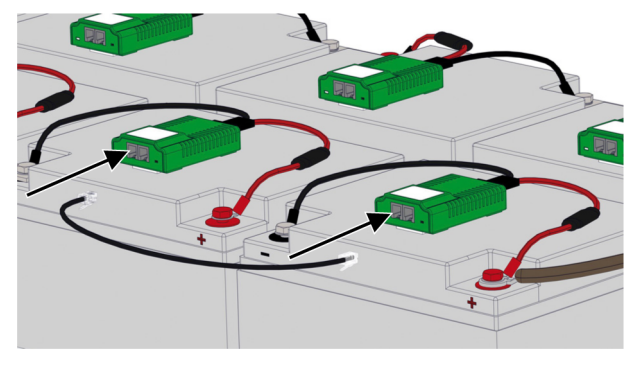

2. Schließen Sie ggf. die Buskabel zwischen den Modulen am Ende der Reihen an.

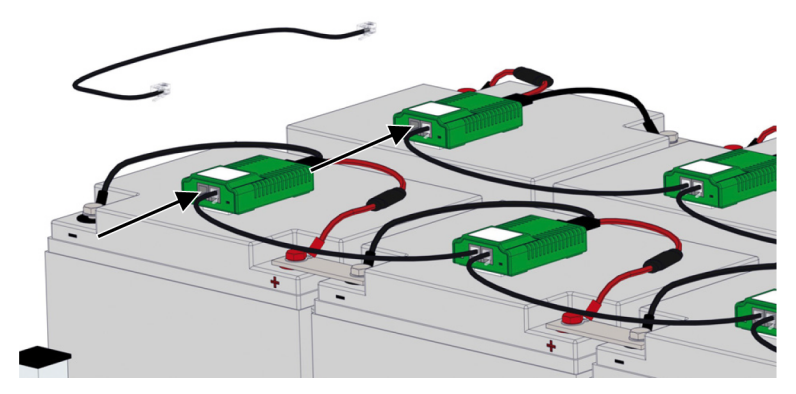

**HINWEIS:** Verwenden Sie zum Verbinden der Reihen nicht das Modul, das dem Webmanager oder der Splitting Box am nächsten ist.

3. Verbinden Sie ggf. die Buskabel zwischen den Fächern in der Batteriebank.

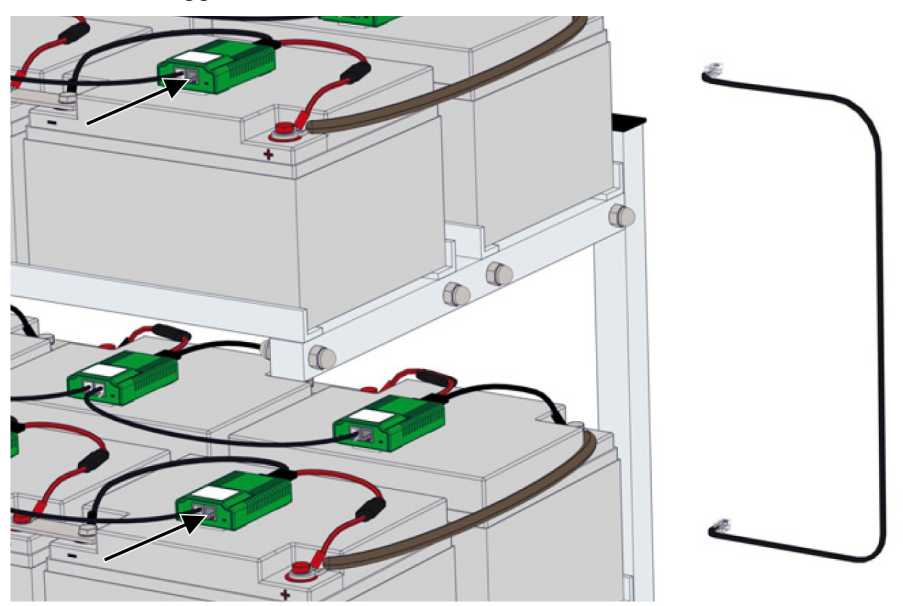

4. Wiederholen Sie die entsprechenden Schritte für jeden Batteriestrang.

## Buskabellänge und Verdrahtungsdetails

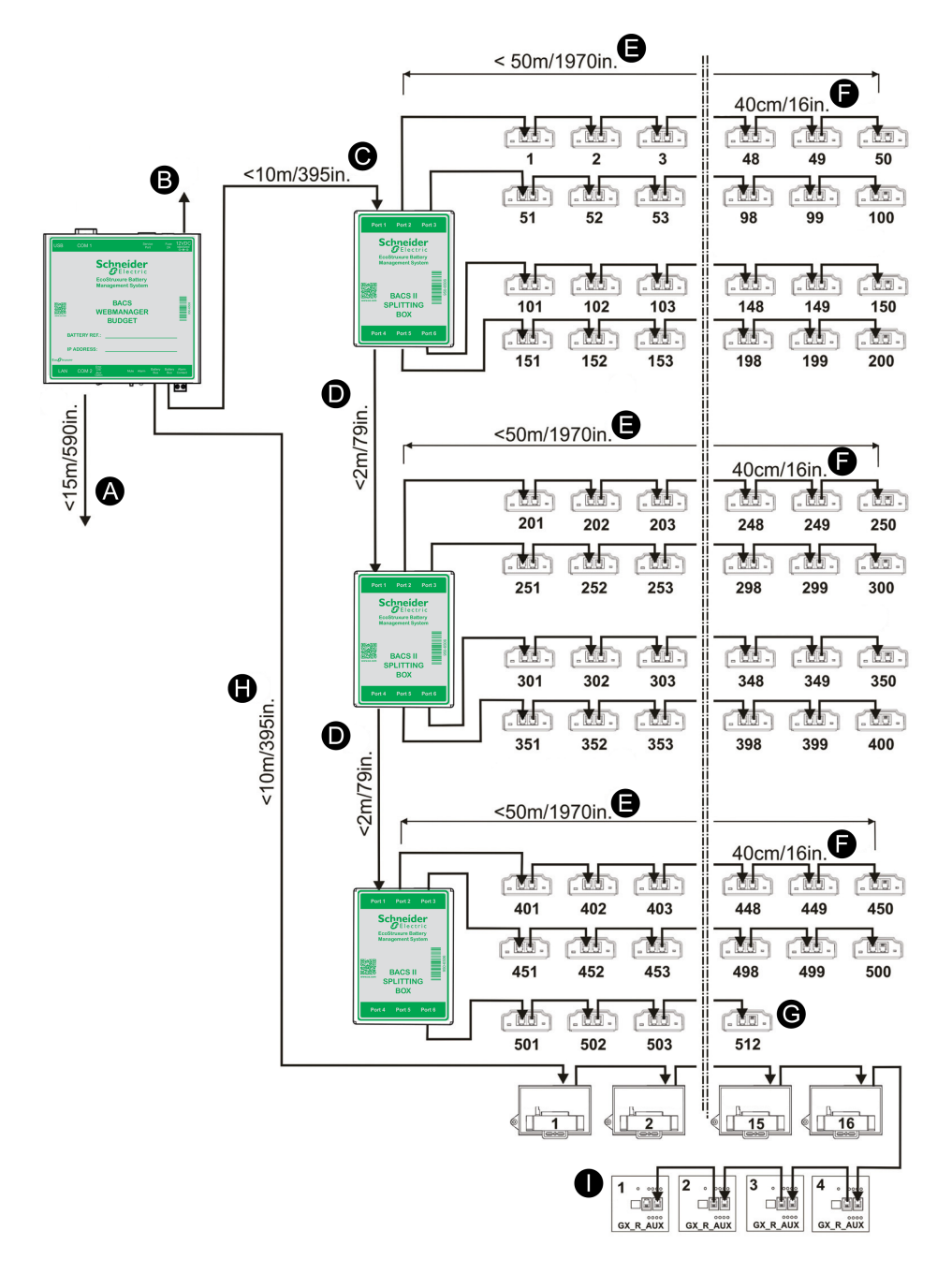

**WICHTIG:** Der maximale Abstand zwischen dem letzten Modul oder Gerät und dem Webmanager beträgt immer 60 m (196 ft). (C) + (E), (C) + (D) + (E) oder (C) + ((D) \* 2) + (E), abhängig von der Anzahl der Splitting Boxen. Eine Splitting Box vergrößert den maximalen Abstand nicht.

**HINWEIS:** Wenn die maximale Entfernung vergrößert werden muss, kann sie durch einen Repeater auf bis zu 100 m (328 ft) ausgedehnt werden. Ein Repeater kann den Abstand zwischen z. B. dem Webmanager und einer Splitting Box erhöhen. Die maximalen Abstände werden dann vom Repeater anstatt vom Webmanager berechnet.

| Bedeutung | Beschreibung                                                                                                    | Max. Länge   |
|-----------|----------------------------------------------------------------------------------------------------|--------------|
| (A)       | (Optional) Kabel zwischen Webmanager und jedem externen Sensor, der an COM2 angeschlossen ist.                                                                                                    | 15 m (49 ft) |
| (B)       | Stromversorgungskabel. Verwenden Sie stets eine stabilisierte<br>Spannungsquelle. Die Standardspannungsversorgung liefert 12<br>V/2 A DC. Wenn mehr als 300 Module angeschlossen sind, wird<br>stattdessen eine 12 V/3 A DC-Spannungsversorgung verwendet. | _            |

| Bedeutung | Beschreibung                                                                                                    | Max. Länge    |  |  |  |
|-----------|----------------------------------------------------------------------------------------------------|---------------|--|--|--|
| (C)       | Maximale Kabellänge zwischen dem Webmanager und den Splitting Boxen.                                                                                                    | 10 m (32 ft)  |  |  |  |
| (D)       | Maximale Kabellänge zwischen den Splitting Boxen. <sup>1</sup>                                                                                                    | 2 m (6,5 ft)  |  |  |  |
| (E)       | Maximale Kabellänge zwischen der Splitting Box und dem letzten Modul in der Reihe.                                                                                                    |               |  |  |  |
| (F)       | Kabellänge zwischen Modulen in einer Reihe. Die Werte von (C),<br>(D) und (E) werden mit 40 cm (16 in) berechnet. Die maximale<br>Länge hängt von der Anzahl der Module und Kabel ab, die<br>zwischen dem Webmanager und den Splitting Boxen verwendet<br>werden. |               |  |  |  |
| (G)       | Die maximale Anzahl Module ist 512.                                                                                                    | _             |  |  |  |
| (H)       | Maximaler Abstand vom Webmanager zum letzten Stromsensor.                                                                                                    |               |  |  |  |
| (I)       | Maximaler Abstand zwischen den potenzialfreien Kontakten und dem letzten GX_R_AUX.                                                                                                    | 50 m (164 ft) |  |  |  |

<sup>1.</sup> Beachten Sie, dass es nicht möglich ist, die maximale Länge für (C) und (E) zu nutzen, wenn zusätzliche Splitting Boxen verwendet werden. Die Länge von (C) oder (E) muss jeweils um die Länge von (D) reduziert werden.

# Installation des Webmanagers und aller Splitting Boxen

Vor dem Anschließen der Buskabel:

- Beachten Sie, welche Buskabellängen zu verwenden sind. Die Kabel sind in verschiedenen Längen verfügbar, um unnötige Kabellängen zu vermeiden.
- Informationen und maximale Abstände für die Buskabelinstallation finden Sie im Kapitel Buskabellänge und Verdrahtungsdetails, Seite 27.
- Wenn ein Repeater erforderlich ist, weil die maximale Entfernung überschritten wurde, installieren Sie den Repeater in einem Abstand von weniger als 100 m (328 ft) vom Webmanager. Die maximalen Abstände werden dann vom Repeater anstatt vom Webmanager berechnet.
- 1. Montieren Sie den Webmanager oder den Schaltschrank mit dem Webmanager im Inneren.
- 2. Montieren Sie gegebenenfalls die Splitting Box(en).

#### 3. Nur für Lösungen ohne Splitting Box:

- a. Bringen Sie das Buskabel (A) zwischen dem nächstliegenden Modul und dem Webmanager an.
- b. Bringen Sie das Stromversorgungskabel (C) am Webmanager an.

**WICHTIG:** Verwenden Sie stets eine sichere Stromquelle als Spannungsversorgung für den Webmanager.

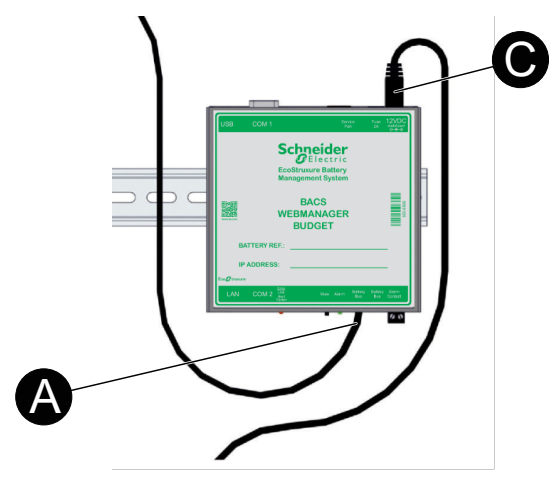

#### 4. Nur für Lösungen mit Splitting Box:

- a. Bringen Sie das/die Buskabel **(A)** zwischen dem/den nächstgelegenen Modul(en) und der/den Splitting Box(en) an.
- b. Bringen Sie ggf. die Buskabel (A) zwischen zusätzlichen Splitting Boxen an.
- c. Bringen Sie das Buskabel **(B)** zwischen der nächstgelegenen Splitting Box und dem Webmanager an.
- d. Bringen Sie das Stromversorgungskabel (C) am Webmanager an.

**WICHTIG:** Verwenden Sie stets eine sichere Stromquelle als Spannungsversorgung für den Webmanager.

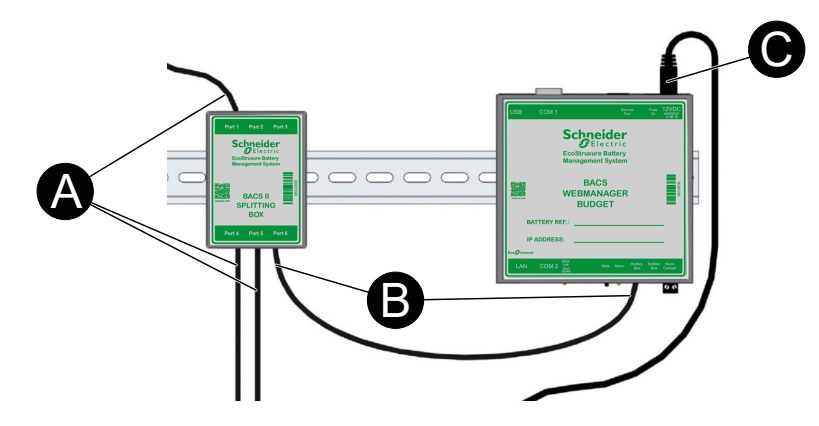

## Beispiele für Webmanager- und Splitting Box-Installationen

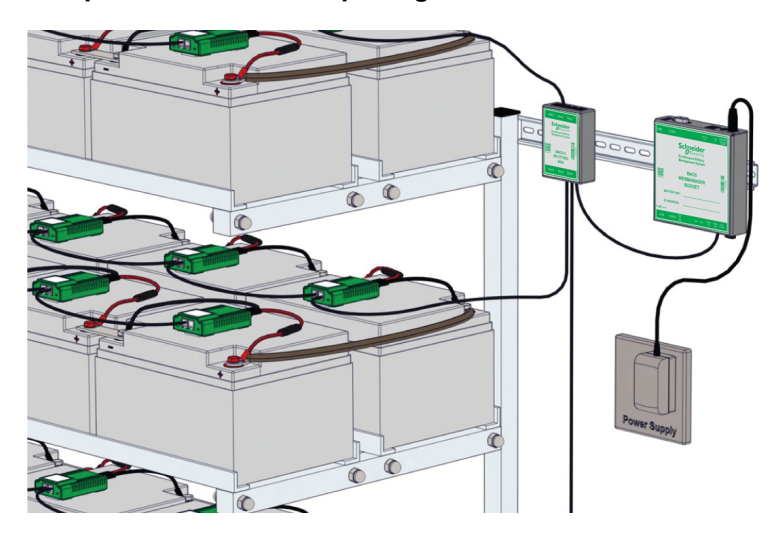

**Beispielinstallation mit Splitting Box** 

#### **Beispielinstallation ohne Splitting Box**

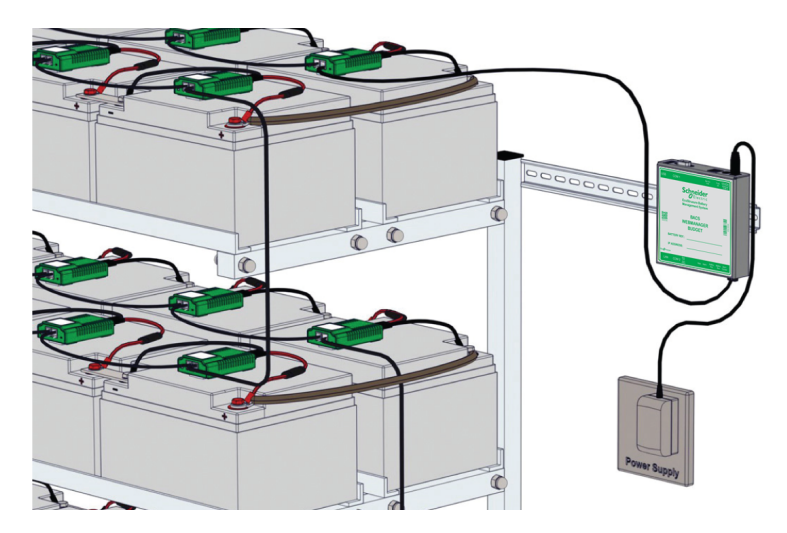

Beispielinstallationen mit Schaltschränken

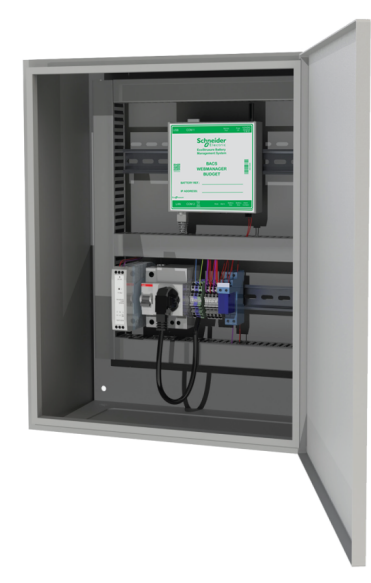

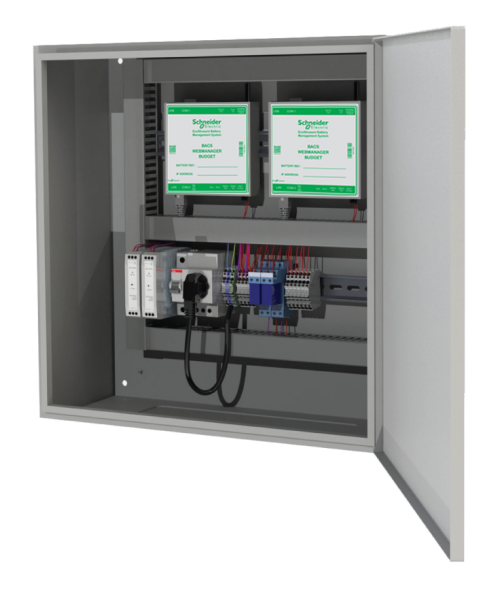

## **Stromsensor installieren**

Installieren Sie den Stromsensor an einem Punkt, an dem der volle Batteriestrom zu einem System, einem Gerät in einem redundanten System oder einem anderen System fließt. Das Stromsensorgehäuse kann auf einer DIN-Schiene mit den Maßen 35 x 7,5 mm (TS35-Schiene) befestigt werden.

Wenn mehrere Stromsensoren verwendet werden, konfigurieren Sie mit den DIP-Schaltern auf jedem Stromsensor, der mit demselben Webmanager verbunden ist, eine eindeutige Adresse.

Es wird empfohlen, den Stromsensor über ein BACS-Buskabel an einen Batteriebus-Port (COM3) am Webmanager anzuschließen.

**HINWEIS:** Die maximale Buskabellänge zwischen dem Stromsensor und dem Webmanager beträgt 10 m (32 ft). Weitere Informationen hierzu finden Sie im Abschnitt Buskabellänge und Verdrahtungsdetails, Seite 27.

Wenn ein Sensormanager verwendet wird, ist es auch möglich, den Stromsensor über RJ12-Kabel mit dem Sensormanager zu verbinden.

# Zusätzliche Optionen installieren

Je nach Sensor oder Gerät sind verschiedene Befestigungsmöglichkeiten vorhanden, z. B. DIN-Schiene 35 x 7,5 mm (TS35-Schiene), wandmontiert oder klebend. Weitere Informationen finden Sie im entsprechenden Abschnitt in Technische Daten, Seite 61.

## Busschnittstelle installieren (GX\_R\_AUX)

Die GX\_R\_AUX wird über ein BACS-Buskabel mit dem BACS-Bus verbunden. Sie kann an verschiedenen Stellen des BACS-Busses angeschlossen werden, der den COM3-Port am Webmanager verwendet, z. B. an einen Stromsensor, eine Splitting Box, einen Repeater oder ein Modul.

Wenn mehrere GX\_R\_AUX-Geräte verwendet werden, konfigurieren Sie mit den DIP-Schaltern auf jedem GX\_R\_AUX-Gerät, das mit demselben Webmanager verbunden ist, eine eindeutige Adresse.

**HINWEIS:** Die maximale Buskabellänge ist von der Anschlussstelle abhängig. Weitere Informationen hierzu finden Sie im Abschnitt Buskabellänge und Verdrahtungsdetails, Seite 27.

## Autonomen Temperatur- und Feuchtigkeitssensor installieren

Ein autonomer Temperatur- und Feuchtigkeitssensor muss mit dem mitgelieferten Mini-DIN-8/DB-9-Kabel direkt an den COM2-Port des Webmanagers angeschlossen werden. Die maximale Kabellänge für Verbindungen zu COM2 beträgt 15 m (49 ft).

**HINWEIS:** Es gibt nur einen COM2-Port, d. h. es kann nur ein autonomer Temperatur- und Feuchtigkeitssensor an einen Webmanager angeschlossen werden.

## Sensormanager und zusätzliche Sensoren installieren

Falls weitere Sensoren benötigt werden, kann anstelle des autonomen Temperatur- und Feuchtigkeitssensors ein Sensormanager verwendet werden.

#### Sensormanager anschließen

Der Sensormanager muss mit dem mitgelieferten Mini-DIN-8/DB-9-Kabel direkt mit dem COM2-Port am Webmanager verbunden werden. Die maximale Kabellänge für Verbindungen zu COM2 beträgt 15 m (49 ft).

**HINWEIS:** Es gibt nur einen COM2-Port, d. h. es kann nur ein Sensormanager an einen Webmanager angeschlossen werden.

## Zusätzliche Sensoren und Geräte verbinden

Zusätzliche Sensoren können über RJ12-Kabel mit dem Sensormanager verbunden werden.

Jeder Port am Sensormanager verfügt über 2 analoge Eingangskanäle, 1 digitalen Eingangskanal und 1 digitalen Ausgangskanal. Die Anzahl der Sensoren oder Geräte, die an einen Port angeschlossen werden können, hängt vom Typ der Sensoren und Geräte ab. Verschiedene Sensoren und Geräte benötigen unterschiedliche Kanäle.

**HINWEIS:** Der Wasserstoffsensor benötigt zwei Ports (2 digitale Eingangskanäle).

| Sensor/Gerät                        | Erforderlicher Kanal      |
|-------------------------------------|---------------------------|
| Temperatursensor                    | 1 analoger Eingangskanal  |
| Temperatur- und Feuchtigkeitssensor | 2 analoge Eingangskanäle  |
| Stromsensor                         | 1 analoger Eingangskanal  |
| Wasserstoffsensor                   | 2 digitale Eingangskanäle |
| Summer                              | 1 digitaler Eingangskanal |
| Taschenlampe                        | 1 digitaler Eingangskanal |

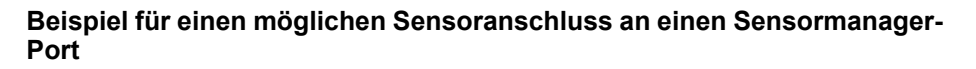

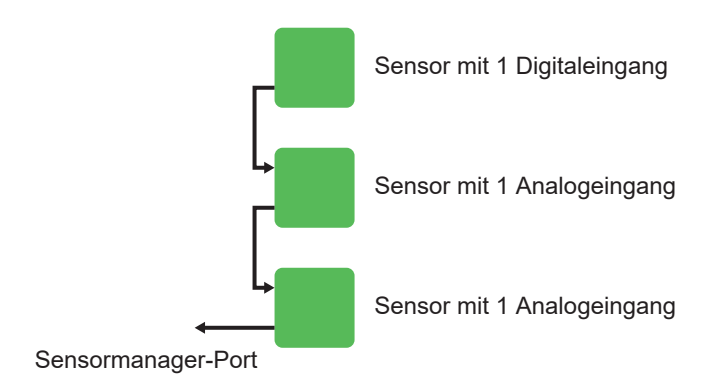

# Webmanager konfigurieren

Der Webmanager muss für die spezifische Batteriekonfiguration konfiguriert werden. Der Zugriff auf die Webmanager-Schnittstelle erfolgt lokal oder dezentral über ein verbundenes Netzwerk. Über die Webmanager-Schnittstelle müssen die Module mit einer eindeutigen Adresse für jedes Modul auf dem Bus programmiert werden.

# Erste lokale Verbindung mit dem Webmanager

Erste Anmeldung mit der Standard-IP-Adresse:

- 1. Vergewissern Sie sich, dass sich der Webmanager-Schiebeschalter in der linken Position befindet.
- 2. Verbinden Sie Ihre Workstation mit einem Ethernet-Kabel direkt oder über einen Switch mit dem LAN-Port des Webmanagers.

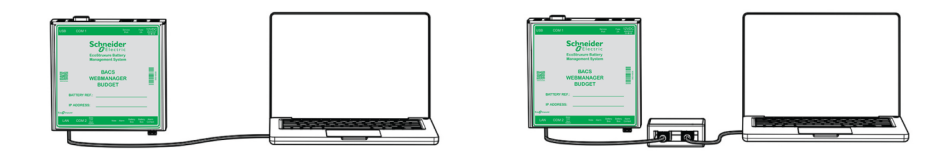

- 3. Führen Sie die **Command Prompt** auf Ihrer Workstation als Administrator aus.
- 4. Geben Sie im Command Prompt-Fenster Folgendes ein: route add 10.10.10.10 xxx.xxx.xxx. Dabei ist xxx.xxx.xxx die lokale IP-Adresse Ihrer Workstation.
- 5. Drücken Sie **Enter**. Im Fenster **Command Prompt** wird eine Bestätigung der erfolgreichen Durchführung angezeigt.
- 6. Öffnen Sie einen Webbrowser von Ihrer Workstation aus.
- 7. Geben Sie im Adressfeld des Browsers Folgendes ein: https:// 10.10.10.10 Ein Anmeldefenster wird geöffnet.

| Schneider<br>GElectric |                       |                                     |
|------------------------|-----------------------|-------------------------------------|
|                        | CS141 Login @ 10.10.1 | 0.10                                |
|                        | User<br>Password      | admin  Enter password Show password |
|                        | Login                 |                                     |

8. Geben Sie im Anmeldefenster Folgendes ein:

Benutzer: admin

Passwort: cs141-snmp

**HINWEIS:** Der Benutzer erhält bei der ersten Anmeldung eine entsprechende Aufforderung und muss ein neues Passwort festlegen.

 Bei der ersten Anmeldung wird der System Setup Wizard ausgeführet, der Sie bei der Einrichtung der grundlegenden Konfigurationen des Webmanagers unterstützt.

HINWEIS: Wenn der System Setup Wizard bei der ersten Anmeldung nicht automatisch startet, können Sie ihn starten, indem Sie auf System > Wizard klicken.

# Übersicht über die Webmanager-Schnittstelle

- (A) Die Kopfzeile der Seite enthält eine kurze Statusübersicht. Die kurze Statusübersicht ist von jeder Seite aus sichtbar.
- (B) Die Navigationsleiste des Seitenmenüs. Hier können Sie zu Dashboards und anderen Seiten navigieren, um Einstellungen und Informationen zu erhalten.

(C) Auf der Startseite der Web-Oberfläche wird das Modul-Dashboard angezeigt.

|                                     |  |                       | _        |                   |                                         |                      |         | BACS - Tra      | ainina                                  | Cente                                   | r Wettii         | naen                   |        |                    |                   |                        |
|-------------------------------------|--|-----------------------|----------|-------------------|-----------------------------------------|----------------------|---------|-----------------|-----------------------------------------|-----------------------------------------|------------------|------------------------|--------|--------------------|-------------------|------------------------|
| BACS GX_R_AUX                       |  |                       |          |                   |                                         |                      |         |                 |                                         |                                         |                  |                        |        |                    |                   |                        |
| Sensor Monitor Status: Float Ladung |  |                       |          |                   |                                         |                      |         |                 |                                         |                                         |                  |                        |        |                    |                   |                        |
|                                     |  |                       |          |                   |                                         | Strin                | g UPS / | A               |                                         | String UPS B                            |                  |                        |        |                    |                   |                        |
|                                     |  |                       |          | No.               | Spann.                                  | . Temp.              | Ri.     | Equalize Status |                                         | No.                                     | Spann.           | Temp.                  | Ri.    | Equalize           | Status            |                        |
|                                     |  |                       |          | 1                 | 12.78                                   | 28.0                 | 4.52    | -11             |                                         | 1                                       | 12.79            | 27.0                   | 4.66   | . dl               | •                 |                        |
|                                     |  |                       |          | 2                 | 12.77                                   | 28.4                 | 4.67    | all             |                                         | 2                                       | 12.76            | 27.9                   | 4.83   | all                |                   |                        |
|                                     |  |                       |          | 3                 | 12.82                                   | 28.3                 | 4.79    | all             |                                         | 3                                       | 12.77            | 28.5                   | 4.94   | atl                | •                 |                        |
| ut in 15 min                        |  |                       |          | 4                 | 12.83                                   | 30.0                 | 5.29    | all             | •                                       | 4                                       | 12.74            | 28.0                   | 4.78   | atl                | •                 |                        |
|                                     |  |                       |          | 5                 | 12.80                                   | 27.5                 | 4.56    | all             | •                                       | 5                                       | 12.76            | 26.5                   | 4.80   | atl                | •                 |                        |
|                                     |  |                       |          | 6                 | 12.84                                   | 28.0                 | 4.61    | all             | •                                       | 6                                       | 12.76            | 28.3                   | 4.72   | atl                | •                 |                        |
|                                     |  |                       |          | 7                 | 12.80                                   | 29.2                 | 5.17    | all             | •                                       | 7                                       | 12.76            | 27.5                   | 4.77   | att                | •                 |                        |
|                                     |  |                       |          | 8                 | 12.81                                   | 27.8                 | 4.63    | au              | •                                       | 8                                       | 12.74            | 27.7                   | 4.84   | att                | •                 |                        |
|                                     |  |                       |          | 9                 | 12.81                                   | 28.4                 | 4.64    | att             | •                                       | 9                                       | 12.79            | 27.6                   | 4.58   | att                | •                 |                        |
|                                     |  |                       |          | ∑ Spa             | ∑ Spannung 115.25 V ∑ Spannung 114.88 V |                      |         |                 |                                         |                                         |                  |                        |        |                    |                   |                        |
|                                     |  |                       |          | 12.80             | [V] Targ                                | jet Voltag           | е       |                 |                                         | 12.76 [V] Target Voltage                |                  |                        |        |                    |                   |                        |
|                                     |  |                       |          | 0 [A]             | DC Stro                                 | m 0.00 [             | [KW] Re | ale Leistung    |                                         | 0 [A] DC Strom 0.00 [KW] Reale Leistung |                  |                        |        |                    |                   |                        |
|                                     |  |                       |          | 0 [A]             | AC Curr                                 | ent                  |         |                 |                                         | 0 [A]                                   | 0 [A] AC Current |                        |        |                    |                   |                        |
|                                     |  |                       |          |                   |                                         |                      |         |                 |                                         |                                         |                  |                        |        |                    |                   |                        |
|                                     |  | Module Into           | C20      | Manufa            | / Into                                  | FIAMM                |         | Kontaktnerse    | )<br>nn                                 |                                         | Le               | verinto                |        | 12\//15.5          | Firmware          |                        |
|                                     |  | Modul Typ             | 020      | wanter            | loturer                                 | 1 IZAIVIIVI          |         | Romaniperse     | ,,,,,,,,,,,,,,,,,,,,,,,,,,,,,,,,,,,,,,, |                                         | nie              | edrig/hoch             |        | V V                | Version           | V2.00.34 210317        |
|                                     |  | Hardware<br>Version   | 03.02    | Тур               |                                         | 12SLA50              | DL      | Telefonnumn     | ner                                     |                                         | Te               | mperatur<br>edrig/hoch |        | 5°C/35°C           | Zähler<br>löschen | 25                     |
|                                     |  | Software<br>Version   | 03.04.00 | Kapazi<br>(C10)   | tät                                     | 50 Ah                |         | IP-Adresse      | 10.                                     | .10.10.10                               | ) Inr<br>Mi      | nenwiders<br>n/Max     | tand   | 1.1 mΩ/50<br>mΩ    | Ripple<br>Voltage | 0 mV                   |
|                                     |  | Anzahl der<br>Blöcke  | 18       | Installa<br>Datum | tions                                   | 01.06.20             | 20      | MAC-Adress      | e 00-<br>83-                            | -30-d6-2<br>-60                         | D- Ec<br>Mi      | ualizing F<br>n/Max    | ladius | 13.175<br>V/15.5 V | Equalizing paused | no                     |
|                                     |  | Anzahl der<br>Stränge | 2        | Stando            | rt                                      | Training<br>Wettinge | Center  |                 |                                         |                                         |                  |                        |        |                    | Seite erstellt    | 22.07.2021<br>08:48:41 |

## Einstellungen für Batteriekonfiguration überprüfen

So überprüfen Sie die Einstellungen für die Batteriekonfiguration:

- 1. Navigieren Sie über das Seitenmenü zu Geräte > BACS > Konfiguration.
- 2. Hier kann die Konfiguration der Batterie/des Moduls angezeigt werden.
- 3. Stellen Sie sicher, dass die Einstellungen korrekt sind, oder nehmen Sie bei Bedarf Änderungen vor.

# Module über den Programmierer konfigurieren

## HINWEIS

Um die Module zu programmieren, muss der Schieberegler auf der Programmierer-Seite auf **Ein** gestellt werden. Dadurch wird der Programmiermodus aktiviert und die Busabfrage gestoppt. Nach der Programmierung der Moduladressen können Sie den Schieberegler auf **Aus** stellen, um den Programmiermodus zu deaktivieren und in den Betriebsmodus zu wechseln.

Der integrierte Programmierer wird zur Konfiguration der Module verwendet. Navigieren Sie über das Seitenmenü zu **Geräte > BACS > Programmer**, um die Programmierer-Seite aufzurufen.

Ausgehend von der Programmier-Seite können Sie:

- Anfangsadresse des Moduls einstellen, Seite 36
- Modul mit einer bestimmten Adresse suchen, Seite 37
- Eln einzelnes Modul programmieren, Seite 38

| Schneider<br>GElectric                                                                                                    | Sensor: OK BACS: OK                                                                                                    |                                                                                                    |  |  |  |  |  |  |
|----------------------------------------------------------------------------------------------------|----------------------------------------------------------------------------------------------------|----------------------------------------------------------------------------------------------------|--|--|--|--|--|--|
|                                                                                                    | Geräte > BACS > Programmer                                                                                                    |                                                                                                    |  |  |  |  |  |  |
| BACS Monitor     BACS GX_R_AUX     BSensor Monitor     Geräte     Ceräte     Cf Konfiguration                                                                     | Normaler BACS Betrieb muss unterbrochen werden, um Module<br>konfigurieren zu können. Aktivieren dieser Seite stoppt die Busabfrage.  Deaktivieren startet BACS neu. |                                                                                                    |  |  |  |  |  |  |
| BACS     Konfiguration                                                                                                    | Adressierung                                                                                                    |                                                                                                    |  |  |  |  |  |  |
| <ul> <li>Setup GX_R_AUX</li> <li>Setup BACS_CSxxx</li> </ul>                                                                                                    | Bereich                                                                                                    | Einzeln                                                                                                    |  |  |  |  |  |  |
| <ul> <li>Ereignisse</li> <li>Funktionen</li> <li>Alarm Schwellenwerte</li> <li>Impedanz</li> <li>Spannung</li> <li>Temperatur</li> <li>Thermal Runaway</li> </ul> | Hilfe      Zurücksetzen     Start     1     Ende     Start     Start     Start     Stop                                                                              | Schließen Sie nur ein Modul an den Bus, um unvorhersehbares<br>Verhalten des Systems zu vermelden.<br>Alt<br>Neu<br>Setzen |  |  |  |  |  |  |
| String Names                                                                                                    |                                                                                                    |                                                                                                    |  |  |  |  |  |  |
| V Programmer                                                                                                    | Abfrage                                                                                                    |                                                                                                    |  |  |  |  |  |  |
| <ul> <li>&gt; Sensors</li> <li>&gt; Dienste</li> <li>&gt; System</li> <li>&gt; Logfile</li> <li>( Logout admin</li> <li>Automatic Logout in 15 min</li> </ul>     | Modul Alle Module mit der gesuchten Adresse finden. Sie haben eine rot/grün blinkende LED. Adresse 1 Anzeige                                                         | Adresse<br>Die Adresse des einzigen, angeschlossenen Moduls ermitteln.<br>Search                                           |  |  |  |  |  |  |

## Anfangsadresse des Moduls einstellen

**HINWEIS:** Bevor Sie beginnen, sollten Sie sich überlegen, welcher Adressbereich verwendet werden soll. Die Anzahl der Adressen im Bereich muss gleich der Anzahl der Module sein. Beispiel: Mit der Startadresse 1 und der Endadresse 35 werden 35 Module mit dem Adressbereich 1–35 programmiert. Weiteres Beispiel: Mit der Startadresse 1 und der Endadresse 89 werden 14 Module mit dem Adressbereich 76–89 programmiert.

Auf der Programmierer-Seite:

- 1. Geben Sie unter dem Abschnitt **Bereich** im Feld **Start** die Startadresse des Bereichs ein.
- 2. Geben Sie im Feld Ende die Endadresse des Bereichs ein.
3. Klicken Sie auf **Start** um zu beginnen. Die LED blinkt rot an allen verbundenen Modulen. Dies zeigt an, dass sie bereit sind, Adressen zugewiesen zu bekommen.

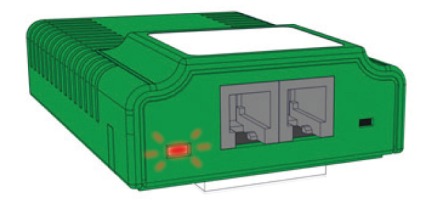

4. Drücken Sie die Taste mit dem Spezialstift, um dem Modul eine Adresse zuzuweisen. Die LED blinkt grün, nachdem die Adresse erfolgreich zugewiesen wurde.

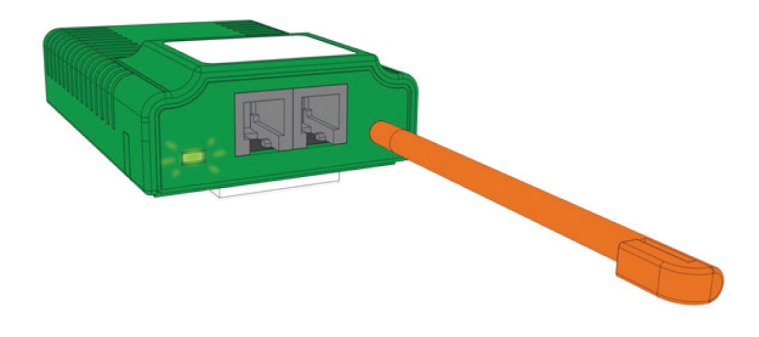

5. Wiederholen Sie Schritt 4 für jedes Modul. Auf der Programmierer-Seite wird eine Statusleiste angezeigt.

Nachdem alle Module erfolgreich angesprochen wurden, ändert sich der Status der Statusleiste in **succeeded**.

Die Adressprogrammierung kann manuell gestoppt werden. Beispielsweise wenn der angegebene Bereich größer war als die Anzahl der Module. Um die Adressprogrammierung zu stoppen, klicken Sie auf der Programmierer-Seite auf **Stopp**.

**HINWEIS:** Nachdem die Adressprogrammierung erfolgreich war oder gestoppt wurde, leuchten die Status-LEDs grün oder blinken grün.

Wenn die Status-LEDs nicht grün leuchten oder nicht grün blinken, wurde der Registrierungsprozess nicht abgeschlossen, und die Moduladressen müssen zurückgesetzt werden. Um die Adresse aller Module auf die Werkseinstellung zurückzusetzen, aktivieren Sie das Kontrollkästchen "Zurücksetzen" und klicken Sie auf **Start**. Warten Sie dann, bis der Reset-Vorgang abgeschlossen ist, bevor Sie mit der erneuten Registrierung der Adressen beginnen.

### Modul mit einer bestimmten Adresse suchen

**HINWEIS:** Der Programmiermodus auf der Programmierer-Seite muss auf **Ein** gestellt werden, um die Adresse eines einzelnen Moduls zu finden oder um ein einzelnes Modul zu programmieren.

Auf der Programmierer-Seite:

- 1. Geben Sie im Abschnitt **Modul** im Feld **Adresse** die Adresse des Moduls ein, das Sie finden möchten.
- 2. Klicken Sie auf Anzeigen.
- 3. Die Status-LED am Modul mit der eingegebenen Adresse beginnt rot und grün zu blinken.

**HINWEIS:** Die LED blinkt weiter, bis die Modultaste mit dem Stift gedrückt wird.

### Eln einzelnes Modul programmieren

**WICHTIG:** Stellen Sie sicher, dass nur ein einziges Modul mit dem Webmanager verbunden ist.

**HINWEIS:** Der Programmiermodus auf der Programmierer-Seite muss auf **Ein** gestellt werden, um die Adresse eines einzelnen Moduls zu finden oder um ein einzelnes Modul zu programmieren.

### Die derzeit programmierte Adresse eines einzelnen Moduls überprüfen

Auf der Programmierer-Seite:

- 1. Klicken Sie unter dem Abschnitt **Adresse** auf **Suchen**
- 2. Eine Statusleiste wird angezeigt und nach kurzer Zeit wird die Adresse des einzelnen verbundenen Moduls angezeigt.

### Die derzeit programmierte Adresse eines einzelnen Moduls ändern

Auf der Programmierer-Seite:

- 1. Geben Sie im Abschnitt Einzeln im Feld Alt die aktuelle Moduladresse ein.
- 2. Geben Sie im Feld Neu die neue Zieladresse für das Modul ein.
- 3. Klicken Sie auf**Setzen**, um die neue Adresse für das Modul zu bestätigen.

### Sensoren und Geräte hinzufügen

Jeder Sensor oder jedes andere Gerät im EcoStruxure Battery Management System muss hinzugefügt werden, bevor es über die Web-Oberfläche konfiguriert werden kann.

So fügen Sie einen Sensor oder ein Gerät hinzu:

- Überprüfen Sie, ob der Sensor oder das Gerät ordnungsgemäß mit dem Webmanager verbunden ist, entweder mit COM2 oder über den BACS-Bus mit einem Batteriebus-Port (COM3). Dies hängt vom Typ des Sensors oder Geräts und dem benötigten Kabel ab.
- 2. Wenn mehrere Stromsensoren oder GX\_R\_AUX-Geräte mit demselben Webmanager verbunden sind, überprüfen Sie, ob über die DIP-Schalter eindeutige Adressen für sie konfiguriert wurden.
- 3. Navigieren Sie zu Geräte > Setup.
- Verwenden Sie unter COM2 oder COM3 das bzw. die Dropdown-Menü(s), um den angeschlossenen Sensor bzw. das angeschlossene Gerät auszuwählen.
- 5. Klicken Sie auf Übernehmen, um den Sensor oder das Gerät hinzuzufügen.
- 6. Ein neues Setup-Menü oder Untermenü unter **Geräte** wird für diesen Sensor oder dieses Gerät hinzugefügt. Über dieses neue Menü kann der Sensor bzw. das Gerät nach Bedarf konfiguriert werden.

### Einstellungen über die Web-Oberfläche konfigurieren und ändern

Bei der Erstinbetriebnahme wurden einige Grundeinstellungen im **System Setup Wizard** definiert. Es ist möglich, diese Einstellungen und zusätzliche Einstellungen über die Weboberfläche zu ändern.

### Spracheinstellungen

So ändern Sie die in der Web-Oberfläche angezeigte Sprache:

- 1. Navigieren Sie über das Seitenmenü zu System > Allgemein.
- 2. Unter dem Abschnitt **Region** können Sie die angezeigte Sprache und das Temperaturformat ändern.
- 3. Klicken Sie auf Übernehmen, um die Änderung zu bestätigen.

**HINWEIS:** Möglicherweise ist eine neue Anmeldung erforderlich, damit die Aktualisierung wirksam wird.

### **Datums- und Uhrzeiteinstellungen**

So ändern Sie die Datums- und Uhrzeiteinstellung:

- 1. Navigieren Sie über das Seitenmenü zu System > Datum & Uhrzeit.
- 2. Hier ist es möglich, sich mit bestimmten Zeitservern zu synchronisieren, die Zeitzone zu ändern oder eine Systemzeit manuell einzustellen.
- 3. Klicken Sie auf Übernehmen, um alle Änderungen zu bestätigen.

**HINWEIS:** Möglicherweise ist eine neue Anmeldung erforderlich, damit die Aktualisierung wirksam wird.

### Alarm Schwellenwerte

# **A**VORSICHT

#### FALSCHE ALARMEINSTELLUNGEN

Ändern Sie die Alarm- oder Warnungsschwellenwerte nur dann, wenn sich die Batteriekonfiguration ändert. Die Alarmschwellenwerte werden beim Entwurf und der Konfiguration für jede spezifische Batteriekonfiguration festgelegt.

Die Nichtbeachtung dieser Anweisungen kann Verletzungen oder Sachschäden zur Folge haben.

So ändern Sie die Alarmschwellenwerte:

- 1. Navigieren Sie über das Seitenmenü zu Geräte > BACS > Alarm Schwellenwerte.
- 2. Hier können Sie die verschiedenen Alarmschwellenwerte und andere Einstellungen für jeden Alarm-/Warnungstyp ändern:
  - Impedanz
  - Spannung

**HINWEIS:** Für den Spannungsalarm kann eine Verzögerung eingestellt werden.

- Temperatur
- 3. Klicken Sie auf Übernehmen, um alle Änderungen zu bestätigen.
  - **HINWEIS:** Möglicherweise ist eine neue Anmeldung erforderlich, damit die Aktualisierung wirksam wird.

### Netzwerkeinstellungen

**WICHTIG:** Vergewissern Sie sich, dass die Netzwerkeinstellungen Ihrer Cybersicherheitsrichtlinie entsprechen.

So ändern Sie die Netzwerkeinstellungen:

- 1. Navigieren Sie über das Seitenmenü zu System > Netzwerk.
- 2. Hier ist es möglich, eine statische IP-Adresse und Netzwerkeinstellungen für den Webmanager festzulegen. Außerdem werden die MAC-Adresse und die aktuell aktiven Netzwerkeinstellungen angezeigt.
- 3. Klicken Sie auf Übernehmen, um alle Änderungen zu bestätigen.

**HINWEIS:** Möglicherweise ist eine neue Anmeldung erforderlich, damit die Aktualisierung wirksam wird.

| Schneider<br>Gelectric                       | Sensor: 🌔 OK               |          | GX_R_AUX: 🌔          |   | BACS: 🌔 OK       |               |
|----------------------------------------------|----------------------------|----------|----------------------|---|------------------|---------------|
| BACS Monitor                                 | 🚠 System > Netzwerk        |          |                      |   |                  |               |
| BACS GX_R_AUX     Bacs of Monitor            | Netzwerkkonfigurations     | modus    | Statische IP-Adresse |   |                  |               |
| > Geräte                                     |                            | MAC      | 00-30-d6-20-83-60    |   |                  |               |
| > Dienste                                    | Hos                        | stname   | GBMS                 |   |                  |               |
| - System                                     |                            | omain    | yourdomain           |   |                  |               |
| <ul> <li>Über</li> </ul>                     |                            |          |                      |   |                  |               |
| <b>¢</b> \$ Allgemein                        | IPv4                       |          |                      |   |                  |               |
| 📥 Netzwerk                                   |                            |          |                      |   | A141.            |               |
| O Datum & Zeit                               | Konfiguriert               |          |                      |   | AKtiv            |               |
|                                              | IP Configuration           | s        | tatic 🗸              |   |                  |               |
| 🚰 Benutzer                                   |                            |          | 0.210.110.26         |   | IP-Adresse       | 10.210.110.26 |
| F Tools                                      | IF-Aulesse<br>Subnetzmeeke | 2        | 55,255,255,0         |   | Subnetzmaske     | 255.255.255.0 |
| <ul> <li>Wizard</li> <li>Destruct</li> </ul> | Subnetzmaske               | . [10    | 210 110 2            |   | Standard Gateway | 10.210.110.2  |
|                                              | Standard Gateway           |          | 0.210.110.40         |   | DNS Server 1     | 10.210.110.40 |
|                                              | DNS Server 1               |          | 0.210.110.40         |   | DNS Server 2     | 10.210.110.70 |
|                                              | DNS Server 2               | 2        | 5.210.110.70         |   |                  |               |
| Automatic Logout in 15 min                   |                            |          |                      |   |                  |               |
|                                              | IPv6                       |          |                      |   |                  |               |
|                                              |                            |          |                      |   |                  |               |
|                                              | Konfiguriert               |          |                      |   | Aktiv            |               |
|                                              | IP Configuration           | disable  | d                    | ~ | IP-Adresse       |               |
|                                              | IP-Adresse                 | fd00::10 |                      |   | Subnet prefix    |               |
|                                              | Subnet prefix              | 64       |                      |   | Standard Gateway |               |
|                                              | Standard Gateway           | fd00::1  |                      |   | Standard Gateway |               |
|                                              | DNS Server 1               | fd00::1  |                      |   |                  |               |
|                                              | DNS Server 2               |          |                      |   |                  |               |
|                                              |                            |          |                      |   |                  |               |
|                                              |                            |          |                      |   |                  |               |
|                                              |                            |          |                      |   |                  |               |
|                                              | Obernehmen Abbreche        | en       |                      |   |                  |               |
|                                              |                            |          |                      |   |                  |               |

### Konfigurationssicherung

So speichern Sie ein Backup der aktuellen Webmanager-Konfiguration:

- 1. Navigieren Sie zu Systeme > Backup.
- 2. Klicken Sie im Abschnitt Konfiguration speichern auf Backup.
- 3. Geben Sie die Anmeldedaten in die Eingabeaufforderung ein. Der Download wird im Browser gestartet.

**HINWEIS:** Gehen Sie beim Umbenennen der Sicherung sorgfältig vor. Es ist nicht möglich, die Konfiguration aus einer Sicherungsdatei mit einem falschen Namen wiederherzustellen.

Die heruntergeladene ZIP-Datei weist das folgende Namensformat auf: backup-XXXX.tar.gz. Wenn Sie die Sicherungsdatei umbenennen müssen, ändern Sie nur den Teil XXXX. Die Sicherungsdatei muss mit backup- beginnen und mit . tar.gz enden. Verwenden Sie keine Leerzeichen oder Sonderzeichen im Namen der Sicherungsdatei.

**WICHTIG:** Ändern Sie keine Daten in der Sicherungsdatei. Es ist nicht möglich, die Konfiguration aus einer geänderten Sicherungsdatei wiederherzustellen.

So laden Sie eine Sicherung in den verbundenen Webmanager:

- 1. Navigieren Sie zu Systeme > Backup.
- 2. Ziehen Sie im Abschnitt **Konfiguration Datei** die Sicherungsdatei in das Feld oder klicken Sie darauf, um die Sicherungsdatei auszuwählen.
- Aktivieren Sie das Kontrollkästchen Netzwerkeinstellungen wiederherstellen nicht, wenn Sie die aktuellen IP-Einstellungen beibehalten möchten. Aktivieren Sie es nur dann, wenn Sie die IP-Einstellungen aus der Sicherungsdatei verwenden möchten.
- 4. Klicken Sie auf **Wiederherstellen**, um die Wiederherstellung der Konfigurationssicherung zu starten.
- 5. Sie werden automatisch abgemeldet. Geben Sie die Anmeldedaten erneut ein, um sich anzumelden.
- 6. Überprüfen Sie, ob die Konfiguration ordnungsgemäß wiederhergestellt wurde.

### Firmwareaktualisierung

Es wird empfohlen, das neueste Firmware-Update zu verwenden, das für den Webmanager verfügbar ist. So aktualisieren Sie die Firmware:

- 1. Laden Sie von der Website Ihres Landes die neueste Firmware auf Ihren PC herunter.
- 2. Melden Sie sich bei der Web-Oberfläche an.
- 3. Navigieren Sie zu System > Aktualisieren.
- 4. Ziehen Sie die Firmware-Datei in das Feld oder klicken Sie darauf, um die Firmware-Datei auszuwählen. Es ist nicht erforderlich, die Datei zu entpacken.

**HINWEIS:** Vergewissern Sie sich, dass keines der Kontrollkästchen für **Auf Werkseinstellungen zurücksetzen** oder **Setze Netzwerk auf Werkseinstellungen zurück** aktiviert ist. Wenn diese Option aktiviert ist, gehen die Konfigurationen verloren und können erst abgerufen werden, wenn eine Sicherung der Einstellungen vorgenommen wurde.

- 5. Klicken Sie auf Start.
- 6. Der Update-Manager wird gestartet und führt Sie durch das Update.
- 7. Starten Sie den Webmanager neu, wenn Sie dazu aufgefordert werden.
- 8. Navigieren Sie nach dem Neustart zu **System > Info**, um zu überprüfen, ob die Firmwareaktualisierung erfolgreich war.

# Kommunikation

Über den Webmanager können verschiedene Ereignisse und Alarme über Modbus und SNMP empfangen werden.

So ändern Sie die Modbus- oder SNMP-Einstellungen:

- 1. Stellen Sie sicher, dass die Netzwerkeinstellungen für Ihr Netzwerk richtig konfiguriert sind (siehe Netzwerkeinstellungen, Seite 41.
- Navigieren Sie über das Seitenmenü zu Dienste > Modbus oder Dienste > SNMP-Agent.
- 3. Nehmen Sie die erforderlichen Einstellungen und Änderungen für die Netzwerkeinrichtung vor.

**WICHTIG:** Vergewissern Sie sich, dass die Modbus- oder SNMP-Einstellungen Ihrer Cybersicherheitsrichtlinie entsprechen.

4. Klicken Sie auf Übernehmen, um alle Änderungen zu bestätigen.

Für Zuordnungslisten siehe:

- Modbus-Register zum Auslesen (Funktionsaufrufe 03/04), Seite 43
- SNMP-OID-Liste, Seite 48

### **EcoStruxure und digitale Integration**

Die Modbus- oder SNMP-Einstellungen des Webmanagers können für die Integration mit EcoStruxure Netz (Modbus), EcoStruxure Leistung (Modbus), EcoStruxure IT (SNMP, Modbus), AVEVA oder anderen Lösungen von Drittanbietern konfiguriert werden. Informationen zur Einrichtung finden Sie in der Dokumentation der jeweiligen Lösung.

### Modbus-Register zum Auslesen (Funktionsaufrufe 03/04)

Das Halteregister zum Auslesen enthält analoge Informationen, die gemessenen Werte mehrerer Parameter.

Die Daten werden als 16-Bit-Ganzzahl mit oder ohne Vorzeichen im Hexadezimalformat FFFF mit 4 Ziffern gespeichert.

### **Allgemeine Modbus-Register**

| Register | Name            | Beschreibung                                                                                                    |
|----------|-----------------|----------------------------------------------------------------------------------------------------|
| 1000     | BACS_ALARM      | Dieses Register enthält mehrere Flags.<br>Informationen zu den Flags finden Sie unter<br>Beschreibung der allgemeinen Status-Flags,<br>Seite 55. |
| 1001     | BACS_ALARM      | Dieses Register enthält mehrere Flags.<br>Informationen zu den Flags finden Sie unter<br>Beschreibung der Batteriestatus-Flags, Seite<br>57.     |
| 1002     | BACS_ALARM      | Dieses Register enthält mehrere Flags.<br>Informationen zu den Flags finden Sie unter<br>Beschreibung der Alarm-Flags, Seite 58.                 |
| 1003     | BACS_NUMSTRINGS | Die Anzahl der Strings in der Konfiguration.                                                                                                    |
| 1004     | BACS_NUMMODULES | Die Gesamtanzahl der Module in der<br>Konfiguration.                                                                                             |
|          |                 |                                                                                                    |

Diese Register haben die Basis 0 und sind vorzeichenlos.

### Modbus-Register für Batteriestrang

Für jeden Batteriestrang gibt es fünf Register. Für die Stränge sind zwei Registerabschnitte reserviert.

**HINWEIS:** Das fünfte Register für jeden Strang ist reserviert und wird nicht verwendet.

Der Hauptabschnitt ist für die Stränge 1–10 reserviert. Sowohl die Strom- als auch die Spannungsmessungen werden registriert.

Diese Register haben die Basis 0 und verfügen über ein Vorzeichen.

#### Hauptregisterabschnitt für Stränge

| Register | Name            | Beschreibung<br>[Maßeinheit]                     |
|----------|-----------------|--------------------------------------------------|
| 1010     | STRING_01_CUR   | Der Gleichstrom in Strang 1 [A]                  |
| 1011     | BACS_StrSumVolt | Die Gesamtspannung in Strang 1 [V]               |
| 1012     | BACS_StrAvgVolt | Die durchschnittliche Spannung in Strang 1 [V]   |
| 1013     | BACS_Str_CurrAC | Der Wechselstrom (Effektivwert) in Strang 1 [A]  |
| 1015     | STRING_02_CUR   | Der Gleichstrom in Strang 2 [A]                  |
| 1016     | BACS_StrSumVolt | Die Gesamtspannung in Strang 2 [V]               |
| 1017     | BACS_StrAvgVolt | Die durchschnittliche Spannung in Strang 2 [V]   |
| 1018     | BACS_Str_CurrAC | Der Wechselstrom (Effektivwert) in Strang 2 [A]  |
|          |                 |                                                  |
| 1055     | STRING_10_CUR   | Der Gleichstrom in Strang 10 [A]                 |
| 1056     | BACS_StrSumVolt | Die Gesamtspannung in Strang 10 [V]              |
| 1057     | BACS_StrAvgVolt | Die durchschnittliche Spannung in Strang 10 [V]  |
| 1058     | BACS_Str_CurrAC | Der Wechselstrom (Effektivwert) in Strang 10 [A] |

Der zweite Abschnitt ist für die Stränge 11–16 reserviert. Für diese Stränge werden nur die Strommessungen registriert.

**HINWEIS:** Für die Stränge 11–16 ist das zweite, dritte und fünfte Register für jeden Strang reserviert und wird nicht verwendet.

Diese Register haben die Basis 0 und verfügen über ein Vorzeichen.

#### Sekundärer Registerabschnitt für Stränge

| Register | Name            | Beschreibung<br>[Maßeinheit]                     |
|----------|-----------------|--------------------------------------------------|
| 2710     | STRING_11_CUR   | Der Gleichstrom in Strang 11 [A]                 |
| 2713     | BACS_Str_CurrAC | Der Wechselstrom (Effektivwert) in Strang 11 [A] |
| 2715     | STRING_12_CUR   | Der Gleichstrom in Strang 12 [A]                 |
| 2718     | BACS_Str_CurrAC | Der Wechselstrom (Effektivwert) in Strang 12 [A] |
|          |                 |                                                  |
| 2735     | STRING_16_CUR   | Der Gleichstrom in Strang 16 [A]                 |
| 2738     | BACS_Str_CurrAC | Der Wechselstrom (Effektivwert) in Strang 16 [A] |

### **Modbus-Register des Moduls**

Es gibt fünf Register für jedes Modul. Für die Module sind zwei Registerabschnitte reserviert.

Die Temperatur wird so verschoben, dass auch negative Werte berücksichtigt werden. Verwenden Sie zur Berechnung der Temperatur in Grad Celsius für den gelesenen Wert die Formel T = (x - 78)/2. Beispielsweise entspricht der Dezimalwert 127 der Temperatur (127 - 178)/2 = 24,5 °C.

Die Spannung wird in V gemessen und hat einen Faktor von 1000. Beispielsweise entspricht der Messwert 12825 einer Spannung von *12825 / 1000 = 12,825 V*.

Die Impedanz wird in m $\Omega$  gemessen und hat einen Faktor von 100. Beispielsweise entspricht der Messwert 4372 einer Impedanz von 4372/100 = 43,72 m.

Der Prozentsatz der aktiven Ausgleichsfunktion. Die Summe entspricht entweder dem maximal möglichen Wert für ein Modul oder hängt von der Batteriegröße ab. Die für den Ausgleich verwendete Methode ist passiv.

Der Hauptabschnitt ist für die Module 1-330 reserviert. Diese Register befinden sich in <u>Basis 0</u>. Die ALARM-Register sind <u>vorzeichenlos</u> und alle übrigen sind mit <u>Vorzeichen</u> versehen (siehe Beschreibung).

#### Hauptregisterabschnitt für Module

| Register | Name                    | Beschreibung<br>[Maßeinheit, Formel und/oder Faktor]                                                                                                    |  |  |
|----------|-------------------------|----------------------------------------------------------------------------------------------------|--|--|
| 1060     | MODULE_001_TEMP         | Die von Modul 1 gemessene Batterietemperatur<br>(mit Vorzeichen)<br>$[T(^{\circ}C) = (x - 78) / 2]$                                                                                  |  |  |
| 1061     | MODULE_001_VOLT         | Die von Modul 1 gemessene Batteriespannung<br>(mit Vorzeichen)<br>[V, Faktor 1000]                                                                                                   |  |  |
| 1062     | MODULE_001_IMPC         | Die von Modul 1 gemessene Batterieimpedanz<br>(mit Vorzeichen)<br>[mΩ, Faktor 100]                                                                                                   |  |  |
| 1063     | MODULE_001_ALARM        | Alarme und Status für Modul 1 (ohne<br>Vorzeichen). Dieses Register enthält mehrere<br>Flags. Informationen zu den Flags finden Sie<br>unter Beschreibung der Alarm-Flags, Seite 58. |  |  |
| 1064     | Module_001_ModBypVoltPc | Der für Modul 1 aktive Anteil der<br>Ausgleichsfunktion (mit Vorzeichen) [%]                                                                                                    |  |  |
| 1065     | MODULE_002_TEMP         | Die von Modul 2 gemessene Batterietemperatur<br>(mit Vorzeichen)<br>[T(°C) = (x - 78) / 2]                                                                                           |  |  |
| 1066     | MODULE_002_VOLT         | Die von Modul 2 gemessene Batteriespannung<br>(mit Vorzeichen)<br>[V, Faktor 1000]                                                                                                   |  |  |
| 1067     | MODULE_002_IMPC         | Die von Modul 2 gemessene Batterieimpedanz<br>(mit Vorzeichen)<br>[mΩ, Faktor 100]                                                                                                   |  |  |
| 1068     | MODULE_002_ALARM        | Alarme und Status für Modul 2 (ohne<br>Vorzeichen). Dieses Register enthält mehrere<br>Flags. Informationen zu den Flags finden Sie<br>unter Beschreibung der Alarm-Flags, Seite 58. |  |  |
| 1069     | Module_002_ModBypVoltPc | Der für Modul 2 aktive Anteil der<br>Ausgleichsfunktion (mit Vorzeichen) [%]                                                                                                    |  |  |
|          |                         |                                                                                                    |  |  |
| 2705     | MODULE_330_ TEMP        | Die von Modul 330 gemessene<br>Batterietemperatur (mit Vorzeichen)<br>$[T(^{\circ}C) = (x - 78) / 2]$                                                                                |  |  |
| 2706     | MODULE_330_VOLT         | Die von Modul 330 gemessene<br>Batteriespannung (mit Vorzeichen)<br>[V, Faktor 1000]                                                                                                 |  |  |

#### Hauptregisterabschnitt für Module (Fortsetzung)

| Register | Name                    | Beschreibung<br>[Maßeinheit, Formel und/oder Faktor]                                                                                                    |
|----------|-------------------------|----------------------------------------------------------------------------------------------------|
| 2707     | MODULE_330_ IMPC        | Die von Modul 330 gemessene<br>Batterieimpedanz (mit Vorzeichen)<br>[mΩ, Faktor 100]                                                                                                   |
| 2708     | MODULE_330_ ALARM       | Alarme und Status für Modul 330 (ohne<br>Vorzeichen). Dieses Register enthält mehrere<br>Flags. Informationen zu den Flags finden Sie<br>unter Beschreibung der Alarm-Flags, Seite 58. |
| 2709     | Module_330_ModBypVoltPc | Der für Modul 330 aktive Anteil der<br>Ausgleichsfunktion (mit Vorzeichen) [%]                                                                                                    |

Der zweite Abschnitt ist für die Module 331-520 reserviert.

Diese Register befinden sich in <u>Basis 0</u>. Die ALARM-Register sind <u>vorzeichenlos</u> und alle übrigen haben <u>Vorzeichen</u> (siehe Beschreibung).

#### Sekundärer Registerabschnitt für Module

| Register | Name                    | Beschreibung<br>[Maßeinheit, Formel und/oder Faktor]                                                                                                    |  |  |
|----------|-------------------------|----------------------------------------------------------------------------------------------------|--|--|
| 2740     | MODULE_331_TEMP         | Die von Modul 331 gemessene<br>Batterietemperatur (mit Vorzeichen)<br>[T(°C) = (x – 78) / 2]                                                                                           |  |  |
| 2741     | MODULE_331_VOLT         | Die von Modul 331 gemessene<br>Batteriespannung (mit Vorzeichen)<br>[V, Faktor 1000]                                                                                                   |  |  |
| 2742     | MODULE_331_IMPC         | Die von Modul 331 gemessene<br>Batterieimpedanz (mit Vorzeichen)<br>[mΩ, Faktor 100]                                                                                                   |  |  |
| 2743     | MODULE_331_ALARM        | Alarme und Status für Modul 331 (ohne<br>Vorzeichen). Dieses Register enthält mehrere<br>Flags. Informationen zu den Flags finden Sie<br>unter Beschreibung der Alarm-Flags, Seite 58. |  |  |
| 2744     | Module_331_ModBypVoltPc | Der für Modul 331 aktive Anteil der<br>Ausgleichsfunktion (mit Vorzeichen) [%]                                                                                                    |  |  |
| 2745     | MODULE_332_TEMP         | Die von Modul 332 gemessene<br>Batterietemperatur (mit Vorzeichen)<br>[T(°C) = (x – 78) / 2]                                                                                           |  |  |
| 2746     | MODULE_332_VOLT         | Die von Modul 332 gemessene<br>Batteriespannung (mit Vorzeichen)<br>[V, Faktor 1000]                                                                                                   |  |  |
| 2747     | MODULE_332_IMPC         | Die von Modul 332 gemessene<br>Batterieimpedanz (mit Vorzeichen)<br>[mΩ, Faktor 100]                                                                                                   |  |  |
| 2748     | MODULE_332_ALARM        | Alarme und Status für Modul 332 (ohne<br>Vorzeichen). Dieses Register enthält mehrere<br>Flags. Informationen zu den Flags finden Sie<br>unter Beschreibung der Alarm-Flags, Seite 58. |  |  |
| 2749     | Module_332_ModBypVoltPc | Der für Modul 332 aktive Anteil der<br>Ausgleichsfunktion (mit Vorzeichen) [%]                                                                                                    |  |  |
|          |                         |                                                                                                    |  |  |
| 3645     | MODULE_520_TEMP         | Die von Modul 520 gemessene<br>Batterietemperatur (mit Vorzeichen)<br>$[T(^{\circ}C) = (x - 78) / 2]$                                                                                  |  |  |
| 3646     | MODULE_520_VOLT         | Die von Modul 520 gemessene<br>Batteriespannung (mit Vorzeichen)<br>[V, Faktor 1000]                                                                                                   |  |  |
| 3647     | MODULE_520_IMPC         | Die von Modul 520 gemessene<br>Batterieimpedanz (mit Vorzeichen)<br>[mΩ, Faktor 100]                                                                                                   |  |  |

#### Sekundärer Registerabschnitt für Module (Fortsetzung)

| Register | Name                    | Beschreibung<br>[Maßeinheit, Formel und/oder Faktor]                                                                                                    |
|----------|-------------------------|----------------------------------------------------------------------------------------------------|
| 3648     | MODULE_520_ ALARM       | Alarme und Status für Modul 520 (ohne<br>Vorzeichen). Dieses Register enthält mehrere<br>Flags. Informationen zu den Flags finden Sie<br>unter Beschreibung der Alarm-Flags, Seite 58. |
| 3649     | Module_520_ModBypVoltPc | Der für Modul 520 aktive Anteil der<br>Ausgleichsfunktion (mit Vorzeichen) [%]                                                                                                    |

# **GXR\_AUX Modbus-Alarmregister**

Diese Register haben die Basis 0 und verfügen über ein Vorzeichen.

| Register | Name                | Beschreibung                         |  |  |
|----------|---------------------|--------------------------------------|--|--|
| 3650     | BACSGXRAuxAlarm(0)  | Status von Eingang 1 auf GX_R_AUX 1. |  |  |
| 3651     | BACSGXRAuxAlarm(1)  | Status von Eingang 2 auf GX_R_AUX 1. |  |  |
| 3652     | BACSGXRAuxAlarm(2)  | Status von Eingang 3 auf GX_R_AUX 1. |  |  |
| 3653     | BACSGXRAuxAlarm(3)  | Status von Eingang 4 auf GX_R_AUX 1. |  |  |
| 3654     | BACSGXRAuxAlarm(4)  | Status von Eingang 1 auf GX_R_AUX 2. |  |  |
| 3655     | BACSGXRAuxAlarm(5)  | Status von Eingang 2 auf GX_R_AUX 2. |  |  |
| 3656     | BACSGXRAuxAlarm(6)  | Status von Eingang 3 auf GX_R_AUX 2. |  |  |
| 3657     | BACSGXRAuxAlarm(7)  | Status von Eingang 4 auf GX_R_AUX 2. |  |  |
| 3658     | BACSGXRAuxAlarm(8)  | Status von Eingang 1 auf GX_R_AUX 3. |  |  |
| 3659     | BACSGXRAuxAlarm(9)  | Status von Eingang 2 auf GX_R_AUX 3. |  |  |
| 3660     | BACSGXRAuxAlarm(10) | Status von Eingang 3 auf GX_R_AUX 3. |  |  |
| 3661     | BACSGXRAuxAlarm(11) | Status von Eingang 4 auf GX_R_AUX 3. |  |  |
| 3662     | BACSGXRAuxAlarm(12) | Status von Eingang 1 auf GX_R_AUX 4. |  |  |
| 3663     | BACSGXRAuxAlarm(13) | Status von Eingang 2 auf GX_R_AUX 4. |  |  |
| 3664     | BACSGXRAuxAlarm(14) | Status von Eingang 3 auf GX_R_AUX 4. |  |  |
| 3665     | BACSGXRAuxAlarm(15) | Status von Eingang 4 auf GX_R_AUX 4. |  |  |

### GXR\_AUX Modbus-Ausgangsregister

Diese Register haben die Basis 0 und verfügen über ein Vorzeichen.

| Register | Name                           | Beschreibung<br>[Maßeinheit]         |
|----------|--------------------------------|--------------------------------------|
| 3666     | BACSGXRAuxOutputStatus(0)      | Status von Ausgang 1 auf GX_R_AUX 1. |
| 3667     | BACSGXRAuxOutputStatus(1)      | Status von Ausgang 2 auf GX_R_AUX 1. |
| 3668     | BACSGXRAuxOutputStatus(2)      | Status von Ausgang 3 auf GX_R_AUX 1. |
| 3669     | BACSGXRAuxOutputStatus(3)      | Status von Ausgang 4 auf GX_R_AUX 1. |
| 3670     | BACSGXRAuxOutputStatus(4)      | Status von Ausgang 1 auf GX_R_AUX 2. |
| 3671     | BACSGXRAuxOutputStatus(5)      | Status von Ausgang 2 auf GX_R_AUX 2. |
| 3672     | BACSGXRAuxOutputStatus(6)      | Status von Ausgang 3 auf GX_R_AUX 2. |
| 3673     | BACSGXRAuxOutputStatus(7)      | Status von Ausgang 4 auf GX_R_AUX 2. |
| 3674     | BACSGXRAuxOutputStatus(8)      | Status von Ausgang 1 auf GX_R_AUX 3. |
| 3675     | BACSGXRAuxOutputStatus(9)      | Status von Ausgang 2 auf GX_R_AUX 3. |
| 3676     | BACSGXRAuxOutputStatus<br>(10) | Status von Ausgang 3 auf GX_R_AUX 3. |
| 3677     | BACSGXRAuxOutputStatus<br>(11) | Status von Ausgang 4 auf GX_R_AUX 3. |
| 3678     | BACSGXRAuxOutputStatus<br>(12) | Status von Ausgang 1 auf GX_R_AUX 4. |
| 3679     | BACSGXRAuxOutputStatus<br>(13) | Status von Ausgang 2 auf GX_R_AUX 4. |
| 3680     | BACSGXRAuxOutputStatus<br>(14) | Status von Ausgang 3 auf GX_R_AUX 4. |
| 3681     | BACSGXRAuxOutputStatus<br>(15) | Status von Ausgang 4 auf GX_R_AUX 4. |

### **SNMP-OID-Liste**

Es gibt mehrere Objektbezeichner (OID), die im Webmanager des EcoStruxure Battery Management System über SNMP verfügbar sind. Der SNMP-Zugriff des Webmanagers muss konfiguriert werden. Navigieren Sie zum Anzeigen und Ändern der SNMP-Einstellungen über die Web-Oberfläche zu **Dienste > SNMP-Agent**.

Die MIB-Datei kann unter www.se.com heruntergeladen werden.

**HINWEIS:** Einige Lesewerte haben einen Skalierungsfaktor. Der Lesewert muss mit dem Skalierungsfaktor multipliziert werden, um den richtigen Wert für die Maßeinheit zu erhalten.

### Einstellungen – OIDs

**HINWEIS**: Die bacsSettings zeigt die konfigurierten Einstellungen und Alarmschwellenwerte für das Setup. Die Tabelle bacsSettings enthält eine Kombination aus read only- und read-write-OIDs Alle anderen Tabellen enthalten nur read only-OIDs

#### OID-Adresse: 1.3.6.1.2.1.33.5.1 / OID-Name: bacsSettings

| OID-Adresse           | OID-Name                       | Beschreibung<br>(read only / read-write)                                                                                                    | Skalie-<br>rung<br>[Einheit]     | Beispiel für den<br>Lesewert <sup>2</sup>                                      |
|-----------------------|--------------------------------|----------------------------------------------------------------------------------------------------|----------------------------------|--------------------------------------------------------------------------------|
| 1.3.6.1.2.1.33.5.1.1  | bacsModuleType                 | Modultyp. 0 = C20, 1 = C21, 10 = C30,<br>20 = C40, 20 = C41.<br>(read only)                                                                                        | 1                                | c20(0) -> Modultyp C20                                                         |
| 1.3.6.1.2.1.33.5.1.2  | bacsNumStrings                 | Anzahl der Batteriestränge.<br>(read only)                                                                                                    | 1                                | 2                                                                              |
| 1.3.6.1.2.1.33.5.1.3  | bacsNumBatteries               | Gesamtanzahl der Batterien.<br>(read only)                                                                                                    | 1                                | 18                                                                             |
| 1.3.6.1.2.1.33.5.1.4  | bacsBattCap                    | Kapazität der installierten Batterien.<br>(read only)                                                                                                    | 1 [Ah]                           | 50                                                                             |
| 1.3.6.1.2.1.33.5.1.5  | bacsLogRate1                   | Der konfigurierte Zeitraum zwischen<br>den Protokollaufzeichnungen während<br>des Normalbetriebs. Zeitraum zwischen<br>den Protokollaufzeichnungen.<br>(read only) | 1 [s]                            | 1200 -> 1200 Sekunden<br>(20 Minuten) <sup>3</sup>                             |
| 1.3.6.1.2.1.33.5.1.6  | bacsLogRate2                   | Der konfigurierte Zeitraum zwischen<br>den Protokollaufzeichnungen während<br>des Ladens oder Entladens.<br>(read only)                                            | 1 [s]                            | (Die Messungen werden so<br>schnell wie möglich<br>durchgeführt.) <sup>4</sup> |
| 1.3.6.1.2.1.33.5.1.7  | bacsImpcPollRate               | Der konfigurierte Zeitraum zwischen<br>internen Impedanzabfragen.<br>(read-write)                                                                                  | 1 [min]                          | 720 -> 720 Minuten<br>(12 Stunden) <sup>4</sup>                                |
| 1.3.6.1.2.1.33.5.1.8  | bacsImpcLowAlarm               | Alarmstufe Impedanz niedrig.<br>(read-write)                                                                                                    | 0,01<br>[mΩ]                     | 110 -> 1,1 mΩ                                                                  |
| 1.3.6.1.2.1.33.5.1.9  | bacsImpcHighAlarm              | Alarmstufe Impedanz hoch.<br>(read-write)                                                                                                    | 1                                | 5000 -> 50 mΩ                                                                  |
| 1.3.6.1.2.1.33.5.1.10 | bacsTemperature-<br>LowAlarm   | Temperaturalarm unter diesem Wert.<br>(read-write)                                                                                                    | 0,1 [C°<br>oder F°]⁵             | 50 -> 5 C°                                                                     |
| 1.3.6.1.2.1.33.5.1.11 | bacsTemperature-<br>HighAlarm  | Temperaturalarm über diesem Wert.<br>(read-write)                                                                                                    | 0,1 [C°<br>oder F°]⁵             | 350 -> 35 C°                                                                   |
| 1.3.6.1.2.1.33.5.1.12 | bacsVoltageLow-<br>Alarm       | Spannungsalarm unter diesem Wert.<br>(read-write)                                                                                                    | 0,01 [V]                         | 1200 -> 12 V                                                                   |
| 1.3.6.1.2.1.33.5.1.13 | bacsVoltageHigh-<br>Alarm      | Spannungsalarm über diesem Wert.<br>(read-write)                                                                                                    | 0,01 [V]                         | 1550 -> 15,5 V                                                                 |
| 1.3.6.1.2.1.33.5.1.14 | bacsImpcLowWarn                | Warnstufe Impedanz niedrig.<br>(read-write)                                                                                                    | 0,01<br>[mΩ]                     | 120 -> 1,2 mΩ                                                                  |
| 1.3.6.1.2.1.33.5.1.15 | bacsImpcHighWarn               | Warnstufe Impedanz hoch.<br>(read-write)                                                                                                    | 0,01<br>[mΩ]                     | 4000 -> 40 mΩ                                                                  |
| 1.3.6.1.2.1.33.5.1.16 | bacsTemperature-<br>LowWarn    | Temperaturwarnung unter diesem Wert.<br>(read-write)                                                                                                    | 0,1 [C°<br>oder F°] <sup>5</sup> | 100 -> 10 C°                                                                   |
| 1.3.6.1.2.1.33.5.1.17 | bacsTemperature-<br>HighWarn   | Temperaturwarnung über diesem Wert.<br>(read-write)                                                                                                    | 0,1 [C°<br>oder F°]⁵             | 300 -> 30 C°                                                                   |
| 1.3.6.1.2.1.33.5.1.18 | bacsVoltageLow-<br>Warn        | Spannungswarnung unter diesem Wert.<br>(read-write)                                                                                                    | 0,01 [V]                         | 1200 -> 12 V                                                                   |
| 1.3.6.1.2.1.33.5.1.19 | bacsVoltageHigh-<br>Warn       | Spannungswarnung über diesem Wert.<br>(read-write)                                                                                                    | 0,01 [V]                         | 1410 -> 14,1 V                                                                 |
| 1.3.6.1.2.1.33.5.1.20 | bacsTemperatureUnit            | Aktuell verwendete Temperatureinheit.<br>0 = Celsius, 1 = Fahrenheit.<br>(read-write)                                                                              | 1                                | Celsius(0)                                                                     |
| 1.3.6.1.2.1.33.5.1.21 | bacsStringVoltage-<br>LowAlarm | Die konfigurierte Alarmschwelle für den<br>Alarm bei zu hoher Batteriestrang-<br>Spannung.<br>(read-write)                                                         | 0,01 [V]                         | 10500 -> 105 V                                                                 |

Die Beispielwerte sollen lediglich zeigen, wie sie gelesen werden. Sie enthalten keine empfohlenen oder vorgeschlagenen Werte. Die tatsächlichen Werte hängen von den Einstellungen und Messwerten für die spezifische Konfiguration ab. Der OID-Wert ist bei einer zukünftigen Firmwareaktualisierung verfügbar. Der OID-Wert ist bei einer zukünftigen Firmwareaktualisierung verfügbar. Abhängig von der Einstellung von bacsTemperatureUnit. 2.

<sup>3.</sup> 

<sup>4.</sup> 5.

| OID-Adresse: 1.3.6.1.2.1.33.5.1 | / OID-Name: bacsSetting | s (Fortsetzung)  |
|---------------------------------|-------------------------|------------------|
|                                 |                         | s (i oitsetzang) |

| OID-Adresse           | OID-Name                                           | Beschreibung<br>(read only / read-write)                                                                                   | Skalie-<br>rung<br>[Einheit] | Beispiel für den<br>Lesewert <sup>e</sup> |
|-----------------------|----------------------------------------------------|----------------------------------------------------------------------------------------------------|------------------------------|-------------------------------------------|
| 1.3.6.1.2.1.33.5.1.22 | bacsStringVoltage-<br>HighAlarm                    | Die konfigurierte Alarmschwelle für den<br>Alarm bei zu niedriger Batteriestrang-<br>Spannung.<br>(read-write)             | 0,01 [V]                     | 13500 -> 135 V                            |
| 1.3.6.1.2.1.33.5.1.23 | bacsStringVoltage-<br>LowWarn                      | Die konfigurierte Alarmschwelle für die<br>Warnung bei zu hoher Batteriestrang-<br>Spannung.<br>(read-write)               | 0,01 [V]                     | 11000 -> 110 V                            |
| 1.3.6.1.2.1.33.5.1.24 | bacsStringVoltage-<br>HighWarn                     | Die konfigurierte Alarmschwelle für die<br>Warnung bei zu niedriger<br>Batteriestrang-Spannung.<br>(read-write)            | 0,01 [V]                     | 12500 -> 125 V                            |
| 1.3.6.1.2.1.33.5.1.25 | bacsStringCurrent-<br>DeviationDischarge-<br>Alarm | Die konfigurierte Alarmschwelle für den<br>Alarm bei Stromdifferenz zwischen den<br>Batteriesträngen.<br>(read-write)      | 0,01 [A]                     | 1000 -> 10 A                              |
| 1.3.6.1.2.1.33.5.1.26 | bacsStringCurrent-<br>DeviationCharge-<br>Alarm    | Die konfigurierte Alarmschwelle für den<br>Alarm bei Ladestromdifferenz zwischen<br>den Batteriesträngen.<br>(read-write)  | 0,01 [A]                     | 1000 -> 10 A                              |
| 1.3.6.1.2.1.33.5.1.27 | bacsStringCurrent-<br>DeviationDischarge-<br>Warn  | Die konfigurierte Warnschwelle für die<br>Warnung bei Ladestromdifferenz<br>zwischen den Batteriesträngen.<br>(read-write) | 0,01 [A]                     | 500 -> 5 A                                |
| 1.3.6.1.2.1.33.5.1.28 | bacsStringCurrent-<br>DeviationCharge-<br>Warn     | Die konfigurierte Warnschwelle für die<br>Warnung bei Ladestromdifferenz<br>zwischen den Batterien.<br>(read-write)        | 0,01 [A]                     | 500 -> 5 A                                |

### **Objekte – OIDs**

#### OID-Adresse: 1.3.6.1.2.1.33.5.2 / OID-Name: bacsObjects

| OID-Adresse              | OID-Name         | Beschreibung                                                                                                    | Skalie-<br>rung<br>[Einheit] | Beispiel für den Lesewert                        |
|--------------------------|------------------|----------------------------------------------------------------------------------------------------|------------------------------|--------------------------------------------------|
| 1.3.6.1.2.1.33.5.2.1     | bacsStatus       | EcoStruxure Battery Management<br>System-Status-Flags. Informationen zu<br>den Flags finden Sie unter<br>Beschreibung der allgemeinen Status-<br>Flags, Seite 55. | (Dezi-<br>malfor-<br>mat)    | 65 -> 0x0041                                     |
| 1.3.6.1.2.1.33.5.2.2     | bacsAvModuleVolt | Durchschnittliche Modulspannung.                                                                                                    | 0,01 [V]                     | 1287 -> 12,87 V                                  |
| 1.3.6.1.2.1.33.5.2.3     | bacsTotalVolt    | Gesamtspannung aller Module.                                                                                                    | 0,01 [V]                     | 23176 -> 231,76 V                                |
| 1.3.6.1.2.1.33.5.2.4     | bacsNumModules   | Die Anzahl der installierten<br>Batteriemodule.                                                                                                    | 1                            | 18                                               |
| 1.3.6.1.2.1.33.5.2.5     | bacsModuleTable  | Die Liste der Batterietabelleneinträge.                                                                                                    | Nicht<br>zutref-<br>fend     | Nicht zutreffend                                 |
| 1.3.6.1.2.1.33.5.2.5.1   | bacsModuleEntry  | Ein Eintrag, der Informationen zu einer<br>bestimmten Batterie enthält.                                                                                           | Nicht<br>zutref-<br>fend     | Nicht zutreffend                                 |
| 1.3.6.1.2.1.33.5.2.5.1.1 | bacsModuleIndex  | Die Modulkennung.                                                                                                    | 1                            | bacsModuleIndex.1: 0<br>bacsModuleIndex.2: 1<br> |

<sup>6.</sup> Die Beispielwerte sollen lediglich zeigen, wie sie gelesen werden. Sie enthalten keine empfohlenen oder vorgeschlagenen Werte. Die tatsächlichen Werte hängen von den Einstellungen und Messwerten für die spezifische Konfiguration ab.

### OID-Adresse: 1.3.6.1.2.1.33.5.2 / OID-Name: bacsObjects (Fortsetzung)

| OID-Adresse              | OID-Name                   | Beschreibung                                                                                                    | Skalie-<br>rung<br>[Einheit]     | Beispiel für den Lesewert                                              |
|--------------------------|----------------------------|----------------------------------------------------------------------------------------------------|----------------------------------|------------------------------------------------------------------------|
| 1.3.6.1.2.1.33.5.2.5.1.2 | bacsModuleVoltage          | Sortierte Liste der gemessenen<br>Batteriespannungen für jedes Modul.                                                                | 0,01 [V]                         | bacsModuleVoltage.1:<br>1290<br>bacsModuleVoltage.2:<br>1288           |
| 1.3.6.1.2.1.33.5.2.5.1.3 | bacsModuleTempe-<br>rature | Sortierte Liste der von jedem Modul<br>gemessenen Temperatur.                                                                        | 0,1 [C°<br>oder F°] <sup>7</sup> | bacsModuleTemperature.1:<br>270<br>bacsModuleTemperature.2:<br>270     |
| 1.3.6.1.2.1.33.5.2.5.1.4 | bacsModuleBypass           | Sortierte Liste der von jedem Modul<br>gemessenen Modulumgehung.                                                                     | 0,1 [%]                          | bacsModuleBypass.1: 0<br>bacsModuleBypass.2: 0<br>                     |
| 1.3.6.1.2.1.33.5.2.5.1.5 | bacsModuleResis-<br>tance  | Sortierte Liste der in jedem Modul<br>gemessenen Modulimpedanz.                                                                      | 0,01<br>[mΩ]                     | bacsModuleResistance.1:<br>468<br>bacsModuleResistance.2:<br>471       |
| 1.3.6.1.2.1.33.5.2.5.1.6 | bacsModuleState            | Die allgemeinen Alarm-Flags des<br>Moduls. Informationen zu den Flags<br>finden Sie unter Beschreibung der<br>Alarm-Flags, Seite 58. | (Dezi-<br>malfor-<br>mat)        | bacsModuleState.1: 0<br>bacsModuleState.2: 0<br><br>(0 -> 0x0000)      |
| 1.3.6.1.2.1.33.5.2.6     | bacsNumStrings             | Die Anzahl der installierten<br>Batteriestränge.                                                                                     | 1                                | 2                                                                      |
| 1.3.6.1.2.1.33.5.2.7     | bacsStringTable            | Die Liste der Strang-Tabelleneinträge.                                                                                               | Nicht<br>zutref-<br>fend         | Nicht zutreffend                                                       |
| 1.3.6.1.2.1.33.5.2.7.1   | bacsStringEntry            | Ein Eintrag, der Informationen zu einem<br>bestimmten Batteriestrang enthält.                                                        | Nicht<br>zutref-<br>fend         | Nicht zutreffend                                                       |
| 1.3.6.1.2.1.33.5.2.7.1.1 | bacsStringIndex            | Die Strang-Kennung.                                                                                                    | 1                                | bacsStringIndex.1:0<br>bacsStringIndex.2:1                             |
| 1.3.6.1.2.1.33.5.2.7.1.2 | bacsStringCurrent          | Der Strang-Strom.                                                                                                    | 0,01 [A]                         | bacsStringCurrent.1: 0<br>bacsStringCurrent.2: 0<br>                   |
| 1.3.6.1.2.1.33.5.2.7.1.3 | bacsStringTotalVolt        | Die Strang-Gesamtspannung.                                                                                                    | 0,01 [V]                         | bacsStringTotalVolt.1:<br>11497<br>bacsStringTotalVolt.2:<br>11438     |
| 1.3.6.1.2.1.33.5.2.7.1.4 | bacsStringAverage-<br>Vol  | Die Strang-Durchschnittsspannung pro<br>Batterie.                                                                                    | 0,01 [V]                         | bacsStringAverageVol.1:<br>1277<br>bacsStringAverageVol.2:<br>1270<br> |
| 1.3.6.1.2.1.33.5.2.7.1.5 | bacsStringCurrentAC        | Der Strang-Wechselstrom.                                                                                                    | 0,01 [A]                         | bacsStringCurrentAC.1: 0<br>bacsStringCurrentAC.2: 0                   |

<sup>7.</sup> Abhängig von der Einstellung von bacsTemperatureUnit.

#### OID-Adresse: 1.3.6.1.2.1.33.5.2 / OID-Name: bacsObjects (Fortsetzung)

| OID-Adresse              | OID-Name         | Beschreibung                                                                                                    | Skalie-<br>rung<br>[Einheit] | Beispiel für den Lesewert                                           |
|--------------------------|------------------|----------------------------------------------------------------------------------------------------|------------------------------|---------------------------------------------------------------------|
| 1.3.6.1.2.1.33.5.2.7.1.6 | bacsStringAlarm  | Die allgemeinen Strang-Alarmflags.<br>Informationen zu den Flags finden Sie<br>unter Beschreibung der Alarm-Flags,<br>Seite 58.         | (Dezi-<br>malfor-<br>mat)    | bacsStringAlarm.1: 0<br>bacsStringAlarm.2: 0<br><br>(0 -> 0x0000)   |
| 1.3.6.1.2.1.33.5.2.7.1.7 | bacsStringAlarm2 | Die Strang-Alarmflags. Informationen<br>zu den Flags finden Sie unter<br>Beschreibung der Alarm-Flags für<br>Batteriestränge, Seite 59. | (Dezi-<br>malfor-<br>mat)    | bacsStringAlarm2.1: 0<br>bacsStringAlarm2.2: 0<br><br>(0 -> 0x0000) |

### Alarm-OIDs

#### OID-Adresse: 1.3.6.1.2.1.33.5.3 / OID-Name: bacsAlarms

| OID-Adresse              | OID-Name                       | Beschreibung                                                                                                    |
|--------------------------|--------------------------------|----------------------------------------------------------------------------------------------------|
| 1.3.6.1.2.1.33.5.3.1     | bacsAlarmsPresent              | Die aktuelle Anzahl der aktiven Alarmzustände.                                                                                                    |
| 1.3.6.1.2.1.33.5.3.2     | bacsAlarmTable                 | Eine Liste mit Alarmeinträgen.                                                                                                    |
| 1.3.6.1.2.1.33.5.3.2.1   | bacsAlarmEntry                 | Ein Eintrag, der Informationen zu einem bestimmten Alarm enthält.                                                                                                    |
| 1.3.6.1.2.1.33.5.3.2.1.1 | bacsAlarmId                    | Eine eindeutige Kennung für einen Alarmzustand. Dieser Wert muss konstant bleiben.                                                                                                    |
| 1.3.6.1.2.1.33.5.3.2.1.2 | bacsAlarmDescr                 | Ein Verweis auf ein Alarmbeschreibungsobjekt. Das referenzierte Objekt sollte<br>nicht zugänglich sein, sondern vielmehr für eine eindeutige Beschreibung des<br>Alarmzustands verwendet werden.                     |
| 1.3.6.1.2.1.33.5.3.2.1.3 | bacsAlarmTime                  | Der Wert von sysUpTime, als der Alarmzustand erkannt wurde. Wenn der<br>Alarmzustand während des Webmanager-Starts erkannt wurde und vermutlich vor<br>dem Webmanager-Start vorhanden war, dann ist dcAlarmTime = 0. |
| 1.3.6.1.2.1.33.5.3.3     | bacsWellKnownA-<br>larms       | Eine Liste mit Traps finden Sie unter Alarm-Trap-Liste, Seite 52.                                                                                                    |
| 1.3.6.1.2.1.33.5.3.4     | bacsModuleAlarm-<br>sPresent   | Die Anzahl der Module des EcoStruxure Battery Management System, die sich derzeit in einem Alarmzustand befinden.                                                                                                    |
| 1.3.6.1.2.1.33.5.3.5     | bacsModuleWarning-<br>sPresent | Die Anzahl der Module des EcoStruxure Battery Management System, die sich derzeit in einem Warnungszustand befinden.                                                                                                 |

### Alarm-Trap-Liste

**HINWEIS:** Stellen Sie sicher, dass ein Trap-Empfänger korrekt konfiguriert ist, um eine Benachrichtigung zu erhalten, wenn der Trap aktiv ist.

#### OID-Adresse (SNMP-Traps): 1.3.6.1.2.1.33.5.3.3 / OID-Name: bacsWellKnownAlarms

| OID-Adresse            | OID-Name                  | Beschreibung                                                                                                    |
|------------------------|---------------------------|----------------------------------------------------------------------------------------------------|
| 1.3.6.1.2.1.33.5.3.3.1 | bacsAlarmSystemEr-<br>ror | Dieses Objekt weist auf ein Kommunikationsproblem zwischen dem Webmanager<br>und einem oder mehreren Batteriemodulen hin. |
| 1.3.6.1.2.1.33.5.3.3.2 | bacsAlarmResist-<br>Warn  | Dieses Objekt gibt an, dass der Innenwiderstand einer oder mehrerer Batterien<br>über der Warnstufe liegt.                |
| 1.3.6.1.2.1.33.5.3.3.3 | bacsAlarmResist-<br>Alarm | Dieses Objekt gibt an, dass der Innenwiderstand einer oder mehrerer Batterien<br>über der Alarmstufe liegt.               |
| 1.3.6.1.2.1.33.5.3.3.4 | bacsAlarmVoltage          | Dieses Objekt gibt an, dass die Spannung einer oder mehrerer Batterien außerhalb des definierten Bereichs liegt.          |
| 1.3.6.1.2.1.33.5.3.3.5 | bacsAlarmTempera-<br>ture | Dieses Objekt gibt an, dass die Temperatur einer oder mehrerer Batterien außerhalb des definierten Bereichs liegt.        |

### OID-Adresse (SNMP-Traps): 1.3.6.1.2.1.33.5.3.3 / OID-Name: bacsWellKnownAlarms (Fortsetzung)

| OID-Adresse             | OID-Name                              | Beschreibung                                                                                                    |  |
|-------------------------|---------------------------------------|----------------------------------------------------------------------------------------------------|--|
| 1.3.6.1.2.1.33.5.3.3.6  | bacsAlarmVoltage-<br>High             | Dieses Objekt gibt an, dass die Spannung einer oder mehrerer Batterien über dem definierten Bereich liegt.               |  |
| 1.3.6.1.2.1.33.5.3.3.7  | bacsAlarmVoltage-<br>Low              | Dieses Objekt gibt an, dass die Spannung einer oder mehrerer Batterien unter dem definierten Bereich liegt.              |  |
| 1.3.6.1.2.1.33.5.3.3.8  | bacsAlarmTempera-<br>tureHigh         | Dieses Objekt gibt an, dass die Temperatur einer oder mehrerer Batterien über<br>dem definierten Bereich liegt.          |  |
| 1.3.6.1.2.1.33.5.3.3.9  | bacsAlarmTempera-<br>tureLow          | Dieses Objekt gibt an, dass die Temperatur einer oder mehrerer Batterien unter dem definierten Bereich liegt.            |  |
| 1.3.6.1.2.1.33.5.3.3.10 | bacsAlarmResistA-<br>larmHigh         | Dieses Objekt gibt an, dass der Innenwiderstand einer oder mehrerer Batterien<br>über der Alarmstufe liegt.              |  |
| 1.3.6.1.2.1.33.5.3.3.11 | bacsAlarmResistA-<br>larmLow          | Dieses Objekt gibt an, dass der Innenwiderstand einer oder mehrerer Batterien<br>unter der Alarmstufe liegt.             |  |
| 1.3.6.1.2.1.33.5.3.3.12 | bacsAlarmEqualizing                   | Dieses Objekt gibt an, dass die Ausgleichsfunktion nicht ordnungsgemäß funktioniert.                                     |  |
| 1.3.6.1.2.1.33.5.3.3.13 | bacsAlarmVoltage-<br>WarnHigh         | Dieses Objekt gibt an, dass die Spannung einer oder mehrerer Batterien über dem definierten Warnbereich liegt.           |  |
| 1.3.6.1.2.1.33.5.3.3.14 | bacsAlarmVoltage-<br>WarnLow          | Dieses Objekt gibt an, dass die Spannung einer oder mehrerer Batterien unter dem definierten Warnbereich liegt.          |  |
| 1.3.6.1.2.1.33.5.3.3.15 | bacsAlarmTempera-<br>tureWarnHigh     | Dieses Objekt gibt an, dass die Temperatur einer oder mehrerer Batterien über<br>dem definierten Warnbereich liegt.      |  |
| 1.3.6.1.2.1.33.5.3.3.16 | bacsAlarmTempera-<br>tureWarnLow      | Dieses Objekt gibt an, dass die Temperatur einer oder mehrerer Batterien unter dem definierten Warnbereich liegt.        |  |
| 1.3.6.1.2.1.33.5.3.3.17 | bacsAlarmResist-<br>WarnHigh          | Dieses Objekt gibt an, dass der Innenwiderstand einer oder mehrerer Batterien<br>über dem definierten Warnbereich liegt. |  |
| 1.3.6.1.2.1.33.5.3.3.18 | bacsAlarmResist-<br>WarnLow           | Dieses Objekt gibt an, dass der Innenwiderstand einer oder mehrerer Batterien unter dem definierten Warnbereich liegt.   |  |
| 1.3.6.1.2.1.33.5.3.3.19 | bacsAlarmInitializing                 | Der Webmanager wird initialisiert.                                                                                       |  |
| 1.3.6.1.2.1.33.5.3.3.20 | bacsAlarmCommuni-<br>cationLost       | BACS-Buskommunikation unterbrochen.                                                                                      |  |
| 1.3.6.1.2.1.33.5.3.3.21 | bacsAlarmBattery-<br>BreakerOpen      | Batterie-Leistungsschalter geöffnet.                                                                                     |  |
| 1.3.6.1.2.1.33.5.3.3.22 | bacsAlarmThermal-<br>Runaway          | Thermisches Durchgehen erkannt.                                                                                          |  |
| 1.3.6.1.2.1.33.5.3.3.23 | bacsAlarmSensor-<br>CommunicationLost | Die Sensorkommunikation wurde unterbrochen.                                                                              |  |
| 1.3.6.1.2.1.33.5.3.3.24 | bacsAlarmDischar-<br>ging             | Die Batterien werden entladen.                                                                                           |  |
| 1.3.6.1.2.1.33.5.3.3.25 | bacsAlarmDischar-<br>gingStopped      | Die Batterien werden nicht mehr entladen.                                                                                |  |
| 1.3.6.1.2.1.33.5.3.3.26 | bacsAlarmMaxVolta-<br>geDiff          | Die Spannungsdifferenz ist zu hoch.                                                                                      |  |
| 1.3.6.1.2.1.33.5.3.3.27 | bacsAlarmStringVol-<br>tHigh          | Die Batteriestrang-Spannung liegt über der konfigurierten Alarmschwelle.                                                 |  |
| 1.3.6.1.2.1.33.5.3.3.28 | bacsAlarmStringVolt-<br>Low           | Die Batteriestrang-Spannung liegt unter der konfigurierten Alarmschwelle.                                                |  |
| 1.3.6.1.2.1.33.5.3.3.29 | bacsAlarmStringVol-<br>tHighWarn      | Die Batteriestrang-Spannung liegt über der konfigurierten Warnschwelle.                                                  |  |
| 1.3.6.1.2.1.33.5.3.3.30 | bacsAlarmStringVolt-<br>LowWarn       | Die Batteriestrang-Spannung liegt unter der konfigurierten Warnschwelle.                                                 |  |
| 1.3.6.1.2.1.33.5.3.3.31 | bacsAlarmStringCur-<br>rentHigh       | Der Batteriestrang-Strom liegt über der konfigurierten Alarmschwelle.                                                    |  |
| 1.3.6.1.2.1.33.5.3.3.32 | bacsAlarmStringCur-<br>rentLow        | Der Batteriestrang-Strom liegt unter der konfigurierten Alarmschwelle.                                                   |  |
| 1.3.6.1.2.1.33.5.3.3.33 | bacsAlarmStringCur-<br>rentHighWarn   | Der Batteriestrang-Strom liegt über der konfigurierten Warnschwelle.                                                     |  |

#### OID-Adresse (SNMP-Traps): 1.3.6.1.2.1.33.5.3.3 / OID-Name: bacsWellKnownAlarms (Fortsetzung)

| OID-Adresse             | OID-Name                                            | Beschreibung                                                                                           |
|-------------------------|-----------------------------------------------------|----------------------------------------------------------------------------------------------------|
| 1.3.6.1.2.1.33.5.3.3.34 | bacsAlarmStringCur-<br>rentLowWarn                  | Der Batteriestrang-Strom liegt unter der konfigurierten Warnschwelle.                                  |
| 1.3.6.1.2.1.33.5.3.3.35 | bacsAlarmStringE-<br>qualizingDisabled              | Die Batteriestrang-Ausgleichsfunktion ist deaktiviert.                                                 |
| 1.3.6.1.2.1.33.5.3.3.36 | bacsAlarmString-<br>CurrDeviationCharge             | Die Ladestromdifferenz zwischen den Batteriesträngen liegt über der konfigurierten Alarmschwelle.      |
| 1.3.6.1.2.1.33.5.3.3.37 | bacsAlarmString-<br>CurrDeviationDi-<br>scharge     | Die Entladestromdifferenz zwischen den Batteriesträngen liegt über der konfigurierten Alarmschwelle.   |
| 1.3.6.1.2.1.33.5.3.3.38 | bacsAlarmString-<br>CurrDeviationChar-<br>geWarn    | Die Ladestromdifferenz zwischen den Batteriesträngen liegt über der konfigurierten Warnschwelle.       |
| 1.3.6.1.2.1.33.5.3.3.39 | bacsAlarmString-<br>CurrDeviationDi-<br>schargeWarn | Die Entladestromdifferenz zwischen den Batteriesträngen liegt über der<br>konfigurierten Warnschwelle. |

### Traps – OIDs

**HINWEIS:** Stellen Sie sicher, dass ein Trap-Empfänger korrekt konfiguriert ist, um eine Benachrichtigung zu erhalten, wenn der Trap aktiv ist.

#### OID-Adresse (SNMP-Traps): 1.3.6.1.2.1.33.5.4 / OID-Name: bacsTraps

| OID-Adresse          | OID-Name                       | Beschreibung                                          |
|----------------------|--------------------------------|-------------------------------------------------------|
| 1.3.6.1.2.1.33.5.4.1 | bacsTrapAlarmEnt-<br>ryAdded   | Wird gesendet, wenn ein Alarm im System auftritt.     |
| 1.3.6.1.2.1.33.5.4.2 | bacsTrapAlarmEntry-<br>Removed | Wird gesendet, wenn ein Alarm im System verschwindet. |

### GX\_R\_AUX-OIDs

**HINWEIS:** In gxRAUX können die Eingangs-OIDs den Status "Normal" oder "Alarm" haben. Die Ausgangs-OIDs können den Status "Ein" oder "Aus" haben.

#### OID-Adresse: 1.3.6.1.2.1.33.5.5 / OID-Name: gxRAUX

| OID-Adresse           | OID-Name       | Beschreibung                         | Beispiel für den Lesewert |
|-----------------------|----------------|--------------------------------------|---------------------------|
| 1.3.6.1.2.1.33.5.5.1  | gxRAUX1Input1  | Status von Eingang 1 auf GX_R_AUX 1. | normal(1)                 |
| 1.3.6.1.2.1.33.5.5.2  | gxRAUX1Input2  | Status von Eingang 2 auf GX_R_AUX 1. | normal(1)                 |
| 1.3.6.1.2.1.33.5.5.3  | gxRAUX1Input3  | Status von Eingang 3 auf GX_R_AUX 1. | normal(1)                 |
| 1.3.6.1.2.1.33.5.5.4  | gxRAUX1Input4  | Status von Eingang 4 auf GX_R_AUX 1. | normal(1)                 |
| 1.3.6.1.2.1.33.5.5.5  | gxRAUX1Output1 | Status von Ausgang 1 auf GX_R_AUX 1. | off ( 0 )                 |
| 1.3.6.1.2.1.33.5.5.6  | gxRAUX1Output2 | Status von Ausgang 2 auf GX_R_AUX 1. | off ( 0 )                 |
| 1.3.6.1.2.1.33.5.5.7  | gxRAUX1Output3 | Status von Ausgang 3 auf GX_R_AUX 1. | off ( 0 )                 |
| 1.3.6.1.2.1.33.5.5.8  | gxRAUX1Output4 | Status von Ausgang 4 auf GX_R_AUX 1. | off ( 0 )                 |
| 1.3.6.1.2.1.33.5.5.9  | gxRAUX2Input1  | Status von Eingang 1 auf GX_R_AUX 2. | normal(1)                 |
| 1.3.6.1.2.1.33.5.5.10 | gxRAUX2Input2  | Status von Eingang 2 auf GX_R_AUX 2. | normal(1)                 |
| 1.3.6.1.2.1.33.5.5.11 | gxRAUX2Input3  | Status von Eingang 3 auf GX_R_AUX 2. | normal(1)                 |

| OID-Adresse           | OID-Name       | Beschreibung                         | Beispiel für den Lesewert |
|-----------------------|----------------|--------------------------------------|---------------------------|
| 1.3.6.1.2.1.33.5.5.12 | gxRAUX2Input4  | Status von Eingang 4 auf GX_R_AUX 2. | normal (1)                |
| 1.3.6.1.2.1.33.5.5.13 | gxRAUX2Output1 | Status von Ausgang 1 auf GX_R_AUX 2. | off ( 0 )                 |
| 1.3.6.1.2.1.33.5.5.14 | gxRAUX2Output2 | Status von Ausgang 2 auf GX_R_AUX 2. | off ( 0 )                 |
| 1.3.6.1.2.1.33.5.5.15 | gxRAUX2Output3 | Status von Ausgang 3 auf GX_R_AUX 2. | off ( 0 )                 |
| 1.3.6.1.2.1.33.5.5.16 | gxRAUX2Output4 | Status von Ausgang 4 auf GX_R_AUX 2. | off ( 0 )                 |
| 1.3.6.1.2.1.33.5.5.17 | gxRAUX3Input1  | Status von Eingang 1 auf GX_R_AUX 3. | normal (1)                |
| 1.3.6.1.2.1.33.5.5.18 | gxRAUX3Input2  | Status von Eingang 2 auf GX_R_AUX 3. | normal (1)                |
| 1.3.6.1.2.1.33.5.5.19 | gxRAUX3Input3  | Status von Eingang 3 auf GX_R_AUX 3. | normal (1)                |
| 1.3.6.1.2.1.33.5.5.20 | gxRAUX3Input4  | Status von Eingang 4 auf GX_R_AUX 3. | normal (1)                |
| 1.3.6.1.2.1.33.5.5.21 | gxRAUX3Output1 | Status von Ausgang 1 auf GX_R_AUX 3. | off ( 0 )                 |
| 1.3.6.1.2.1.33.5.5.22 | gxRAUX3Output2 | Status von Ausgang 2 auf GX_R_AUX 3. | off ( 0 )                 |
| 1.3.6.1.2.1.33.5.5.23 | gxRAUX3Output3 | Status von Ausgang 3 auf GX_R_AUX 3. | off ( 0 )                 |
| 1.3.6.1.2.1.33.5.5.24 | gxRAUX3Output4 | Status von Ausgang 4 auf GX_R_AUX 3. | off ( 0 )                 |
| 1.3.6.1.2.1.33.5.5.25 | gxRAUX4Input1  | Status von Eingang 1 auf GX_R_AUX 4. | normal (1)                |
| 1.3.6.1.2.1.33.5.5.26 | gxRAUX4Input2  | Status von Eingang 2 auf GX_R_AUX 4. | normal (1)                |
| 1.3.6.1.2.1.33.5.5.27 | gxRAUX4Input3  | Status von Eingang 3 auf GX_R_AUX 4. | normal (1)                |
| 1.3.6.1.2.1.33.5.5.28 | gxRAUX4Input4  | Status von Eingang 4 auf GX_R_AUX 4. | normal (1)                |
| 1.3.6.1.2.1.33.5.5.29 | gxRAUX4Output1 | Status von Ausgang 1 auf GX_R_AUX 4. | off ( 0 )                 |
| 1.3.6.1.2.1.33.5.5.30 | gxRAUX4Output2 | Status von Ausgang 2 auf GX_R_AUX 4. | off ( 0 )                 |
| 1.3.6.1.2.1.33.5.5.31 | gxRAUX4Output3 | Status von Ausgang 3 auf GX_R_AUX 4. | off ( 0 )                 |
| 1.3.6.1.2.1.33.5.5.32 | gxRAUX4Output4 | Status von Ausgang 4 auf GX_R_AUX 4. | off ( 0 )                 |

#### OID-Adresse: 1.3.6.1.2.1.33.5.5 / OID-Name: gxRAUX (Fortsetzung)

# Beschreibung der Alarm-Flags

Beispielsweise bedeutet das hexadezimale Lesen von  $0 \times 0041$  für ein allgemeines Status-Flag, dass das EcoStruxure Battery Management System wie vorgesehen ausgeführt wird ( $0 \times 0001$ ) und dass die Batterien im Erhaltungsladebetrieb geladen werden ( $0 \times 0040$ ).

#### Beschreibung der allgemeinen Status-Flags

| Flag-Name              | Hexadezimal<br>/(Dezimal) | Beschreibung                                                                        |
|------------------------|---------------------------|-------------------------------------------------------------------------------------|
| BACS_STATE_NONE        | 0x0000<br>/ (0)           | Die interne Kommunikation im<br>Webmanager ist unterbrochen.                        |
| BACS_STATE_RUNNING     | 0x0001<br>/ (1)           | Der Webmanager wird wie<br>vorgesehen ausgeführt.                                   |
| BACS_STATE_CONNECTED   | 0x0002<br>/ (2)           | Der Webmanager stellt eine<br>Verbindung her und wird gestartet.                    |
| BACS_STATE_MODULE_LOST | 0x0004<br>/ (4)           | Die Kommunikation zwischen den<br>Modulen und dem Webmanager<br>wurde unterbrochen. |
| BACS_STATE_DISCHARGING | 0x0008<br>/ (8)           | Die Batterien werden entladen,<br>erkannt von den Modulen.                          |
| BACS_STATE_CHARGING    | 0x0010<br>/ (16)          | Die Batterien werden entladen,<br>erkannt von den Modulen.                          |

### Beschreibung der allgemeinen Status-Flags (Fortsetzung)

| Flag-Name                             | Hexadezimal<br>/(Dezimal) | Beschreibung                                                                                                    |
|---------------------------------------|---------------------------|----------------------------------------------------------------------------------------------------|
| BACS_STATE_DISCHARGING_<br>STOPPED    | 0x0020<br>/ (32)          | Die Batterien werden nicht mehr<br>entladen, erkannt von den Modulen.                                                                                                    |
| BACS_STATE_FLOAT_CHARGING             | 0x0040<br>/ (64)          | Die Batterien werden im<br>Erhaltungsladebetrieb geladen,<br>erkannt von den Modulen.                                                                                                    |
| BACS_STATE_EQUALISATION               | 0x0080<br>/ (128)         | Die Ladung einer oder mehrerer<br>Batteriezellen wird ausgeglichen.                                                                                                    |
| BACS_STATE_SYSTEM_FAILURE             | 0x0100<br>/ (256)         | Ein oder mehrere Teile im<br>EcoStruxure Battery Management<br>System sind nicht funktionsfähig.                                                                                                |
| BACS_STATE_VOLTAGE_<br>OUTOFRANGE     | 0x0200<br>/(512)          | Ein Batteriespannungspegel liegt<br>außerhalb des gültigen Bereichs,<br>gemessen vom Modul. Der<br>Spannungsbereich wird in den<br>Webmanager-Einstellungen<br>festgelegt.                      |
| BACS_STATE_TEMPERATURE_<br>OUTOFRANGE | 0x0400<br>/(1024)         | Eine Batterietemperatur liegt<br>außerhalb des gültigen Bereichs,<br>gemessen vom Modul. Der<br>Temperaturbereich wird in den<br>Webmanager-Einstellungen<br>festgelegt.                        |
| BACS_STATE_RESISTOR-<br>OUTOFRANGE    | 0x0800<br>/ (2048)        | Eine Batterieimpedanz liegt<br>außerhalb des gültigen Bereichs,<br>gemessen vom Modul. Der<br>Impedanzbereich und das<br>Messintervall werden in den<br>Webmanager-Einstellungen<br>festgelegt. |
| BACS_STATE_MODULE-<br>ADDRESSING      | 0x1000<br>/ (4096)        | Module auf dem BACS-Bus werden adressiert.                                                                                                    |
| BACS_STATE_MODULE-<br>SEARCHING       | 0x2000<br>/ (8192)        | Suche nach einer bestimmten<br>Moduladresse auf dem BACS-Bus.                                                                                                    |
| BACS_STATE_MODULE-<br>INITIALIZING    | 0x4000<br>/ (16384)       | Die Module werden initialisiert und<br>gestartet. Es wird überprüft, ob alle<br>angeschlossenen Module auf dem<br>BACS-Bus kompatibel sind (Typ und<br>Version identisch).                      |
| BACS_STATE_MODULE-POLLING             | 0x8000<br>/ (32768)       | Eine Modbus-Abfrage ist aktiv.                                                                                                    |

### Beschreibung der Batteriestatus-Flags

| Flag-Name                                    | Hexadezimal<br>/(Dezimal) | Beschreibung                                                                                                    |
|----------------------------------------------|---------------------------|----------------------------------------------------------------------------------------------------|
| BACS_STATE-GENERAL-ALARM                     | 0x0001<br>/ (1)           | Der allgemeine Alarm ist aktiv. Der<br>akustische Alarm wird ebenfalls<br>aktiviert.                                                                                                    |
| BACS_STATE-VOLTAGE-DIFF-HIGH                 | 0x0002<br>/(2)            | Die gemessene Spannung für eine<br>oder mehrere Batterien liegt weiter<br>vom angestrebten<br>Spannungsmittelwert entfernt als die<br>festgelegte maximale Differenz. Kann<br>nur aktiv sein, wenn die Option <b>Max.</b><br><b>Spannungs-Differenz</b> in der<br>Weboberfläche aktiviert und definiert<br>ist. |
| BACS_STATE-BATTERY-BREAKER-<br>OPEN          | 0x0004<br>/ (4)           | Vom GX_R_AUX-Gerät wurde ein<br>Batterietrennschalter geöffnet.<br>Optional, nur wenn die Steuerung des<br>Batterietrennschalters mit dem GX_<br>R_AUX-Gerät verdrahtet ist.                                                                                                    |
| BACS_STATE_THERMAL_<br>RUNAWAY               | 0x0008<br>/ (8)           | Thermisches Durchgehen erkannt.<br>Wie das Signal auslöst, hängt davon<br>ab, wie es unter <b>Geräte &gt; BACS &gt;</b><br><b>Thermal Runaway</b> konfiguriert ist.<br>Optional kann es auch andere<br>Aktionen auslösen.                                                                                       |
| BACS_STATE_SENSOR_LOST                       | 0x0010<br>/ (16)          | Die Kommunikation mit dem Modul<br>wurde unterbrochen und das System<br>befindet sich im Alarmmodus.                                                                                                    |
| BACS_STATE_STRING_VOLTAGE_<br>HIGH           | 0x0020<br>/ (32)          | Die Strangspannung ist zu hoch und<br>liegt außerhalb des konfigurierten<br>Schwellenwerts.                                                                                                    |
| BACS_STATE_STRING_VOLTAGE_<br>LOW            | 0x0040<br>/ (64)          | Die Strangspannung ist zu niedrig und<br>liegt außerhalb des konfigurierten<br>Schwellenwerts.                                                                                                    |
| BACS_STATE_STRING_VOLTAGE_<br>WARNING_HIGH   | 0x0080<br>/ (128)         | Die Strangspannung ist hoch und liegt<br>außerhalb des konfigurierten<br>Schwellenwerts.                                                                                                    |
| BACS_STATE_STRING_VOLTAGE_<br>WARNING_LOW    | 0x0100<br>/ (256)         | Die Strangspannung ist niedrig und<br>liegt außerhalb des konfigurierten<br>Schwellenwerts.                                                                                                    |
| BACS_STATE_STRING_CURRENT_<br>HIGH           | 0x0200<br>/ (512)         | Der positive (geladene) Strangstrom<br>ist zu hoch. Der Strangstrom liegt<br>außerhalb des konfigurierten<br>Alarmschwellenwerts.                                                                                                    |
| BACS_STATE_STRING_CURRENT_<br>LOW            | 0x0400<br>/ (1024)        | Der negative (entladene) Strangstrom<br>ist zu hoch. Der Strangstrom liegt<br>außerhalb des konfigurierten<br>Alarmschwellenwerts.                                                                                                    |
| BACS_STATE_STRING_CURRENT_<br>WARNING_HIGH   | 0x0800<br>/ (2048)        | Der positive (geladene) Strangstrom<br>ist hoch. Der Strangstrom liegt<br>außerhalb des konfigurierten<br>Warnungsschwellenwerts.                                                                                                    |
| BACS_STATE_STRING_CURRENT_<br>WARNING_LOW    | 0x1000<br>/ (4096)        | Der negative (entladene) Strangstrom<br>ist hoch. Der Strangstrom liegt<br>außerhalb des konfigurierten<br>Warnungsschwellenwerts.                                                                                                    |
| BACS_STATE_CURRENT_<br>OUTOFRANGE            | 0x2000<br>/ (8192)        | Der Strangstrom liegt außerhalb des konfigurierten Alarmschwellenwerts.                                                                                                    |
| BACS_STATE_CURRENT_<br>GROUND_FAULT_DETECTED | 0x4000<br>/ (16384)       | Das BACS-System hat einen<br>Erdschlussstrom erkannt.                                                                                                    |

### Beschreibung der Alarm-Flags

| Name des Alarm-Flags                 | Hexadezimal<br>/(Dezimal) | Beschreibung                                                                                                    |
|--------------------------------------|---------------------------|----------------------------------------------------------------------------------------------------|
| BACS_ALARM_NONE                      | 0x0000<br>/ (0)           | Es ist kein Alarm dieses Typs aktiv.                                                                                                    |
| BACS_ALARM_GENERAL_ALARM             | 0x0001<br>/(1)            | Der allgemeine Alarm ist aktiv. Der<br>akustische Alarm wird ebenfalls<br>aktiviert.                                                                                    |
| BACS_ALARM_COMMUNICATION_<br>LOST    | 0x0002<br>/ (2)           | Die Kommunikation zwischen den<br>Modulen und dem Webmanager<br>wurde unterbrochen.                                                                                     |
| BACS_ALARM_VOLTAGE_HIGH              | 0x0004<br>/ (4)           | Mindestens eine Batterie liegt über<br>der konfigurierten Alarmschwelle für<br>Hochspannung.                                                                            |
| BACS_ALARM_VOLTAGE_LOW               | 0x0008<br>/ (8)           | Mindestens eine Batterie liegt unter<br>der konfigurierten Alarmschwelle für<br>Niederspannung.                                                                         |
| BACS_ALARM_TEMPERATURE_<br>HIGH      | 0x0010<br>/ (16)          | Mindestens eine Batterie liegt über<br>der konfigurierten Alarmschwelle für<br>hohe Temperatur.                                                                         |
| BACS_ALARM_TEMPERATURE_<br>LOW       | 0x0020<br>/ (32)          | Mindestens eine Batterie liegt unter<br>der konfigurierten Alarmschwelle für<br>niedriger Temperatur.                                                                   |
| BACS_ALARM_RESISTOR_HIGH             | 0x0040<br>/ (64)          | Mindestens eine Batterie liegt über<br>der konfigurierten Alarmschwelle für<br>hohe Impedanz.                                                                           |
| BACS_ALARM_RESISTOR_LOW              | 0x0080<br>/ (128)         | Mindestens eine Batterie liegt unter<br>der konfigurierten Alarmschwelle für<br>niedrige Impedanz.                                                                      |
| BACS_ALARM_EQUALISATION_<br>ERR      | 0x0100<br>/ (256)         | Ausgleichsfehler. Bei einem Ausfall<br>des BACS-Abgleichs werden alle<br>Abgleichfunktionen automatisch<br>gestoppt.                                                    |
| BACS_ALARM_VOLTAGE_WARN_<br>HIGH     | 0x0200<br>/ (512)         | Warnung BACS-Spannung hoch. Das<br>BACS-System hat eine oder mehrere<br>Batterien erkannt, deren Spannung<br>außerhalb der konfigurierten<br>Warnschwelle liegt.        |
| BACS_ALARM_VOLTAGE_WARN_<br>LOW      | 0x0400<br>/ (1024)        | Warnung BACS-Spannung niedrig.<br>Das BACS-System hat eine oder<br>mehrere Batterien erkannt, deren<br>Spannung außerhalb der<br>konfigurierten Warnschwelle liegt.     |
| BACS_ALARM_TEMPERATURE_<br>WARN_HIGH | 0x0800<br>/ (2048)        | Warnung BACS-Temperatur hoch.<br>Das BACS-System hat eine oder<br>mehrere Batterien erkannt, deren<br>Temperatur außerhalb der<br>konfigurierten Warnschwelle liegt.    |
| BACS_ALARM_TEMPERATURE_<br>WARN_LOW  | 0x1000<br>/(4096)         | Warnung BACS-Temperatur niedrig.<br>Das BACS-System hat eine oder<br>mehrere Batterien erkannt, deren<br>Temperatur außerhalb der<br>konfigurierten Warnschwelle liegt. |
| BACS_ALARM_RESISTOR_WARN_<br>HIGH    | 0x2000<br>/ (8192)        | Warnung BACS-Widerstand hoch.<br>Das BACS-System hat eine oder<br>mehrere Batterien erkannt, deren<br>Impedanz außerhalb der<br>konfigurierten Warnschwelle liegt.      |

### Beschreibung der Alarm-Flags (Fortsetzung)

| Name des Alarm-Flags               | Hexadezimal<br>/(Dezimal) | Beschreibung                                                                                                    |
|------------------------------------|---------------------------|----------------------------------------------------------------------------------------------------|
| BACS_ALARM_RESISTOR_WARN_<br>LOW   | 0x4000<br>/ (16384)       | Warnung BACS-Widerstand niedrig.<br>Das BACS-System hat eine oder<br>mehrere Batterien erkannt, deren<br>Impedanz außerhalb der<br>konfigurierten Warnschwelle liegt.                                                 |
| BACS_ALARM_MODREV_<br>INCOMPATIBLE | 0x8000<br>/(32768)        | Es wurde eine falsche/inkompatible<br>Modulversion im BACS-Bus<br>gefunden. Die Installation<br>verschiedener BACS-Modulversionen<br>oder das Fehlen von<br>Modulversionsinformationen kann<br>diesen Alarm auslösen. |

### Beschreibung der Alarm-Flags für Batteriestränge

| Name des Alarm-Flags                | Hexadezimal<br>/(Dezimal) | Beschreibung                                                                                                    |
|-------------------------------------|---------------------------|----------------------------------------------------------------------------------------------------|
| No Alarm                            | 0x0000<br>/ (0)           | Es ist kein Alarm dieses Typs aktiv.                                                                                    |
| Current Sensor High                 | 0x0001<br>/ (1)           | Mindestens ein Strang liegt über der<br>konfigurierten Alarmschwelle für<br>Hochstrom.                                  |
| Current Sensor Low                  | 0x0002<br>/ (2)           | Mindestens ein Strang liegt unter der<br>konfigurierten Alarmschwelle für<br>Niederstrom.                               |
| Current Sensor High Warning         | 0x0004<br>/ (4)           | Mindestens ein Strang liegt über der<br>konfigurierten Warnschwelle für<br>Hochstrom.                                   |
| Current Sensor Low Warning          | 0x0008<br>/ (8)           | Mindestens ein Strang liegt unter der<br>konfigurierten Warnschwelle für<br>Niederstrom.                                |
| Equalizing Cut Off                  | 0x0010<br>/ (16)          | Die Ausgleichsfunktion ist in einem<br>oder mehreren Strängen nicht mehr<br>funktionsfähig.                             |
| Current Deviation Discharge         | 0x0020<br>/ (32)          | Mindestens ein Strang liegt über der<br>konfigurierten Alarmschwelle für die<br>Stromabweichung beim<br>Entladevorgang. |
| Current Deviation Charge            | 0x0040<br>/ (64)          | Mindestens ein Strang liegt unter der<br>konfigurierten Alarmschwelle für die<br>Stromabweichung beim Ladevorgang.      |
| Current Deviation Discharge Warning | 0x0080<br>/ (128)         | Mindestens ein Strang liegt über der<br>konfigurierten Warnschwelle für die<br>Stromabweichung beim<br>Entladevorgang.  |
| Current Deviation Charge Warning    | 0x1000<br>/ (4096)        | Mindestens ein Strang liegt unter der<br>konfigurierten Warnschwelle für die<br>Stromabweichung beim Ladevorgang.       |

# Fehlerbehebung

| Problem                                                                     | Überprüfung                                                                                                    |
|-----------------------------------------------------------------------------|----------------------------------------------------------------------------------------------------|
| Die Spannungsversorgungs-<br>LEDs des Webmanagers<br>leuchten nicht.        | Überprüfen Sie den Status und den Anschluss der Spannungsversorgung.<br>Prüfen Sie, ob eine korrekte Spannungsversorgung verwendet wird. Weitere Informationen finden Sie<br>unter Webmanager-Ports, Seite 14.                                                                                                    |
| Keine lokale Verbindung mit<br>dem Webmanager                               | Überprüfen Sie die Position des Schiebeschalters. Wenn sich der Schiebeschalter in der linken<br>Position befindet, wird die voreingestellte IP-Adresse verwendet. Wenn die IP-Adresse geändert<br>wurde, können Sie die IP-Adresse auf die hartcodierte Adresse (10.10.10.10) einstellen, indem Sie<br>den Schiebeschalter in die mittlere Position bringen und den Webmanager neu starten. Weitere<br>Informationen finden Sie unter Webmanager-LEDs und -Tasten, Seite 15 und Erste lokale<br>Verbindung mit dem Webmanager, Seite 34. |
| Keine oder schwache BACS-<br>Buskommunikation                               | Überprüfen Sie die Verbindungen zwischen dem Webmanager und den Modulen sowie allen Splitting Boxen, Repeatern, Konvertern, Sensoren oder anderen Geräten.                                                                                                    |
|                                                                             | Stellen Sie sicher, dass die maximalen Buskabellängen nicht überschritten werden. Details finden Sie<br>unter Buskabellänge und Verdrahtungsdetails, Seite 27.                                                                                                    |
|                                                                             | Überprüfen Sie, ob die Module und Kabel kompatibel sind (korrekter Typ und Version). Weitere<br>Unterstützung erhalten Sie bei Ihrem Schneider Electric Kundenserviceteam.                                                                                                    |
| Keine oder falsche Messung<br>von Modulen                                   | Vergewissern Sie sich, dass die Messkabel richtig auf den Batteriepolen positioniert und gemäß den<br>Angaben des Originalherstellers (OEM) für die Batterien festgezogen sind. Weitere Informationen<br>finden Sie unter Batteriemesskabel installieren, Seite 17.                                                                                                    |
|                                                                             | Überprüfen Sie die Modulplatzierung und ggf. die Platzierung des externen Temperatursensors.<br>Weitere Informationen finden Sie unter Module des EcoStruxure Battery Management System<br>platzieren, Seite 21.                                                                                                    |
|                                                                             | Überprüfen Sie, ob die Sicherung am Messkabel beschädigt ist. Schließen Sie das Modul an ein<br>anderes Messkabel an, um zu überprüfen, ob die Module ordnungsgemäß funktionieren.                                                                                                    |
| Keine Modbus- oder SNMP-<br>Kommunikation vom                               | Überprüfen Sie die IP-Adresseinstellungen über die Weboberfläche des Webmanagers.                                                                                                    |
| Webmanager                                                                  | Überprüfen Sie, ob die Modbus- oder SNMP-Einstellungen auf der Weboberfläche des Webmanagers<br>richtig konfiguriert sind.                                                                                                    |
| Auf der Weboberfläche des<br>Webmanagers werden falsche<br>Werte angezeigt. | Löschen Sie den Webbrowser-Cache. Zuvor im Cache gespeicherte Daten können zur Folge haben,<br>dass falsche Informationen angezeigt werden. Dies kann insbesondere dann auftreten, wenn<br>Verbindungen zu mehreren Webmanagern über denselben Webbrowser hergestellt werden.                                                                                                    |

# **Technische Daten**

Technische Informationen und Spezifikationen zu den Geräten und Teilen. Außerdem sind Teilenummern, Bezeichnungen und Details für jedes Teil aufgeführt.

- Technische Daten und Teile des Moduls, Seite 61
- Technische Daten und Teile der Schaltschränke, Seite 62
- Technische Daten und Teile des Webmanagers, Seite 63
- Technische Daten und Teile der Splitting Box, Seite 64
- Technische Daten und Teile des Stromsensors, Seite 64
- Technische Daten und Teile der BACS-Messkabel, Seite 65
- Technische Daten und Teile des BACS-Bus-Kommunikationskabels, Seite 67
- Technische Daten und Teile der zusätzlichen Optionen, Seite 68
- Sensormanager und zusätzliche Sensoren Technische Daten und Teile, Seite 70

### **Technische Daten und Teile des Moduls**

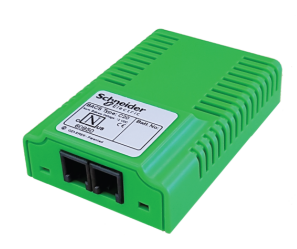

| Abmessungen (B x L x<br>H)     | 56 x 79 x 22 mm (2,2 x 3,1 x 0,87 in)                                                                                                    |  |
|--------------------------------|----------------------------------------------------------------------------------------------------|--|
| Schutzart                      | IP 42                                                                                                    |  |
| Betriebsbedingungen            | Zwischen 0 °C und 60 °C (32 °F und 140 °F) bei einer maximalen<br>Luftfeuchtigkeit von 90 % (nicht kondensierend)                                                                                                    |  |
| Stromverbrauch der<br>Batterie | Normalbetrieb:<br>• C20, C23, C30: 15–20 mA<br>• C40, C41: 35–40 mA<br>Ruhemodus: < 1 mA                                                                                                    |  |
| Messgenauigkeit                | <ul> <li>Innenwiderstand C2x, C30: &lt; 5 %</li> <li>Innenwiderstand C4x: &lt; 10 %</li> <li>Spannung: &lt; 0,5 %</li> <li>Temperatur: &lt; 15 %</li> </ul>                                                                                                  |  |
| Messauflösung                  | <ul> <li>Innenwiderstand 0,5 mΩ</li> <li>Spannung: 0,1 V</li> <li>Temperatur: 0,1°</li> </ul>                                                                                                    |  |
| Batterietypen                  | Blei-, NiCad-, NiMH- oder Lithiumbatterien                                                                                                    |  |
| Befestigung                    | Klettverschluss bei Montage auf der Batterie, oder bei Verwendung<br>eines externen Batteriesensors Montage auf einer DIN-Schiene mit<br>einem zusätzlichen Clip möglich, siehe DIN-Klemme für Module mit<br>externen Temperatursensoren (Add-on), Seite 62. |  |
| Zertifizierungen               | UL, CSA und CE                                                                                                    |  |

#### Modulteile

| Teilenum-<br>mer | Teilename                            | BACS-Typ | Spannungs-<br>bereich | Wider-<br>standsbe-<br>reich | Ausgleichs-<br>leistung | Batterieg-<br>röße  |
|------------------|--------------------------------------|----------|-----------------------|------------------------------|-------------------------|---------------------|
| 950-6500         | BMS MODULE 2V 7-5000AH 1.25-<br>3.2V | C40      | 1,25–3,2 V            | 0,02–6 mΩ                    | 0,9 A (bei<br>2,27 V)   | 2 V DC,<br>7–9000Ah |
| 950-6501         | BMS MODULE 4VDC 7-900AH 2.4-<br>5.0V | C41      | 2,4–5,0 V             | 0,5–30 mΩ                    | 0,3 A                   | 4 V DC,<br>7–900Ah  |
| 950-6502         | BMS MODULE 6VDC 7-900AH 4.8-<br>8.0V | C30      | 4,8–8,0 V             | 0,5–60 mΩ                    | 0,3 A                   | 6 V DC,<br>7–900Ah  |

### Modulteile (Fortsetzung)

| Teilenum-<br>mer | Teilename                            | BACS-Тур | Spannungs-<br>bereich | Wider-<br>standsbe-<br>reich | Ausgleichs-<br>leistung | Batterieg-<br>röße  |
|------------------|--------------------------------------|----------|-----------------------|------------------------------|-------------------------|---------------------|
| 950-6503         | BMS MODULE 12VDC 7-600AH 9.7-<br>17V | C20      | 9,7–17 V              | 0,5–60 mΩ                    | 0,15 A                  | 12 V DC,<br>7–600Ah |
| 950-6504         | BMS MODULE 16VDC 7-600AH 9.7-<br>21V | C23      | 9,7–21 V              | 0,5–60 mΩ                    | 0,12 A                  | 16 V DC,<br>7–600Ah |

### Add-Ons für Module

Diese Teile können einem Modul hinzugefügt werden. Diese Teile sind dann bereits im Modul installiert.

### Externer Temperatursensor (Add-On)

| Teilenummer | Teilename                                  | Beschreibung                                                                          | Kabellän-<br>ge    |
|-------------|--------------------------------------------|---------------------------------------------------------------------------------------|--------------------|
| 950-6514    | BACS EXTERNAL TEMPERATURE SENSOR<br>23CM   | Für jeden BACS-Modultyp. Der Sensor ist auf der<br>Oberseite der Batterie angebracht. | 23 cm<br>(0,75 ft) |
| 950-6515    | BACS EXTERNAL TEMPERATURE SENSOR<br>90CM   | Für jeden BACS-Modultyp. Der Sensor ist auf der<br>Oberseite der Batterie angebracht. | 90 cm<br>(2,95 ft) |
| 950-6516    | BACS EXT. TEMP. SENSOR 23CM WITH<br>FASTON | Für jeden BACS-Modultyp. Der Sensor ist mit Faston an einer Batterieklemme befestigt. | 23 cm<br>(0,75 ft) |
| 950-6517    | BACS EXT. TEMP. SENSOR 90CM WITH<br>FASTON | Für jeden BACS-Modultyp. Der Sensor ist mit Faston an einer Batterieklemme befestigt. | 90 cm<br>(2,95 ft) |

#### DIN-Klemme für Module mit externen Temperatursensoren (Add-on)

| Teilenummer | Teilename                                 | Beschreibung                                                                                                    |
|-------------|-------------------------------------------|----------------------------------------------------------------------------------------------------|
| 950-6540    | BMS BACS MOUNT CLIP INCL.<br>INSTALLATION | Mit diesem Zusatzclip kann ein Modul mit einem externen<br>Temperatursensor auf einer DIN-Schiene mit den Maßen 35 x 7,5<br>mm (TS35-Schiene) montiert werden. |

# Technische Daten und Teile der Schaltschränke

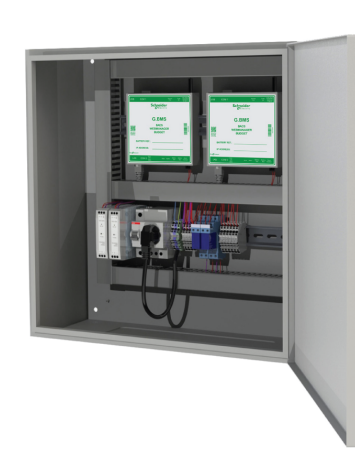

| Anzeigen an der<br>Frontseite | An der Frontseite befinden sich zwei LEDs für jeden Webmanager:<br><b>Stromversorgung (grün):</b> Wenn diese LED leuchtet, ist die<br>Spannungsversorgung des Webmanagers in Ordnung.<br><b>Alarm (rot):</b> Wenn diese LED leuchtet, ist ein Alarm aktiv. |
|-------------------------------|----------------------------------------------------------------------------------------------------|
| Schaltschrank-Schutzart       | IP 56                                                                                                    |
| Betriebsbedingungen           | Zwischen 0 °C und 60 °C (32 °F und 140 °F) bei einer maximalen<br>Luftfeuchtigkeit von 90 % (nicht kondensierend)                                                                                                    |
| Leistungsaufnahme             | 30 W je nach Anzahl der Webmanager                                                                                                    |
| Zertifizierung                | Abhängig von der Teilenummer, siehe entsprechende Teiletabelle<br>Schaltschrank-Teile (UL-, CSA- und CE-zertifiziert), Seite 63 oder<br>Schaltschrank-Teile (CE-zertifiziert), Seite 63.                                                                   |

#### Schaltschrank-Teile (UL-, CSA- und CE-zertifiziert)

| Teilenummer | Teilename                                 | Webmanager enthalten | Breite            | Höhe              | Tiefe            | Gewicht            |
|-------------|-------------------------------------------|----------------------|-------------------|-------------------|------------------|--------------------|
| 950-6528    | BMS CONTROL CABINET 1<br>406X508X223MM UL | 1                    | 406 mm<br>(16 in) | 508 mm<br>(20 in) | 223 mm<br>(9 in) | 17 kg<br>(37,5 lb) |
| 950-6529    | BMS CONTROL CABINET 2<br>406X508X223MM UL | 2                    | 406 mm<br>(16 in) | 508 mm<br>(20 in) | 223 mm<br>(9 in) | 21 kg<br>(46,3 lb) |

#### Schaltschrank-Teile (CE-zertifiziert)

| Teilenummer | Teilename                               | Webmanager enthalten | Breite               | Höhe                | Tiefe               | Gewicht            |
|-------------|-----------------------------------------|----------------------|----------------------|---------------------|---------------------|--------------------|
| 950-6518    | BMS CONTROL CABINET 1<br>400X500X210MM  | 1                    | 400 mm<br>(15,7 in)  | 500 mm<br>(19,7 in) | 210 mm<br>(8,27 in) | 17 kg<br>(37,5 lb) |
| 950-6519    | BMS CONTROL CABINET 2<br>500X500X210MM  | 2                    | 500 mm<br>(19,7 in)  | 500 mm<br>(19,7 in) | 210 mm<br>(8,27 in) | 21 kg<br>(46,3 lb) |
| 950-6530    | BMS CONTROL CABINET 3<br>500X500X210MM  | 3                    | 500 mm<br>(19,7 in)  | 500 mm<br>(19,7 in) | 210 mm<br>(8,27 in) | 23 kg<br>(50,7 lb) |
| 950-6531    | BMS CONTROL CABINET 4<br>600X760X210MM  | 4                    | 600 mm<br>(23,6 in)  | 760 mm<br>(29,9 in) | 211 mm<br>(8,31 in) | 39 kg<br>(86 lb)   |
| 950-6532    | BMS CONTROL CABINET 5<br>760X760X210MM  | 5                    | 760 mm<br>(29,9 in)  | 760 mm<br>(29,9 in) | 212 mm<br>(8.35 in) | 49 kg<br>(108 lb)  |
| 950-6533    | BMS CONTROL CABINET 6<br>760X760X210MM  | 6                    | 760 mm<br>(29,9 in)  | 760 mm<br>(29,9 in) | 212 mm<br>(8,35 in) | 56 kg<br>(124 lb)  |
| 950-6534    | BMS CONTROL CABINET 7<br>1000X800X210MM | 7                    | 1000 mm<br>(39,4 in) | 760 mm<br>(31,5 in) | 212 mm<br>(8.35 in) | 66 kg<br>(146 lb)  |
| 950-6535    | BMS CONTROL CABINET 8<br>1000X800X210MM | 8                    | 1000 mm<br>(39,4 in) | 760 mm<br>(31,5 in) | 212 mm<br>(8,35 in) | 67 kg<br>(148 lb)  |

# **Technische Daten und Teile des Webmanagers**

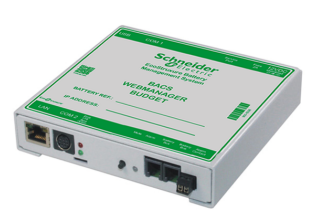

| Abmessungen (B x L x<br>H) | 130 x 125 x 30 mm (5,12 x 4,92 x 1,2 in)                                                                                                    |
|----------------------------|----------------------------------------------------------------------------------------------------|
| Schutzart                  | IP 40                                                                                                    |
| Betriebsbedingungen        | Zwischen 0 °C und 60 °C (32 °F und 140 °F) bei einer maximalen<br>Luftfeuchtigkeit von 90 % (nicht kondensierend)                                                                                                    |
| Spannungsversorgung        | Verwenden Sie stets eine stabilisierte Spannungsquelle. Die<br>Standardspannungsversorgung liefert 12 V/2 A DC. Wenn mehr als<br>300 Module angeschlossen sind, wird stattdessen eine 12 V/3 A<br>DC-Spannungsversorgung verwendet. |
| Leistungsaufnahme          | Bei 12 V ca. 150 mA                                                                                                    |
| Befestigung                | Wandmontage                                                                                                    |
| Zertifizierungen           | UL, CSA und CE                                                                                                    |

#### Webmanager-Teile

| Teilenummer | Teilename                    | Beschreibung                   |
|-------------|------------------------------|--------------------------------|
| 950-6508    | BMS BACS WEBSERVER BUDGET T4 | Schaltschrank nicht enthalten. |

# Technische Daten und Teile der Splitting Box

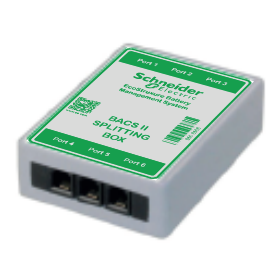

| Abmessungen (L x B x<br>H) | 92 x 67 x 25 mm (3,6 x 2,6 x 0,98 in)                                                                                          |
|----------------------------|----------------------------------------------------------------------------------------------------|
| Schutzart                  | IP 40                                                                                                    |
| Befestigung                | Mit einer zusätzlichen Befestigungsklemme ist die Befestigung auf einer DIN-Schiene möglich, siehe Befestigungsclip, Seite 70. |
| Zertifizierungen           | UL, CSA und CE                                                                                                    |

### Teile der Splitting Box

| Teilenummer | Teilename                      | Beschreibung                                        |
|-------------|--------------------------------|-----------------------------------------------------|
| 950-6506    | BMS BACS PASSIVE SPLITTING BOX | Passives Gerät, keine Stromversorgung erforderlich. |

# **Technische Daten und Teile des Stromsensors**

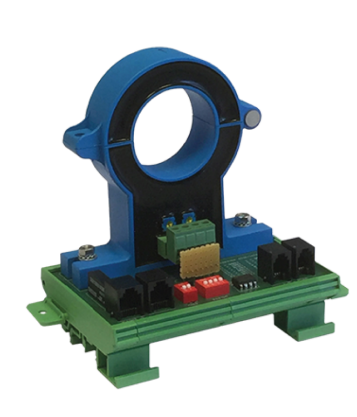

| Ports                                            | 2 RJ10-Ports für den BACS-Bus und 2 RJ12-Ports für eine<br>alternative Verbindung zum Sensormanager. Es darf nur ein Port-<br>Satz verwendet werden. |
|--------------------------------------------------|----------------------------------------------------------------------------------------------------|
| Messungen der<br>Wechselspannung<br>(Welligkeit) | Bereich: 0,1-5 V eff. (Strang)<br>Auflösung: 0,1 V<br>Genauigkeit: 10 %<br>Max Freq: 200 Hz (keine Dämpfung)                                         |
| Abmessungen (L x B x<br>H)                       | 110 x 82 x mm (4,33 x 3,22 x 4,92 in)                                                                                                    |
| Befestigung                                      | Das Stromsensorgehäuse kann auf einer DIN-Schiene mit den<br>Maßen 35 x 7,5 mm (TS35-Schiene) befestigt werden.                                      |
| Zertifizierungen                                 | CE                                                                                                    |

#### Stromsensor-Teile

| Teilenummer | Teilename                                 | Innendurchmesser | Beschreibung                                                                                          |
|-------------|-------------------------------------------|------------------|----------------------------------------------------------------------------------------------------|
| 950-6509    | BACS DC CURRENT SENSOR 50ADC D_<br>21MM   | 21 mm (0,827 in) | Zur Messung von Lade-/Entladestrom<br>von ± 50 A. Umfasst ein 3 m (9,8 ft)<br>langes BACS-Buskabel.   |
| 950-6510    | BACS DC CURRENT SENSOR 200ADC D_<br>40MM  | 40 mm (1,57 in)  | Zur Messung von Lade-/Entladestrom<br>von ± 200 A. Umfasst ein 3 m (9,8 ft)<br>langes BACS-Buskabel.  |
| 950-6511    | BACS DC CURRENT SENSOR 400ADC D_<br>40MM  | 40 mm (1,57 in)  | Zur Messung von Lade-/Entladestrom<br>von ± 400 A. Umfasst ein 3 m (9,8 ft)<br>langes BACS-Buskabel.  |
| 950-6512    | BACS DC CURRENT SENSOR 1000ADC D_<br>40MM | 40 mm (1,57 in)  | Zur Messung von Lade-/Entladestrom<br>von ± 1000 A. Umfasst ein 3 m (9,8 ft)<br>langes BACS-Buskabel. |
| 950-6513    | BACS DC CURRENT SENSOR 2000ADC D_<br>40MM | 40 mm (1,57 in)  | Zur Messung von Lade-/Entladestrom<br>von ± 2000 A. Umfasst ein 3 m (9,8 ft)<br>langes BACS-Buskabel. |

# Technische Daten und Teile der BACS-Messkabel

Je nach Modultyp sind verschiedene Messkabel verfügbar:

- Für C40-Module:
  - Zertifiziert nach UL, CSA und CE: BC4B-Messkabel, Seite 65
  - **CE-zertifiziert:** BC4B-Messkabel, Seite 65
- Für C20-, C23-, C30-, C41-Module:
  - Zertifiziert nach UL, CSA und CE: BC5-Messkabel, Seite 66
  - CE-zertifiziert: BC5-Messkabel, Seite 67

### **BC4B-Messkabel**

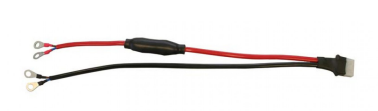

| Für Modultyp                      | C40 auf Batterien mit 1,2 V – 2 V |
|-----------------------------------|-----------------------------------|
| Kabelquerschnitt                  | 2 x 1,50 mm <sup>2</sup> (16 AWG) |
| Nennspannung (U <sub>0</sub> / U) | 300 V / 500 V                     |
| Sicherungen                       | 1000 V / 10 A und 1000 V / 1 A    |
| Temperaturbereich                 | -25 °C – 70 °C (-13 °F – 158 °F)  |
| Zertifizierungen                  | UL, CSA und CE                    |

#### **BC4B-Teile**

| Teilenummer | Teilename                                    | Typ und Größe der Öse | Länge           |
|-------------|----------------------------------------------|-----------------------|-----------------|
| 0W49723     | BACS H.P.CABLE SET 25CM 2X1.5MM2<br>RING M5  | Ring, M5              | 25 cm (0,82 ft) |
| 0W49724     | BACS H.P.CABLE SET 25CM 2X1.5MM2<br>RING M6  | Ring, M6              | 25 cm (0,82 ft) |
| 0W49725     | BACS H.P.CABLE SET 25CM 2X1.5MM2<br>RING M8  | Ring, M8              | 25 cm (0,82 ft) |
| 0W49726     | BACS H.P.CABLE SET 40CM 2X1.5MM2<br>RING M5  | Ring, M5              | 40 cm (1,3 ft)  |
| 0W49727     | BACS H.P.CABLE SET 40CM 2X1.5MM2<br>RING M6  | Ring, M6              | 40 cm (1,3 ft)  |
| 0W49728     | BACS H.P.CABLE SET 40CM 2X1.5MM2<br>RING M8  | Ring, M8              | 40 cm (1,3 ft)  |
| 0W49729     | BACS H.P.CABLE SET 40CM 2X1.5MM2<br>RING M12 | Ring, M12             | 40 cm (1,3 ft)  |
| 0W49730     | BACS H.P.CABLE SET 40CM 2X1.5MM2<br>RING M10 | Ring, M10             | 40 cm (1,3 ft)  |
| 0W49731     | BACS H.P.CABLE SET 25CM 2X1.5MM2<br>FASTON   | Faston                | 25 cm (0,82 ft) |
| 0W49732     | BACS H.P.CABLE SET 40CM 2X1.5MM2<br>FASTON   | Faston                | 40 cm (1,3 ft)  |

### **BC4B-Messkabel**

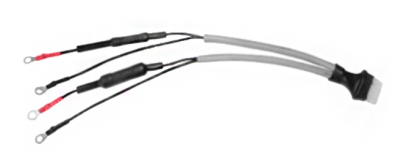

| Für Modultyp C40 auf Batterien mit 1,2 V – 2 V |                                   |
|------------------------------------------------|-----------------------------------|
| Kabelquerschnitt                               | 2 x 1,50 mm <sup>2</sup> (16 AWG) |
| Nennspannung (U <sub>0</sub> / U)              | 300 V / 500 V                     |
| Sicherungen                                    | 1000 V / 10 A und 1000 V / 1 A    |
| Temperaturbereich                              | -15 °C – 70 °C (5 °F – 158 °F)    |

Zertifizierungen CE

| BC4B-Teile |
|------------|
|------------|

| Teilenummer | Teilename                                   | Typ und Größe der Öse | Länge           |  |
|-------------|---------------------------------------------|-----------------------|-----------------|--|
| 0W49751     | BACS H.P.CABLE SET 25CM 2X1.5MM2 M5<br>RING | Ring, M5              | 25 cm (0,82 ft) |  |
| 0W49752     | BACS H.P.CABLE SET 25CM 2X1.5MM2 M6<br>RING | Ring, M6              | 25 cm (0,82 ft) |  |
| 0W49753     | BACS H.P.CABLE SET 25CM 2X1.5MM2 M8<br>RING | Ring, M8              | 25 cm (0,82 ft) |  |
| 0W49754     | BACS H.P.CABLE SET 40CM 2X1.5MM2 M5<br>RING | Ring, M5              | 40 cm (1,3 ft)  |  |
| 0W49755     | BACS H.P.CABLE SET 40CM 2X1.5MM2 M6<br>RING | Ring, M8              | 40 cm (1,3 ft)  |  |
| 0W49756     | BACS H.P.CABLE SET 40CM 2X1.5MM2 M8<br>RING | Ring, M8              | 40 cm (1,3 ft)  |  |
| 0W49757     | BACS H.P.CABLE SET 40CM 2X1.5MM2<br>M10RING | Ring, M10             | 40 cm (1,3 ft)  |  |
| 0W49758     | BACS H.P.CABLE SET 40CM 2X1.5MM2<br>M12RING | Ring, M12             | 40 cm (1,3 ft)  |  |

### **BC5-Messkabel**

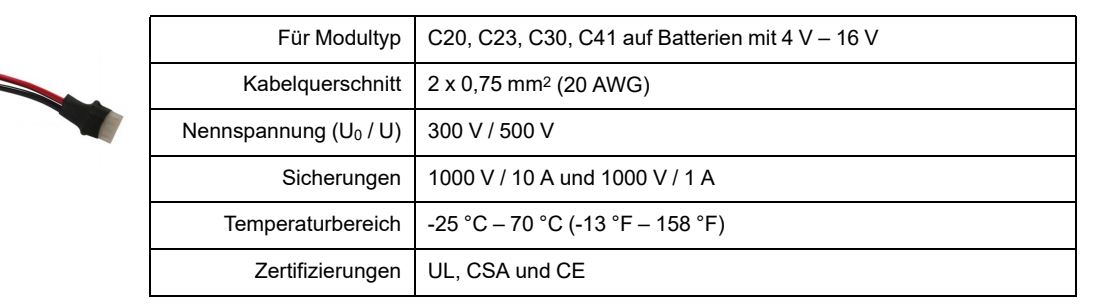

#### **BC5-Teile**

| Teilenummer | Teilename                                   | Typ und Größe der Öse | Länge           |
|-------------|---------------------------------------------|-----------------------|-----------------|
| 0W49740     | BACS M.CABLE SET 15CM 2X0.75MM2 M5<br>RING  | Ring, M5              | 15 cm (0,49 ft) |
| 0W49741     | BACS M.CABLE SET 15CM 2X0.75MM2 M6<br>RING  | Ring, M6              | 15 cm (0,49 ft) |
| 0W49742     | BACS M.CABLE SET 15CM 2X0.75MM2 M8<br>RING  | Ring, M8              | 15 cm (0,49 ft) |
| 0W49743     | BACS M.CABLE SET 25CM 2X0.75MM2 M5<br>RING  | Ring, M5              | 25 cm (0,82 ft) |
| 0W49744     | BACS M.CABLE SET 25CM 2X0.75MM2 M6<br>RING  | Ring, M6              | 25 cm (0,82 ft) |
| 0W49745     | BACS M.CABLE SET 25CM 2X0.75MM2 M8<br>RING  | Ring, M8              | 25 cm (0,82 ft) |
| 0W49746     | BACS M.CABLE SET 40CM 2X0.75MM2 M5<br>RING  | Ring, M5              | 40 cm (1,3 ft)  |
| 0W49747     | BACS M.CABLE SET 40CM 2X0.75MM2 M6<br>RING  | Ring, M6              | 40 cm (1,3 ft)  |
| 0W49748     | BACS M.CABLE SET 40CM 2X0.75MM2 M8<br>RING  | Ring, M8              | 40 cm (1,3 ft)  |
| 0W49749     | BACS M.CABLE SET 40CM 2X0.75MM2 M10<br>RING | Ring, M10             | 40 cm (1,3 ft)  |
| 0W49750     | BACS M.CABLE SET 40CM 2X0.75MM2 M12<br>RING | Ring, M12             | 40 cm (1,3 ft)  |

### BC5-Teile (Fortsetzung)

| Teilenummer | Teilename                                   | Typ und Größe der Öse | Länge           |
|-------------|---------------------------------------------|-----------------------|-----------------|
| 0W49721     | BACS M.CABLE SET 25CM 2X0.75MM2<br>FASTON   | Faston                | 25 cm (0,82 ft) |
| 0W49722     | BACS M.CABLE SET 25CM 2X0.75MM2<br>2XFASTON | 2 Faston              | 25 cm (0,82 ft) |

### **BC5-Messkabel**

| Für Modultyp                      | C20, C23, C30, C41 auf Batterien mit 4 V – 16 V |
|-----------------------------------|-------------------------------------------------|
| Kabelquerschnitt                  | 2 x 0,75 mm² (20 AWG)                           |
| Nennspannung (U <sub>0</sub> / U) | 300 V / 500 V                                   |
| Sicherungen                       | 1000 V / 10 A und 1000 V / 1 A                  |
| Temperaturbereich                 | -15 °C – 70 °C (5 °F – 158 °F)                  |
| Zertifizierungen                  | CE                                              |

#### BC5-Teile

| Teilenummer | Teilename                                   | Typ und Größe der Öse | Länge           |  |
|-------------|---------------------------------------------|-----------------------|-----------------|--|
| 0W49710     | BACS M.CABLE SET 15CM 2X0.75MM2<br>RING M5  | Ring, M5              | 15 cm (0,49 ft) |  |
| 0W49711     | BACS M.CABLE SET 15CM 2X0.75MM2<br>RING M6  | Ring, M6              | 15 cm (0,49 ft) |  |
| 0W49712     | BACS M.CABLE SET 15CM 2X0.75MM2<br>RING M8  | Ring, M8              | 15 cm (0,49 ft) |  |
| 0W49713     | BACS M.CABLE SET 25CM 2X0.75MM2<br>RING M5  | Ring, M5              | 25 cm (0,82 ft) |  |
| 0W49714     | BACS M.CABLE SET 25CM 2X0.75MM2<br>RING M6  | Ring, M6              | 25 cm (0,82 ft) |  |
| 0W49715     | BACS M.CABLE SET 25CM 2X0.75MM2<br>RING M8  | Ring, M8              | 25 cm (0,82 ft) |  |
| 0W49716     | BACS M.CABLE SET 40CM 2X0.75MM2<br>RING M5  | Ring, M5              | 40 cm (1,3 ft)  |  |
| 0W49717     | BACS M.CABLE SET 40CM 2X0.75MM2<br>RING M6  | Ring, M6              | 40 cm (1,3 ft)  |  |
| 0W49718     | BACS M.CABLE SET 40CM 2X0.75MM2<br>RING M8  | Ring, M8              | 40 cm (1,3 ft)  |  |
| 0W49719     | BACS M.CABLE SET 40CM 2X0.75MM2<br>RING M10 | Ring, M10             | 40 cm (1,3 ft)  |  |
| 0W49720     | BACS M.CABLE SET 40CM 2X0.75MM2<br>RING M12 | Ring, M12             | 40 cm (1,3 ft)  |  |

# Technische Daten und Teile des BACS-Bus-Kommunikationskabels

|          | Kontakte         | Paarig verdrillt RJ10 |
|----------|------------------|-----------------------|
| <b>R</b> | Zertifizierungen | UL, CSA und CE        |

#### Teile des BACS-Bus-Kommunikationskabels

| Teilenummer | Teilename                       | Länge            |
|-------------|---------------------------------|------------------|
| 0W49701     | BACS COMM. BUS CABLE RJ10 0.25M | 0,25 m (0,82 ft) |
| 0W49702     | BACS COMM. BUS CABLE RJ10 0.4M  | 0,4 m (1,3 ft)   |
| 0W49703     | BACS COMM. BUS CABLE RJ10 0.7M  | 0,7 m (2,3 ft)   |
| 0W49704     | BACS COMM. BUS CABLE RJ10 1M    | 1 m (3,3 ft)     |
| 0W49705     | BACS COMM. BUS CABLE RJ10 1.5M  | 1,5 m (4,9 ft)   |
| 0W49706     | BACS COMM. BUS CABLE RJ10 3M    | 3 m (9,8 ft)     |
| 0W49707     | BACS COMM. BUS CABLE RJ10 5M    | 5 m (16 ft)      |
| 0W49708     | BACS COMM. BUS CABLE RJ10 10M   | 10 m (32,8 ft)   |
| 0W49709     | BACS COMM. BUS CABLE RJ10 20M   | 20 m (65,6 ft)   |

# Technische Daten und Teile der zusätzlichen Optionen

# BACS-Busschnittstelle (GX\_R\_AUX)

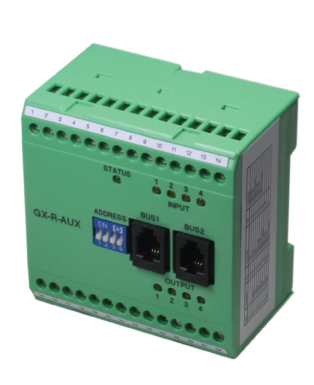

| Ports                          | 2 RJ10-Ports für den BACS-Bus, 28 Schraubklemmen<br>(4 Digitaleingänge, 4 Relaisausgänge)                    |
|--------------------------------|----------------------------------------------------------------------------------------------------|
| Maximale<br>Relaiskontaktlast: | <b>AC:</b> 30 V, 2 A<br><b>DC:</b> 30 V, 1 A                                                                 |
| Abmessungen (B x H x<br>T)     | 75 x 75 x 45 mm (3 x 3 x 1,8 in)                                                                             |
| Schutzart                      | IP 20                                                                                                    |
| Befestigung                    | Das Stromsensorgehäuse kann auf einer DIN-Schiene mit den Maßen 35 x 7,5 mm (TS35-Schiene) befestigt werden. |
| Zertifizierungen               | UL, CSA und CE                                                                                               |

### Teile der BACS-Busschnittstelle

| Teilenummer | Teilename                       | Beschreibung                                   |
|-------------|---------------------------------|------------------------------------------------|
| 950-6520    | BACS BUS INTERFACE 4 DI 4 RELAY | Enthält ein 3 m (9,8 ft) langes BACS-Buskabel. |

### Autonomer Temperatur- und Feuchtigkeitssensor

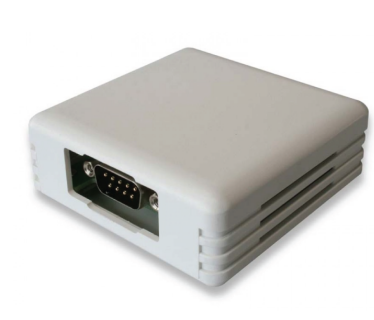

| Temperaturmessbereich:         | -25 °C – 100 °C (-13 °F – 212 °F)     |  |
|--------------------------------|---------------------------------------|--|
| Feuchtigkeitsmessbe-<br>reich: | 0 % – 100 % relative Luftfeuchtigkeit |  |
| Abmessungen (L x B x<br>H)     | 71 x 71 x 29 mm (2,8 x 2,8 x 1,1 in)  |  |
| Schutzart                      | IP 22                                 |  |
| Befestigung                    | Wandmontage / Klebstoff               |  |

Zertifizierungen CE

#### Teile des autonomen Temperatur- und Feuchtigkeitssensors

| Teilenummer | Teilename                               | Beschreibung                                               |
|-------------|-----------------------------------------|------------------------------------------------------------|
| 950-6541    | BMS IP22 COMBISENSOR TEMP HUMIDITY 1.8M | Enthält ein Anschlusskabel (Mini-DIN-8/DB-9) 1,8 m (70 in) |

### **Buskonverter**

|                                                                                                    | Allgemeine<br>Beschreibung | Zur galvanischen Trennung der Module und zur Konvertierung des<br>Ethernet-BACS-Busses in RS232. Ein Alarmkontakt, ein<br>Alarmsummer, eine Alarm-LED und eine interne Echtzeituhr. Kann<br>auch als Programmierwerkzeug verwendet werden. |
|----------------------------------------------------------------------------------------------------|----------------------------|----------------------------------------------------------------------------------------------------|
| and a state of the state of the | Abmessungen (L x B x<br>H) | 92 x 67 x 25 mm (3,6 x 2,6 x 0,98 in)                                                                                                    |
|                                                                                                    | Schutzart                  | IP 40                                                                                                    |
|                                                                                                    | Stromversorgung            | Stabilisiert 12 V DC / 2 A                                                                                                    |
|                                                                                                    | Befestigung                | Mit einer zusätzlichen Befestigungsklemme ist die Befestigung auf<br>einer DIN-Schiene möglich, siehe Befestigungsclip, Seite 70.                                                                                                    |
|                                                                                                    | Zertifizierungen           | UL, CSA und CE                                                                                                    |

#### Teile des Buskonverters

| Teilenummer | Teilename                              | Beschreibung                                                                                                    |
|-------------|----------------------------------------|----------------------------------------------------------------------------------------------------|
| 950-6505    | BMS BUS CONVERTER V ETHERNET-<br>RS232 | Enthält ein serielles Kabel (Mini-DIN-8/DB-9) für den Anschluss an<br>die Windows-Programmiersoftware, ein BACS-Buskabel und eine<br>Standard-Spannungsversorgung. |

### Repeater

|                | Allgemeine<br>Beschreibung | Aktiver Leitungsverstärker für den BACS-Kommunikationsbus.<br>Kann den Bereich zwischen einigen Geräten im BACS-Bus um bis<br>zu 100 m (328 ft) erweitern. |
|----------------|----------------------------|----------------------------------------------------------------------------------------------------|
| 538785<br>1990 | Abmessungen (L x B x<br>H) | 90 x 66 x 30 mm (3,54 x 2,6 x 1,18 in)                                                                                                    |
| Cantos antes   | Schutzart                  | IP 40                                                                                                    |
|                | Stromversorgung            | Stabilisiert 12 V DC / 2 A                                                                                                    |
|                | Befestigung                | Mit einer zusätzlichen Befestigungsklemme ist die Befestigung auf<br>einer DIN-Schiene möglich, siehe Befestigungsclip, Seite 70.                          |
|                | Zertifizierungen           | UL, CSA und CE                                                                                                    |

#### **Repeater-Teile**

| Teilenummer | Teilename                   | Beschreibung                                     |
|-------------|-----------------------------|--------------------------------------------------|
| 950-6507    | BMS BACS COMM. BUS REPEATER | Mit Spannungsversorgung und einem BACS-Buskabel. |

### **Befestigungsclip**

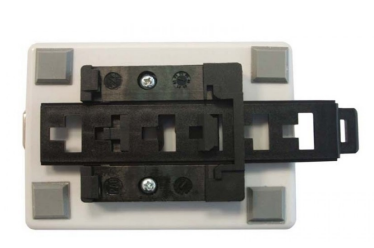

| Allgemeine<br>Beschreibung | Befestigungsclip für DIN-Schiene 35 x 7,5 mm (TS35-Schiene) für Splitting Boxen, Konverter und Repeater. |
|----------------------------|----------------------------------------------------------------------------------------------------|
| Abmessungen (L x B x<br>H) | 108 x 45 x 9 mm (4,2 x 1,8 x 0,35 in)                                                                    |

#### Teile des Befestigungsclips

| Teilenummer | Teilename                                 | Beschreibung         |
|-------------|-------------------------------------------|----------------------|
| 950-6539    | BMS DIN MOUNT CLIP FOR CONV_SPLIT_<br>REP | Enthält 4 Schrauben. |

# Sensormanager und zusätzliche Sensoren – Technische Daten und Teile

### Sensormanager

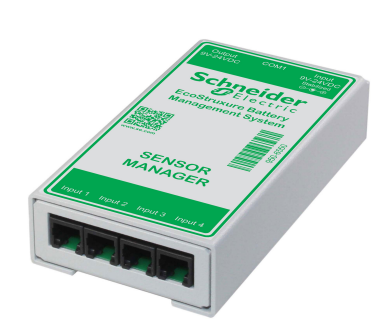

| Allgemeine<br>Beschreibung | <ul> <li>Kann verwendet werden, um mehrere Sensoren mit dem</li> <li>Webmanager zu verbinden.</li> <li>4 RJ12-Ports mit 8 Analogeingängen, 4 Digitaleingängen und</li> <li>4 Digitalausgängen.</li> </ul> |  |
|----------------------------|----------------------------------------------------------------------------------------------------|--|
| Abmessungen (L x B x<br>H) | 69 x 129 x 31 mm (2,7 x 5,1 x 1,22 in)                                                                                                    |  |
| Schutzart                  | IP 40                                                                                                    |  |
| Stromversorgung            | Sicher, großer Bereich 9–24 V DC                                                                                                    |  |
| Befestigung                | Wandmontage                                                                                                    |  |
| Zertifizierungen           | CE                                                                                                    |  |

#### Sensormanager-Port

| Teilenummer | Teilename                         | Beschreibung                                                                                                    |
|-------------|-----------------------------------|----------------------------------------------------------------------------------------------------|
| 950-6550    | BMS SENSOR MNGR 9-24VDC 12IN 4OUT | Enthält ein COM2-Anschlusskabel (Mini-DIN-8/DB-9), 1,8 m (70 in), einen Temperatursensor und ein RJ12-Anschlusskabel. |
| 0W49737     | BMS CS141 SENSOR CONNECTION CABLE | COM2-Anschlusskabel (Mini-DIN-8/DB-9).                                                                                |

### Temperatursensor

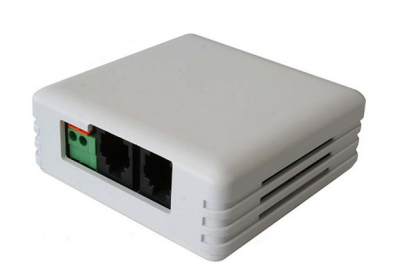

| Temperaturmessbereich:     | -25 °C – 100 °C (-13 °F – 212 °F)    |
|----------------------------|--------------------------------------|
| Abmessungen (L x B x<br>H) | 71 x 71 x 27 mm (2,8 x 2,8 x 1,1 in) |
| Schutzart                  | IP 22                                |
| Befestigung                | Wandmontage / Klebstoff              |

Zertifizierungen CE

#### Teile des Temperatursensors

| Teilenummer | Teilename               | Beschreibung                                            |
|-------------|-------------------------|---------------------------------------------------------|
| 950-6542    | BMS TEMP SENSOR 5M IP22 | Enthält ein 5 m (16,4 ft) langes RJ12-Verbindungskabel. |

### **Temperatur- und Feuchtigkeitssensor**

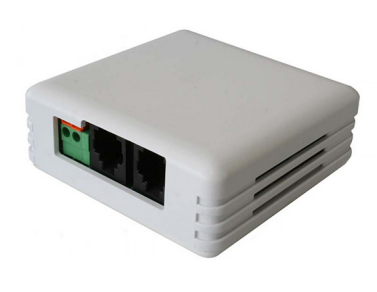

| Temperaturmessbereich:         | -25 °C – 100 °C (-13 °F – 212 °F)     |
|--------------------------------|---------------------------------------|
| Feuchtigkeitsmessbe-<br>reich: | 0 % – 100 % relative Luftfeuchtigkeit |
| Abmessungen (L x B x<br>H)     | 71 x 71 x 27 mm (2,8 x 2,8 x 1,1 in)  |
| Schutzart                      | IP 22                                 |
| Befestigung                    | Wandmontage / Klebstoff               |
| Zertifizierungen               | CE                                    |

#### Teile des Temperatur- und Feuchtigkeitssensors

| Teilenummer | Teilename                                | Beschreibung                                            |
|-------------|------------------------------------------|---------------------------------------------------------|
| 950-6543    | BMS COMBISENSOR TEMP HUMIDITY 5M<br>IP22 | Enthält ein 5 m (16,4 ft) langes RJ12-Verbindungskabel. |

### Wasserstoffsensor

|                  | E    | Alternation of the second second seco |  |
|------------------|------|----------------------------------------------------------------------------------------------------|--|
| Keep this Area a | -    |                                                                                                    |  |
|                  | eari |                                                                                                    |  |

| Alarmschwellenwerte        | 20 % und 40 % untere Explosionsgrenze (LEL) |
|----------------------------|---------------------------------------------|
| Abmessungen (L x B x<br>H) | 120 x 80 x 60 mm (4,7 x 3,1 x 2,4 in)       |
| Schutzart                  | IP20 (optional: IP52/Ex-i/ATEX-zugelassen)  |
| Befestigung                | Wandmontage / Klebstoff                     |
| Zertifizierungen           | CE                                          |

#### Wasserstoffsensor-Teile

| Teilenummer | Teilename           | Beschreibung                                                                               |
|-------------|---------------------|--------------------------------------------------------------------------------------------|
| 950-6538    | BMS HYDROGEN SENSOR | Enthält eine Spannungsversorgung und ein RJ12-<br>Verbindungskabel mit 6,5 m (21 ft) Länge |

### **Alarm-Summer**

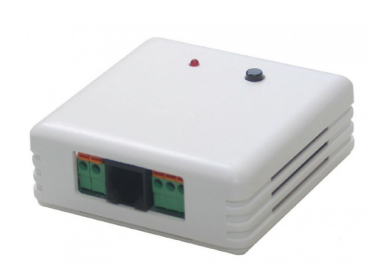

| Geräuschpegel              | 60 dB                                |
|----------------------------|--------------------------------------|
| Abmessungen (L x B x<br>H) | 71 x 71 x 29 mm (2,8 x 2,8 x 1,1 in) |
| Schutzart                  | IP 22                                |
| Befestigung                | Wandmontage / Klebstoff              |
| Zertifizierungen           | CE                                   |

#### **Teile des Alarm-Summers**

| Teilenummer | Teilename                               | Beschreibung                                            |
|-------------|-----------------------------------------|---------------------------------------------------------|
| 950-6536    | BMS ALARM BUZZER W. NC_NO RELAY<br>IP22 | Enthält ein 5 m (16,4 ft) langes RJ12-Verbindungskabel. |

### **Blinklicht**

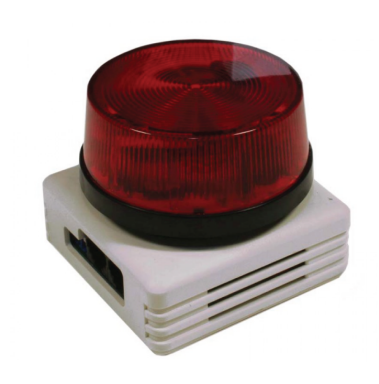

| Abmessungen (L x B x<br>H) | 70 x 70 x 67 mm (2,8 x 2,8 x 2,4 in) |
|----------------------------|--------------------------------------|
| Schutzart                  | IP 22                                |
| Befestigung                | Wandmontage / Klebstoff              |
| Zertifizierungen           | CE                                   |

#### **Blinklicht-Teile**

| Teilenummer | Teilename                  | Beschreibung                                            |
|-------------|----------------------------|---------------------------------------------------------|
| 950-6537    | BMS FLASHLIGHT STROBE IP22 | Enthält ein 5 m (16,4 ft) langes RJ12-Verbindungskabel. |

# RJ12-Sensormanager-Kommunikationskabel

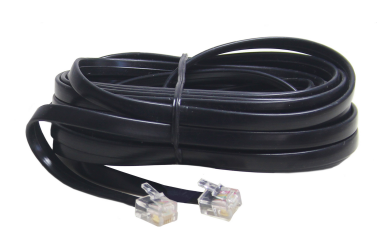

| Kontakte | RJ12 |
|----------|------|
|          |      |
|          |      |
|          |      |
|          |      |
|          |      |
|          |      |
Zertifizierungen CE

## Teile des RJ12-Sensormanager-Kommunikationskabels

| Teilenummer | Teilename                       | Länge          |
|-------------|---------------------------------|----------------|
| 0W49760     | BMS SENSOR MNGR CONN CABLE 0.4M | 0,4 m (1,3 ft) |
| 0W49761     | BMS SENSOR MNGR CONN CABLE 1M   | 1 m (3,3 ft)   |
| 0W49762     | BMS SENSOR MNGR CONN CABLE 5M   | 5 m (16 ft)    |
| 0W49763     | BMS SENSOR MNGR CONN CABLE 10M  | 10 m (33 ft)   |
| 0W49764     | BMS SENSOR MNGR CONN CABLE 15M  | 15 m (49 ft)   |

## Kontaktieren Sie uns

## **Globale Service-Organisation**

Schneider Electric ist sich der Bedeutung eines globalen Servicenetzwerks für die Unterstützung unserer weltweit agierenden Kunden bewusst. Wir bieten Ihnen ein weltweites Servicenetzwerk, einen Bestand an sofort verfügbaren Ersatzteilen und geschulte Servicepartner.

Weitere Informationen zu unseren Serviceangeboten oder anderen Anfragen finden Sie unter folgendem Link: https://www.se.com/ww/en/work/support/country-selector/contact-us.jsp.

Schneider Electric 140 Av. Jean Kuntzmann 38330 Montbonnot-Saint-Martin Frankreich

https://www.se.com

Da Normen, Spezifikationen und Bauweisen sich von Zeit zu Zeit ändern, ist es unerlässlich, dass Sie die in dieser Veröffentlichung gegebenen Informationen von uns bestätigen.

© 2023 Schneider Electric. Alle Rechte vorbehalten.

0000509775\_02\_de